# **İ**JKP

取扱説明書

## Wi-Fiバレットネットワークカメラ IJKP-VE-CAM1001

IEEE802.11n/b/g規格準拠

- はじめに
- 1 ご使用になる前に
- 2 設定画面について
- 3保守について
- 4 ご参考に

このたびは、本製品をお買い上げいただきまして、まことにありがとうございます。 本製品は、IEEE802.11n/b/g規格に準拠した、無線LAN機能搭載のIPカメラです。 ご使用の前に、この取扱説明書をよくお読みいただき、本製品の性能を十分発揮していただくとともに、 末長くご愛用くださいますようお願い申し上げます。

## 本書の表記について

#### 本書は、次の表記規則にしたがって記述しています。

「 」表記:本製品の各メニューと、そのメニューに属する設定画面の名称を(「」)で囲んで表記します。

- []表記:各設定画面の設定項目名を([])で囲んで表記します。
- 〈 〉表記:設定画面上に設けられたコマンドボタンの名称を(〈 〉)で囲んで表記します。
- ※本書は、IPC\_D1202-B0007P10D1904C82のファームウェアを使用して説明しています。
- ※本書では、Windows 10の画面を例に説明しています。
- ※本書中の画面は、OSのバージョンや設定によって、お使いになるパソコンと多少異なる場合があります。
- ※本製品の仕様、外観、その他の内容については、改良のため予告なく変更されることがあり、本書の記載とは一部異 なる場合があります。

### 登録商標/著作権

アイコム情報機器ブランドの、IJKPロゴは、アイコム株式会社の登録商標です。 QRコードは、株式会社デンソーウェーブの登録商標です。 Microsoft、Windowsは、米国Microsoft Corporationの米国およびその他の国における登録商標または商標です。 Wi-Fi、WPAは、Wi-Fi Allianceの商標または登録商標です。 ONVIFは、Onvif Inc.の商標または登録商標です。 Ultra 265は、Zhejiang Uniview Technologies Co., Ltd.の商標または登録商標です。 その他、本書に記載されている会社名、製品名およびサービス名は、各社の商標または登録商標です。 なお、本文中ではTM、®などのマークを省略しています。 本書の内容の一部、または全部を無断で複写/転用することは、禁止されています。 本ソフトウェア、および本ドキュメントは、アイコム株式会社が著作権を保有します。

## 本製品の概要について

◎ネットワークに接続すると、遠隔でIPカメラの映像が確認できます。

- ◎ IEEE802.11n/b/g規格に準拠し、最大150Mbps(理論値)の速度で通信できます。
- ◎ ネットワーク認証は、「オープンシステム(認証なし)」、「WEP(共有キー)」、「WPA-PSK」、「WPA2-PSK」に対応 しています。

◎ 赤外線暗視機能を搭載しているため、夜間や光のない環境でも撮影できます。

◎ IP67(耐塵形と防浸形)の性能に対応できるように設計されています。(本体のみ)

◎本製品は、免許不要・資格不要です。

## IP表記について

#### 機器内への異物の侵入に対する保護性能を表すための表記です。 IPにつづけて保護等級を示す数字で記載され、1つ目の数字が防塵等級、2つ目が防水等級を意味します。 また、保護等級を定めない場合は、その等級の表記に該当する数字の部分を「X」で表記します。

【本書で記載する保護の程度について】

- IP6X(耐塵形):試験用粉塵を1m<sup>3</sup>あたり2kgの割合で浮遊させた中に8時間放置したのちに取り出して、機器内部に粉 塵の侵入がないこと
- IPX7(防浸形):水深1mの静水(常温の水道水)に静かに沈め、30分間放置したのちに取り出して、機器として機能すること

## 出荷時のおもな設定値

| 設定メニュー | 設定画面     | 設定タブ     | 設定名称        | 設定値           |
|--------|----------|----------|-------------|---------------|
| ネットワーク | ネットワーク   | ネットワーク   | IPアドレスを取得   | DHCP          |
|        |          |          | IPアドレス      | 192.168.1.13  |
|        |          |          | サブネットマスク    | 255.255.255.0 |
| ビデオ    | スナップショット | スナップショット | スナップショット    | ON            |
|        |          |          | スナップショットモード | スケジュール        |
| ストレージ  | ストレージ    | ストレージ    | ストレージポリシー   | マニュアル録画       |
|        |          |          | 録画容量不足の場合   | 上書き           |
| セキュリティ | ユーザー     | ユーザー     | ユーザー名       | admin (変更不可)  |
|        |          |          | ユーザータイプ     | 管理者(変更不可)     |
|        |          |          | 古いパスワード     | 123456(半角小文字) |
|        |          |          |             |               |

#### 不正アクセス防止のアドバイス

本製品に設定するすべてのパスワードは、容易に推測されないものにしてください。

数字、アルファベット(大文字/小文字)、特殊文字を組み合わせた長く複雑なものにされることをおすすめします。

## 各設定ツールの機能比較

(2023年7月現在)

#### ◎IJKP-VE-CAM1001(本書)

パソコンからIPカメラの自動録画、詳細な設定をする場合は、パソコンのWWWブラウザーで設定します。

#### ◎ Guard Station (本書では「アプリ」と呼んでいます)

パソコンから複数台のIPカメラを管理できます。

パソコンからIPカメラを閲覧できるGuard Station (無償ダウンロード)があります。

弊社ホームページに掲載の「Guard Station 操作説明書」をよくお読みいただき、手順にしたがってインストールください。

※Guard Stationは、サポート対象外です。

※これらのソフトウェア、並びにアプリは、機能の拡張や改修の為、バージョンアップすることがあります。 更新作業をする前に、弊社ホームページに記載の内容をご確認ください。

## ご使用までの流れ

本製品を設定されるときは、次の手順にしたがってお読みください。

| 1. | 本製品の接続や設置        | (P.1-3~)      |
|----|------------------|---------------|
| 2. | ネットワークなどの基本設定手順  | ↓ (P.1-9~)    |
| З. | 映像や録画、再生の方法      | ↓ (P.1-11~)   |
| 4. | 内部時計などそのほかの設定    | ↓<br>(P.2-4~) |
| 5. | 設定内容の書き込みや保存のしかた | ↓<br>(P.3-2~) |
| 6. | 本製品の設定を初期化するには   | ↓ (P.3-4~)    |
| 7. | 困ったときは           | ↓ (P.4-2~)    |

# 第1章

#### この章では、

#### 本製品の基本操作やおもな機能などを説明しています。

| 1. | . 各部の名称と機能                                | 1-2    |
|----|-------------------------------------------|--------|
|    | ■ IJKP-VE-CAM1001 ·····                   | ·· 1-2 |
| 2. | . 接続や設置について                               | ·· 1-3 |
|    | ■ 本製品を固定するには                              | ·· 1-3 |
|    | ■ 設置場所について                                | 1-4    |
|    | ■ 防水処理について                                | 1-4    |
| З. | . 導入のしかた                                  | 1-5    |
|    | ■ 設定に使うパソコンを接続する                          | 1-5    |
|    | ■ 設定画面にアクセスするには(DHCPサーバーがないネットワークを使用する場合) | 1-6    |
|    | ■ 設定画面にアクセスするには(DHCPサーバーがあるネットワークを使用する場合) | 1-7    |
|    | ■ パスワードを変更する                              | 1-8    |
|    | ■ 本体IPアドレスを変更するときは                        | 1-9    |
|    | ■ 設定画面の名称と機能について                          | 1-10   |
| 4. | . 映像を確認する                                 | 1-11   |
| 5. | . 時間を設定する                                 | 1-12   |
| 6. | . ローカル録画をする                               | 1-13   |
| 7. | . 自動で録画する                                 | 1-14   |
|    | ■ 常時録画をする                                 | 1-14   |
|    | ■ スケジュール録画をする                             | 1-15   |
| 8. | . 録画を再生する                                 | 1-16   |
|    |                                           |        |

## 1. 各部の名称と機能

#### IJKP-VE-CAM1001

IJKP-VE-CAM1001の接続部やボタンについて説明します。

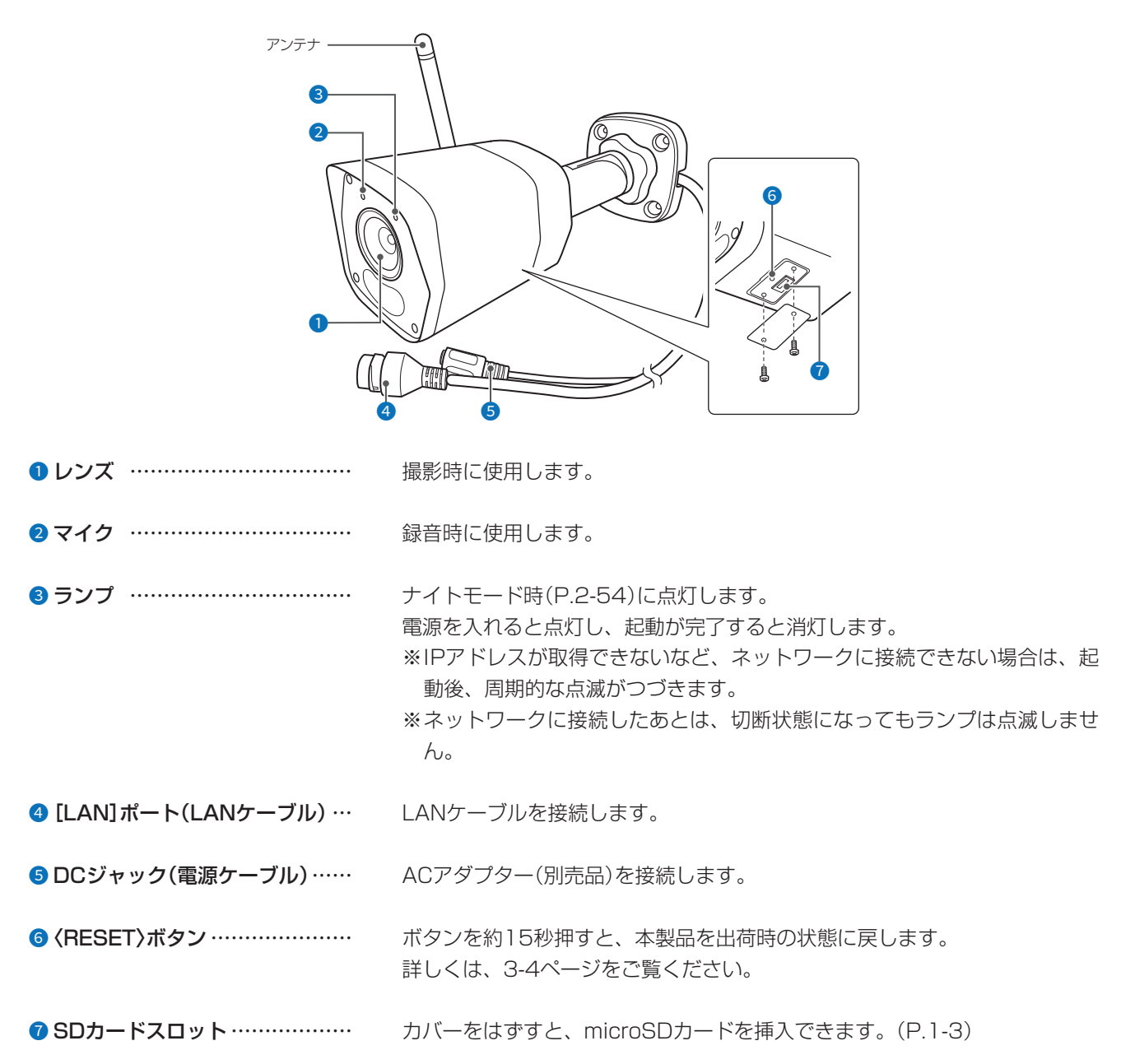

## 2. 接続や設置について

#### ■ 本製品を固定するには

次の手順で取り付けます。 寸法図は、4-6ページをご覧ください。

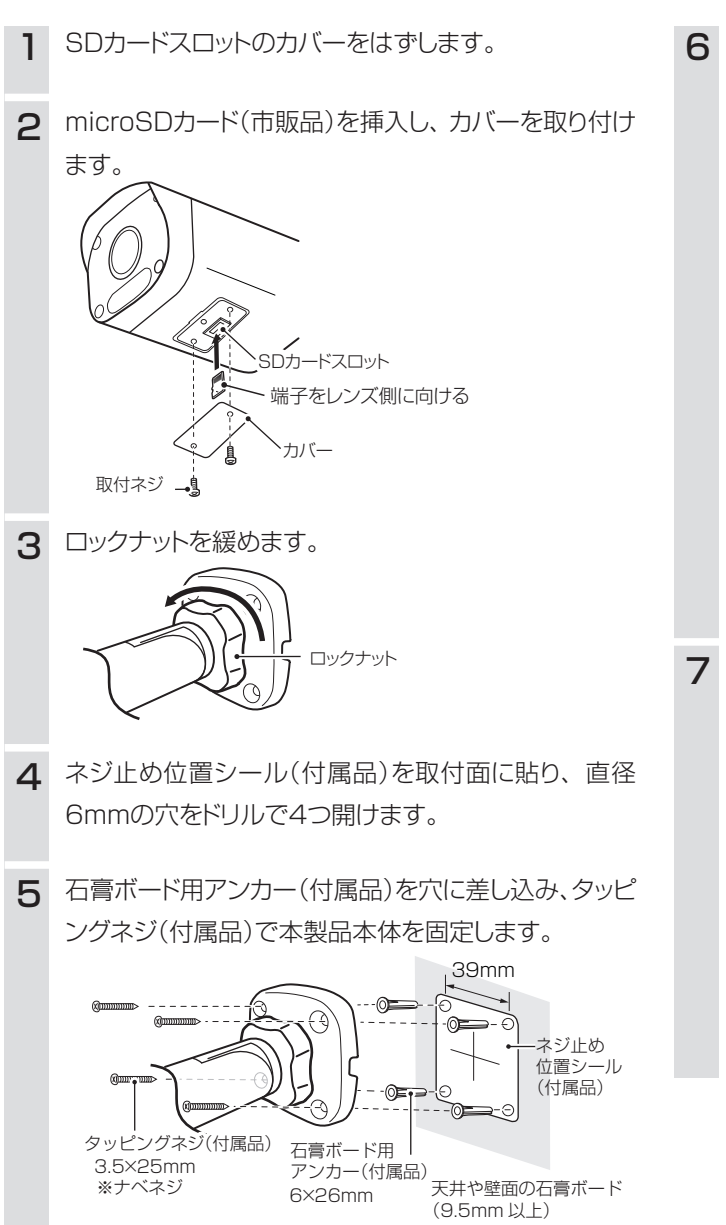

**3** カメラの角度を調整します。

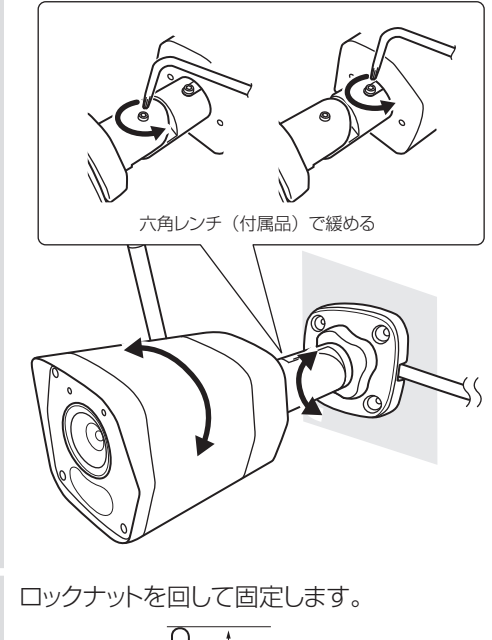

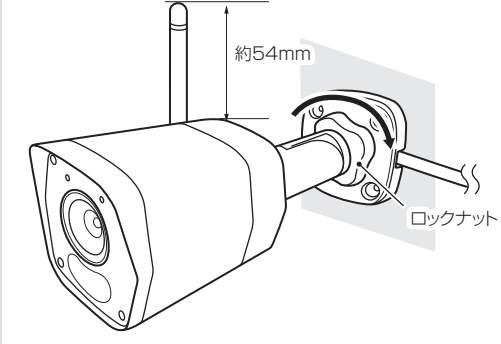

#### ご注意

◎ 落下防止のため、付属のネジセットで、本製品を壁や天井にしっかり固定してください。振動がなく、落下の危険がない 安定した場所に取り付けてください。

◎アンテナやmicroSDカードを使用する場合は、本体を壁や天井に固定する前に取り付けてください。 ※取り付け後、パソコンを使用して、本製品の映像を確認されることをおすすめします。

### 2. 接続や設置について

#### ■ 設置場所について

次の設置条件を考慮しないと、通信範囲や速度に影響します。

- ◎ 本製品と無線LAN機器の距離が近すぎると、データ通信でエラーが発生する場合があります。その場合は、本製品と無線LAN機器の距離を1m以上はなしてください。
- ◎ 振動や傾きがなく、落下の危険がない安定した場所に設置してください。
- ◎ 床にはふつう、鋼製の梁が入っており、金属製防火材が埋め込まれていることがあります。そのため多くの場合、異なる 階に設置した無線LANとは通信できません。
- ◎ なるべく見通しのよい(高い)場所に設置してください。
- ◎本製品の上にものを置いたり、本製品同士やほかの製品と重ねて置いたりしないでください。
- ◎ 通信範囲はオープンスペースで最も広くなりますが、倉庫の中のように大きな金属製の壁などがあると、電波を反射する ことがあります。電波は壁やガラスをある程度通過しますが、金属は通過しません。コンクリートの壁でも、金属補強材 が埋め込まれているため、電波を遮断するものがあります。ガラスの場合も、「熱線吸収ガラス」や「熱線反射ガラス」な ど、電波を遮断するものがあります。
- ◎ 無線通信距離は、設置場所や通信周波数によって異なりますが、屋内見通しで約30m、オープンスペースで約100m が目安です。

#### ■ 防水処理について

屋外に設置したときなど、浸水防止のため、各ケーブルの接続部に防水処理をしてください。

※防水処理には、市販の自己融着テープなどをご用意ください。また、LANケーブル(市販品)は、抜け防止のため、ツメ折れ防 止カバーの付いたものをおすすめします。

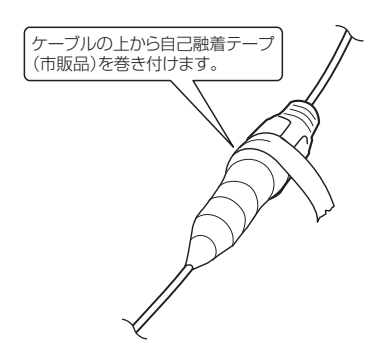

## 3. 導入のしかた

1

#### ■ 設定に使うパソコンを接続する

本製品の電源を入れ、ランプの点灯を確認します。

起動が完了すると、ランプは消灯します。

※IPアドレスが取得できないなど、ネットワークに接続できない場合は、起動後、周期的な点滅がつづきます。

※ネットワークに接続したあとは、切断状態になってもランプは点滅しません。

※パソコンを使用して、本製品の設定をしてください。ソフトウェア、またはアプリの操作方法は、弊社ホームページに掲載の 操作説明書をご覧ください。

※数日間テスト運用をして、正常に録画されるか確認することをおすすめします。

※本製品の各ケーブルを防水するための別売品はありません。

※屋外設置など防水処理には、市販の自己融着テープなどをご用意ください。また、LANケーブル(市販品)は、抜け防止のため、 ツメ折れ防止カバーの付いたものをおすすめします。

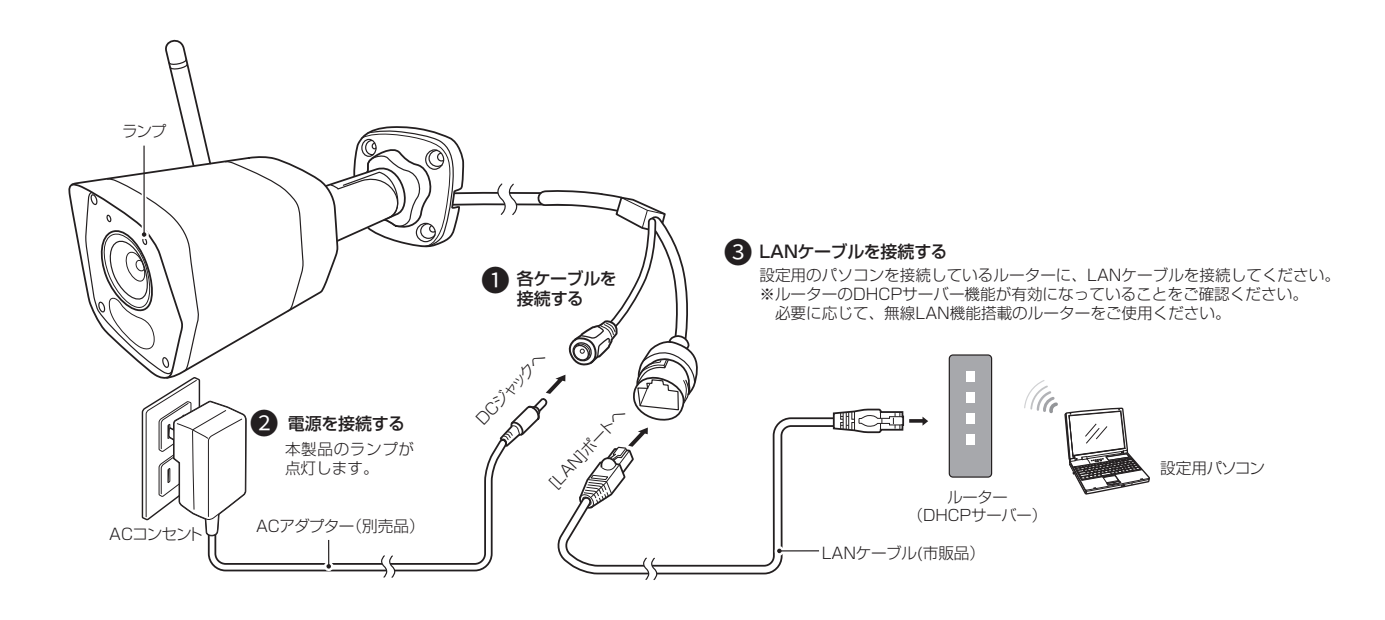

## 3. 導入のしかた

1

#### ■ 設定画面にアクセスするには(DHCPサーバーがないネットワークを使用する場合)

DHCPサーバーがない環境で、本製品に接続したパソコンのWWWブラウザーから、本製品の設定画面にアクセスする 手順について説明します。

| 1 | WWWブラウザーとして、Microsoft Edgeを起動します。                                                                                                    |
|---|----------------------------------------------------------------------------------------------------|
|   | ※起動するときは、下記のように「管理者として実行」を選択してください。                                                                                                    |
|   | タスク       □ 開く(O)         タスク       □ 管理者として実行(A)         □ 新しいウィンドウ(N)       ③ クリック         ご 新しい InPrivate ウィンド       ふ タスク パーからピン留めを外す(K)         グ プロパティ(R)       ② 右クリック         ふ タスクパーからピン留めを外す |
| 0 |                                                                                                    |
| 2 | 本表面に設定されていて「アトレスをWWWアノノノリーのアトレスパーに入力しより。<br>出荷時、本製品のIPアドレスは、「192.168.1.13」に設定されています。                                                                                                    |
|   | <ul> <li>Q □ □ 新LU97 × +</li> <li>← C □ 192.168.1.13</li> <li>入力する</li> </ul>                                                                                                    |
| 3 | [Enter]キーを押します。<br>[ユーザー名]と[パスワード]の入力を求める画面が表示されます。                                                                                                    |
| 4 | [ユーザー名]欄に「admin」、[パスワード]欄に「123456」(初期設定)を入力し、〈ログイン〉をクリックします。<br>※言語を切り替える場合は、ログイン前に画面上部から言語を切り替えてください。<br>※初回ログイン時は、パスワード変更画面が表示されます。(P.1-8)                                                           |
|   | IJKP-VE-CAM1001<br>□<br>□<br>□<br>□<br>□<br>□<br>□<br>□<br>□                                                                                                    |
|   | ユーザー名<br>パスワード: パスワード: パスワードをお忘… ①入力する                                                                                                    |
|   | ◎<br><sup>●</sup><br><sup>●</sup><br><sup>●</sup><br><sup>●</sup><br><sup>●</sup><br><sup>●</sup><br><sup>●</sup><br><sup>●</sup>                                                                      |
|   | ※初回ログイン時は、パスワード変更画面が表示されます。(P.1-8) iJKP DKP-VE-CAM1001 日本語                                                                                                    |

#### ご注意

Microsoft Edgeで設定画面にアクセスするときに、プラグインが必要になります。 ログイン後の画面上部に表示される「ダウンロード」をクリックして、プラグインをインストールしてください。

## 3. 導入のしかた

## ■ 設定画面にアクセスするには(DHCPサーバーがあるネットワークを使用する場合)

DHCPサーバーがある環境で、本製品に接続したパソコンのWWWブラウザーから、本製品の設定画面にアクセスする 手順について説明します。

| 1 | 「Guard Station」を起動します。                                                                                                    |
|---|----------------------------------------------------------------------------------------------------|
| 2 | 「デバイス管理」で本製品を登録し、「動作]欄にある「」」をクリックします。<br>クリックすると、WWWブラウザーが起動します。<br>※本製品の登録については、Guard Stationの操作説明書をご覧ください。<br>ve-camio カンライン ve-camio クリック                                                                                                    |
| 3 | [ユーザー名]欄に「admin」、[パスワード]欄に「123456」(初期設定)を入力し、〈ログイン〉をクリックします。<br>**言語を切り替える場合は、ログイン前に画面上部から言語を切り替えてください。<br>**初回ログイン時は、パスワード変更画面が表示されます。(P.1-8)<br>「JKP 」kP-VE-CAM1001<br>□ 日本圏 ↓ 「言語切り替え<br>パスワード: □ スクードをおあ・・・・・・・・・・・・・・・・・・・・・・・・・・・・・・・・・・・・ |

## 3. 導入のしかた

1

#### ■ パスワードを変更する

セキュリティー確保のため、初回ログイン時は、パスワードを変更する必要があります。 ※IPアドレスと管理者パスワードが不明な場合などの初期化については、3-4ページをご覧ください。

| 1 | [古いパスワ・                      | ード〕、「パスワード」、「確認」欄に、大文字/小文字の区別に注意して、数字、アルファベット、特殊文字          |
|---|------------------------------|-------------------------------------------------------------|
|   | (!?"#\$%                     | 6 など)をそれぞれ1文字以上含めている任意の英数字/特殊文字(半角9文字以上、32文字以内)で入力          |
|   | し、〈確認〉を                      | をクリックします。                                                   |
|   | [古いパスワー                      | -ド]、[パスワード]、[確認]欄に入力した文字は、すべて*(アスタリスク)、または●(黒丸)で表示されます。     |
|   | パスワード変更                      |                                                             |
|   | ユーザー名                        | admin                                                       |
|   | ユーザータイプ                      | 管理者 ▼                                                       |
|   | 古いパスワード                      |                                                             |
|   | パスワート:                       |                                                             |
|   |                              | ①入力する                                                       |
|   |                              |                                                             |
|   |                              | Trease disklasses as in                                     |
|   |                              | パスワードのリセットに使われます。記入するようお勧めしま                                |
|   |                              | व.                                                          |
|   | メモ:あなたのパスス<br>(数字、文字、特殊3     | フードは弱いです。 パスワードを変更し、再度ログインしてください<br>文字の3つすべての要素を含む9~32文字)。  |
|   |                              | <u>確認</u><br>2 クリック                                         |
| 2 | 〈OK〉をクリ                      | ックし、ログイン画面からログインします。                                        |
|   | Web ページからのメッセ                | X                                                           |
|   | ? パスワード変更<br>(管理デバイ<br>ります。) | 更後、再度ログインする必要があります。続行しますか?<br>「スに追加した場合、デバイスのパスワードも爆集する必要があ |
|   |                              | <u> </u>                                                    |

**不正アクセス防止のアドバイス** 本製品に設定するすべてのパスワードは、容易に推測されないものにしてください。 数字、アルファベット(大文字/小文字)、特殊文字を組み合わせた長く複雑なものにされることをおすすめします。

## 3. 導入のしかた

#### ■ 本体IPアドレスを変更するときは

本製品のIPアドレスを変更するときは、既存のネットワークと重複しないように設定します。

| 1 | 「設定」をクリックします。                                                 |
|---|---------------------------------------------------------------|
|   |                                                               |
| 2 | 「ネットワーク」メニュー、「基本設定」の順にクリックします。                                |
| З | [IPアドレスを取得]欄で[固定IP]を選択し、[IPアドレス]項目、[サブネットマスク]項目の設定を変更して〈保存〉をク |
|   | リックします。                                                       |
|   | IPv4     ①選択する                                                |
|   | IPアドレスを取得         固定IP                                        |
|   | IPアドレス 192.168.1.13 (2)入力する                                   |
|   |                                                               |
|   | FJR/DFF-FJI1 192.106.1.1                                      |
|   | _IPv6                                                         |
|   | モード     手動                                                    |
|   | 住所                                                            |
|   | プリフィクス長 64                                                    |
|   | デフォルトゲートウェイ                                                   |
|   | _基本                                                           |
|   | MTU 1500                                                      |
|   | ポートタイプ FEポート V                                                |
|   | 操作モード オート                                                     |
|   |                                                               |
|   |                                                               |

## 3. 導入のしかた

1

#### ■ 設定画面の名称と機能について

管理者用の設定画面の名称と各画面に含まれる項目を説明します。 設定画面の構成について詳しくは、4-3ページをご覧ください。

| •            | 2           | 8                          |
|--------------|-------------|----------------------------|
| 共通           | 有線ネットワーク Wi | i-Fi DIS DDNS ポート ポートマッピング |
| ネットワーク       | _IPv4       |                            |
| 基本設定         | IPアドレスを取得   | DHCP V                     |
| サービス設定       | -TPv6       |                            |
| プラットフォームアクセス | τ-κ         | 「手動                        |
| ビデオと音声       | 住所          |                            |
| 画像           | プリフィクス長     | 64                         |
| インテリジェント     | デフォルトゲートウェイ |                            |
| イベント         | 基本          |                            |
| ストレージ        | мти         | 1500                       |
| セキュリティ       | ポートタイプ      | FEポート ✓                    |
| システム         | 操作モード       | ✓ -★                       |
|              | ·<br>保存     |                            |
|              |             |                            |

| ● 設定画面選択メニュー        | 各メニューのタイトル上にマウスポインターを合わせてクリックすると、そ<br>のメニュー項目名を表示します。                                               |
|---------------------|----------------------------------------------------------------------------------------------------|
| 2 設定タブ              | [設定画面選択メニュー]で選択したメニュー項目名(例:ネットワーク/基本<br>設定)をクリックすると、メニュー項目名に含まれるタブが表示します。                           |
| 3 設定画面表示エリア         | [設定画面選択メニュー] で選択したメニュー項目名(例:ネットワーク/基本<br>設定)、または[設定タブ] で選択したタブ(例:有線ネットワーク)をクリック<br>したとき、その内容を表示します。 |
| <ul> <li></li></ul> | 設定した内容の登録や取り消しをします。<br>※表示画面によって、表示されるボタンの種類や位置が異なります。                                              |

## 4. 映像を確認する

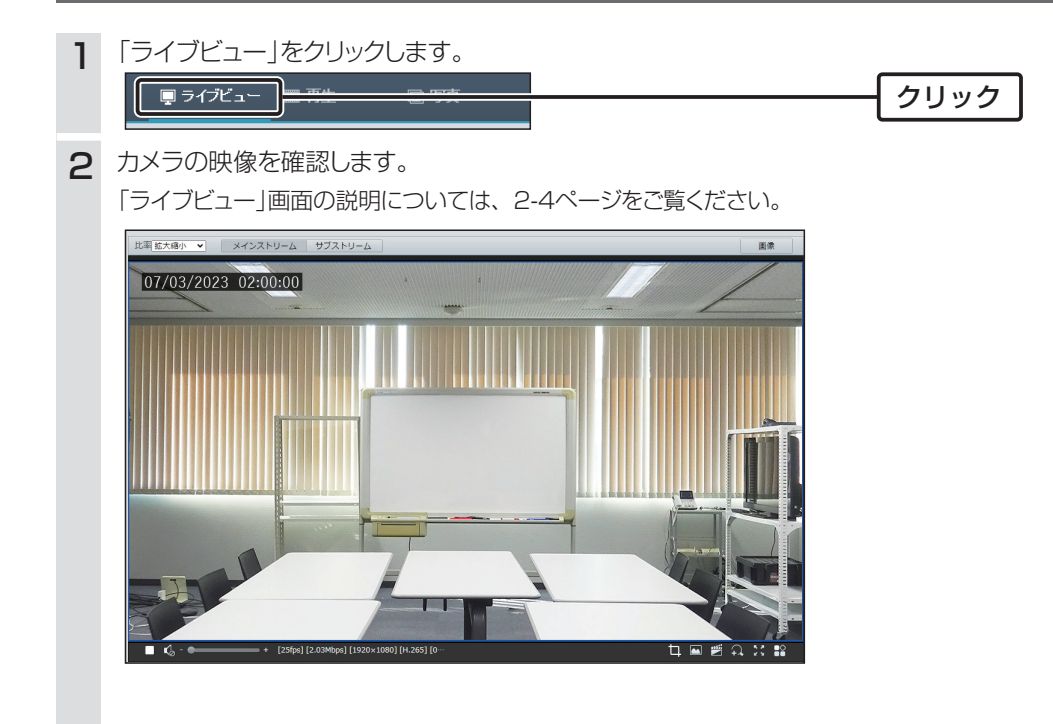

## 5. 時間を設定する

本製品の内部時計の設定手順について説明します。

| 1 | 「設定」をクリ                                                                                                    | ックします。                                                                                                    |                         |
|---|----------------------------------------------------------------------------------------------------|----------------------------------------------------------------------------------------------------|-------------------------|
|   |                                                                                                    | ■ 門性 区 写真 ● 読 定 クリ                                                                                                    | リック                     |
| 2 | 「共通」メニュ-                                                                                                    | - 、「時間」項目の順にクリックします。                                                                                                    |                         |
| З | [システム時間<br>日時を変更する<br><sup>時刻同期</sup><br>タイムソーン<br>システム時間<br>時間を設定<br>-NTPサーバー<br>NTPサーバーアドレス<br>ポート<br>夏新間隔(約)         | 1] 欄の日時を確認します。<br>0場合は、手順4に進みます。<br>サーバーと時刻両期<br>(UTC+00:00) ロシドシ、ダブリン、リスポシ<br>2023-07-12 06:15:26 □ PCと時刻両期<br>00.0.0 「テスト<br>123<br>600                                                                                                    |                         |
| 4 | [時間を設定]:<br>〈PCと時刻同其<br><sup>時刻同期</sup><br>タイムソーン<br>システム時間<br>時間を設定<br>-NTPサーバー<br>NTPサーバーフドレス<br>ポート<br>夏新聞属(物)<br>保存 | 欄にある「□」をクリックして、日時を設定します。<br>例をクリックすると、パソコンに設定されている日時と同期<br>(UTC+09:00) 単見、大阪、ソアル、ヤクーツク<br>2023-07-12 06:20:29<br>2023-07-12 15:20:20<br>P Cと跨刻同期<br>「 J グレズ 本 本 土<br>2 3 4 5 6 7 8<br>9 10 11 12 13 14 15<br>16 17 18 19 20 21 22<br>23 24 25 26 27 28 29<br>30 31<br>瞬間 15:20:20<br>() () () () | 朝します。<br>①確認する<br>②設定する |
| 5 | 〈保存〉をクリ                                                                                                    | ックします。                                                                                                    |                         |

## 6. ローカル録画をする

ローカル録画をする手順について説明します。

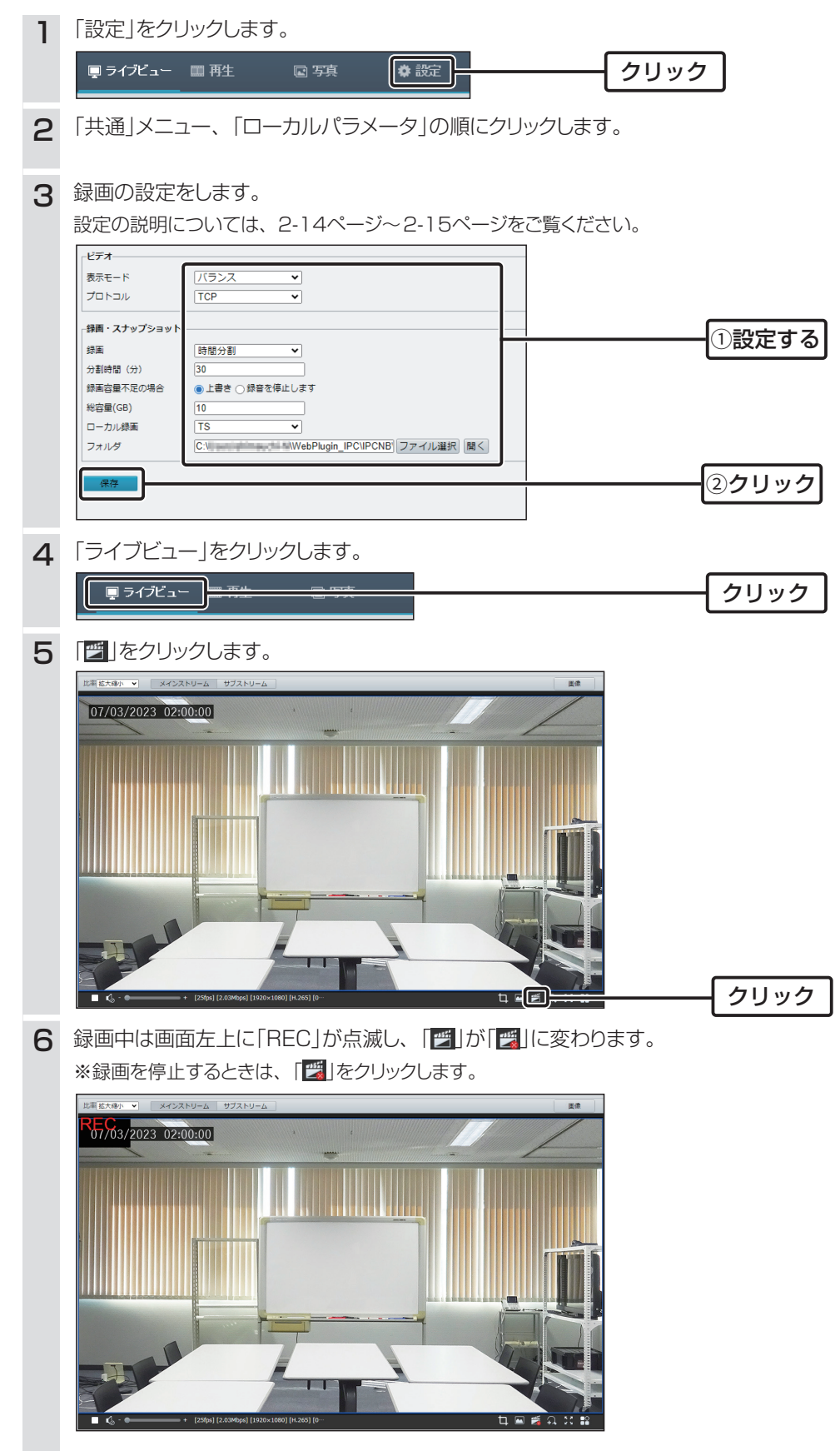

## 7. 自動で録画する

本製品にmicroSDカードが挿入されている場合に自動で録画する手順について説明します。

#### ■ 常時録画をする

常に録画する手順について説明します。

| 1 | 「設定」をクリックします。                                                                                                    |
|---|----------------------------------------------------------------------------------------------------|
|   | ■ <sup>■</sup> <sup>■</sup> <sup>■</sup> <sup>■</sup> <sup>■</sup> <sup>■</sup> <sup>■</sup> <sup>■</sup> <sup>■</sup> <sup>■</sup> |
| 2 | 「ストレージ」メニュー、「ストレージ」画面の順にクリックします。                                                                                                    |
| З | [映像ストレージ情報]欄で「マニュアル録画」を選択して、〈保存〉をクリックします。                                                                                           |
|   | 映像ストレージ情報     ①マニュアル緑画 ○ ***** *****************************                                                                        |
|   | 調査(学校の)場合 (●)上書き () 停止<br>事後録画時間(秒) (60                                                                                             |
|   | (2クリック)                                                                                                    |

## 7. 自動で録画する

#### ■ スケジュール録画をする

事後録画時間(秒) 60

録画する期間を設定したい場合の手順について説明します。

- 1
   「設定」をクリックします。

   ライブビュー 再生 ◎ 写真 設定 クリック

   2
   「ストレージ」メニュー、「ストレージ」画面の順にクリックします。

   3
   「映像ストレージ情報] 欄で「スケジュール録画」を選択します。

   ▶ 株式トレージ情報] 欄で「スケジュール録画」を選択します。

   ▶ 株式トレージ情報] スケジュール録画」を選択します。

   ▶ 株式トレージ情報] マニュアル録● スケジュール録画」を選択します。
  - **4** [プラン]欄の〈有効〉、または〈無効〉をクリックし、枠内をドラッグしてスケジュール録画をする時間と曜日を設定します。

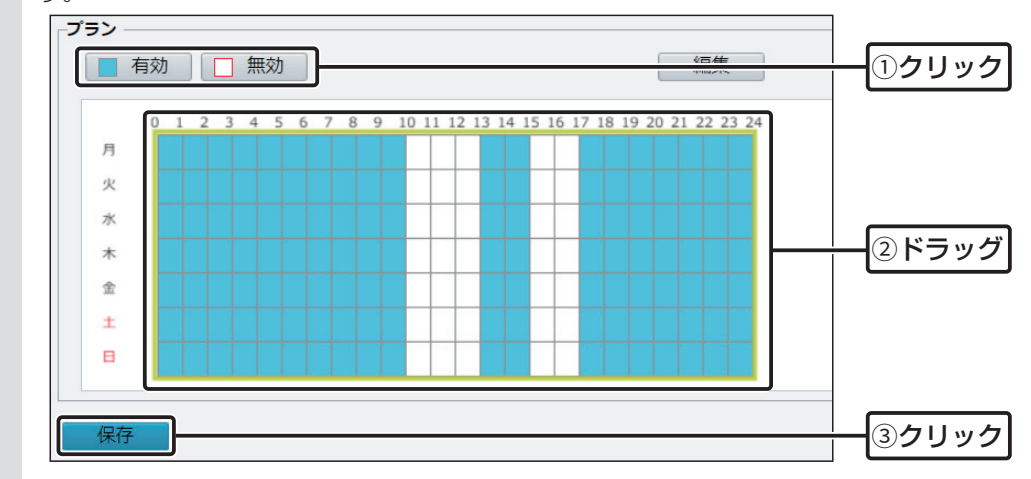

### 8. 録画を再生する

microSDカードに保存されている録画ファイルを再生します。

※microSDカードに保存されている録画ファイルをパソコンに保存する場合は、「再生」画面にある〈録画ダウンロード〉からパ ソコンへ保存してください。

microSDカードから直接パソコンに録画ファイルを保存しても、再生できません。

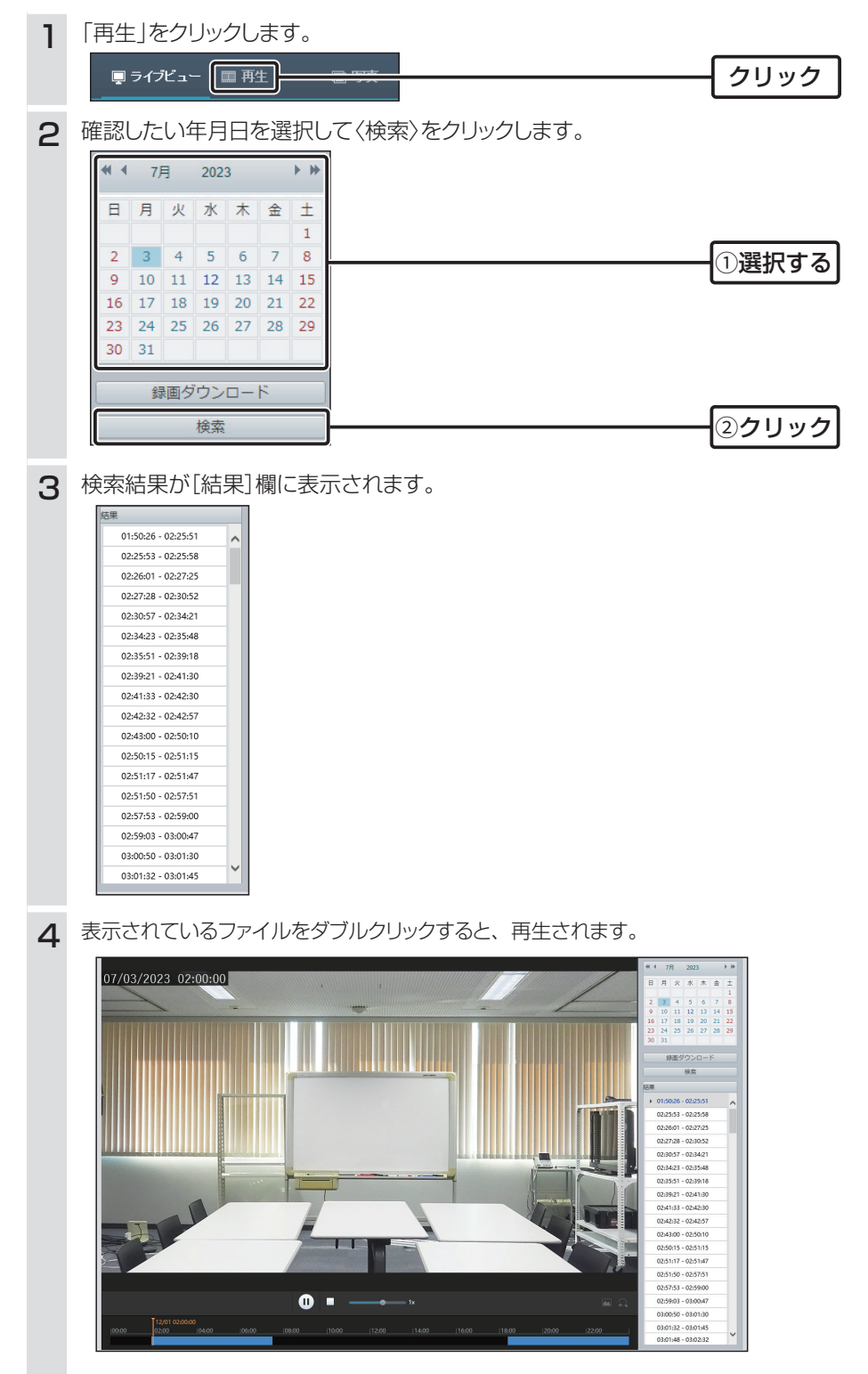

# 第2章

#### この章では、

## 各メニューで表示される設定画面について説明します。

| 「ライブビュー」画面      | 2-4   |
|-----------------|-------|
| ■ ステータスバー       | 2-5   |
|                 |       |
| ■ 9-JU/(- ····· | - 2-5 |
| ■ 一般パラメータ       | . 2-6 |
| 「再生」画面          | 2-8   |
|                 |       |
| ■ 録回ダワンロート      | . 2-9 |
| 「写真」画面          | 2-10  |
|                 |       |

#### 共通

| 「基本情報」画面                                          | 2-11 |
|---------------------------------------------------|------|
| ■ 基本情報                                            | 2-11 |
| ■ バージョン情報                                         | 2-11 |
| ■ 状態                                              | 2-11 |
| ■ 共通設定                                            | 2-12 |
| 「ローカルパラメータ」画面                                     | 2-13 |
| ■ ビデオ ······ 2                                    | 2-13 |
| ■ 録画·スナップショット···································· | 2-14 |
| 有線ネットワーク                                          | 2-16 |
| ■「有線ネットワーク」タブ                                     | 2-16 |
| 「時間」画面                                            | 2-18 |
| ■「時間」タブ                                           | 2-18 |
| ■ NTPサーバー                                         | 2-19 |
| ■「サマータイム」タブ                                       | 2-19 |
| 「プラットフォームアクセス」画面                                  | 2-20 |
| ■ [P2P]タブ ······ 2                                | 2-20 |
| 「OSD」画面 ····································      | 2-21 |
| ■「ライブビュー」タブ                                       | 2-21 |
| ■ 表示形式                                            | 2-22 |
| 「ユーザー」画面                                          | 2-23 |
| ■「ユーザー」タブ                                         | 2-23 |
| ■ 編集                                              | 2-24 |

#### ネットワーク

| 「基本設定」画面          | 2-25 |
|-------------------|------|
| ■「有線ネットワーク」タブ     | 2-25 |
| ■ [Wi-Fi]タブ·····  | 2-26 |
| ■ ネットワーク状態        | 2-26 |
| ■ Wi-Fiネットワーク     | 2-27 |
| Wi-Fi             | 2-28 |
| ■ [DNS]タブ·····    | 2-30 |
| ■ 「DDNS」タブ ······ | 2-31 |
| ■「ポート」タブ          | 2-32 |
| ■「ポートマッピング」タブ     | 2-33 |
|                   |      |

#### 下記は、前ページからの「つづき」です。

| 「サービス設定」画面・・・・・・・・・・・・・・・・・・・・・・・・・・・・・・・・・・・・ | 2-35 |
|------------------------------------------------|------|
| ■ 送信者                                          | 2-35 |
| ■ 受信者                                          | 2-36 |
| ■「SNMP」タブ ······                               | 2-37 |
| ■「QoS」タブ ·····                                 | 2-38 |
| 「プラットフォームアクセス」画面                               | 2-39 |
| ■ [P2P]タブ ·····                                | 2-39 |

#### ビデオ

| 「ビデオ」画面・・・・・・・・・・・・・・・・・・・・・・・・・・・・・・・・・・・・ | 2-40 |
|---------------------------------------------|------|
| ■「ビデオ」タブ                                    | 2-40 |
| ■ メインストリーム/サブストリーム                          | 2-41 |
| 「スナップショット」画面                                | 2-43 |
| ■「スナップショット」タブ                               | 2-43 |
| ■ スナップショットスケジュール                            | 2-44 |
| 「音声」画面                                      | 2-45 |
| ■「音声」タブ                                     | 2-45 |
| 「ROI」画面······                               | 2-46 |
| ■「ROI」タブ                                    | 2-46 |
| 「メディアストリーム」画面                               | 2-47 |
| ■「メディアストリーム」タブ                              | 2-47 |
| ■ メディアストリーム追加                               | 2-48 |
| ■「RTSPマルチキャストアドレス」タブ                        | 2-49 |
|                                             |      |

#### 画像

| 「画像」画面                                       | 2-50 |
|----------------------------------------------|------|
| ■シーン                                         | 2-50 |
| ■ 画像補正                                       | 2-51 |
| ■ 露出                                         | 2-52 |
| ■ スマート照明                                     | 2-56 |
| ■ ホワイトバランス                                   | 2-57 |
| ■ 詳細設定                                       | 2-58 |
| 「OSD」画面 ···································· | 2-59 |
| ■「ライブビュー」タブ                                  | 2-59 |
| 「プライバシーマスク」画面                                | 2-60 |
| ■「プライバシーマスク」タブ                               | 2-60 |

#### インテリジェント

| 「スマート」画面  | 2-61 |
|-----------|------|
| ■「人体検出」タブ | 2-61 |
| ■ 連動動作    | 2-62 |
| ■ プラン     | 2-63 |
| ■ 編集      | 2-64 |

#### 下記は、前ページからの「つづき」です。

#### イベント

| 「標準アラーム」画面・・・・・・・・・・・・・・・・・・・・・・・・・・・・・・・・・・・・ | 2-65 |
|------------------------------------------------|------|
| ■「動体検知」タブ                                      | 2-65 |
| ■ 連動動作                                         | 2-66 |
| ■ スケジュール                                       | 2-66 |
| ■「改ざんアラーム」タブ                                   | 2-67 |
| ■ 連動動作                                         | 2-67 |
| ■ スケジュール                                       | 2-67 |
| ■ 音声検知                                         | 2-68 |
| ■ 連動動作                                         | 2-69 |
| ■ スケジュール                                       | 2-69 |

#### ストレージ

|                | 0 70 |
|----------------|------|
| ストレーン] 画面      | 2-70 |
| ■「ストレージ」タブ     | 2-70 |
| ■ 容量割り当て       | 2-70 |
| ■ 映像ストレージ情報    | 2-71 |
| ■ プラン          | 2-72 |
| 「FTP」画面 ······ | 2-73 |
| ■ サーバーパラメーター   | 2-73 |
| ■ スナップショットイメージ | 2-74 |

#### セキュリティ

| 「ユーザー」画面                   | 2-75 |
|----------------------------|------|
| ■「ユーザー」タブ                  | 2-75 |
| 「ネットワークセキュリティ」画面           | 2-76 |
| ■「HTTPS」タブ                 | 2-76 |
| ■「認証」タブ                    | 2-76 |
| ■ 「ARP保護」タブ                | 2-77 |
| ■「IPアドレスフィルタリング」タブ ······· | 2-78 |
| ■「アクセス方式」タブ                | 2-78 |
| 「登録情報」画面                   | 2-79 |
| ■「登録情報」タブ                  | 2-79 |
| 「ウォーターマーク」画面               | 2-80 |
| ■「ウォーターマーク」タブ              | 2-80 |

#### システム

| 「時間」画面······ | 2-81 |
|--------------|------|
| ■「時間」タブ      | 2-81 |
| ■ サマータイム     | 2-81 |
| 「メンテナンス」画面   | 2-82 |
| ■ ファームウェア更新  | 2-82 |
| ■ 設定管理       | 2-83 |
| ■ 診断情報       | 2-84 |
| ■ デバイス再起動    | 2-84 |

# 「ライブビュー」画面

カメラの映像を確認できます。 ※確認するには、下記の数字部分をクリックします。

|       | 0                  | 2                | 3                   | 4             | <b>5</b>                  |
|-------|--------------------|------------------|---------------------|---------------|---------------------------|
| 6     | 7 7782-            | - 画 再生           | 国写真                 | <b>0</b> igte | IPC2122LB-AF28WK-G ●ログアウト |
| 比率乾大橋 | <u>小 ヽ</u> Xインストリー | -ム サブスト          | V-А ]               |               | 8                         |
|       | 01/01/2            | 023 1            | 2:00:00             |               |                           |
|       |                    | ~                |                     |               |                           |
|       |                    |                  |                     |               |                           |
| 6     |                    |                  |                     |               |                           |
|       |                    | Sfps] [1.80Mbps] | [1920×1080] [H.265] | [0            |                           |

| ● ライブビュー                  | 「ライブビュー」画面を表示します。                                     |
|---------------------------|-------------------------------------------------------|
| 2 再生                      | 「再生」画面を表示します。(P.2-8)                                  |
| 3 写真                      | 「写真」画面を表示します。(P.2-10)                                 |
| ④ 設定                      | 設定画面を表示します。(P.2-11)                                   |
| ⑤ログアウト                    | ログイン画面を表示します。                                         |
| 6 比率                      | 「ライブビュー」画面に表示されるカメラの縦横比を設定します。                        |
| ⑦〈メインストリーム〉/<br>〈サブストリーム〉 | ストリーム配信や録画する条件の設定です。<br>ストリームの設定については、2-41ページをご覧ください。 |
| ⑧〈画像〉                     | 設定画面の「画像」画面(P.2-50)を表示します。                            |
| 9 再生/停止 ······            | クリックするごとに、カメラ映像の「ライブビュー」画面への表示と非表示を<br>切り替えます。        |
| ⑩ 消音/音量                   | ミュート/音量を調整します。                                        |
| 1 ステータスバー                 | 表示されている映像の情報を表示します。(P.2-5)                            |
| 12 ツールバー                  | 映像を撮影、録画、ズームなどの操作をします。(P.2-5)                         |

## 「ライブビュー」画面

■ ステータスバー

1 [[25fps] [1.81Mbps] [1920×1080] [H.265] [0…

#### ■ ツールバー

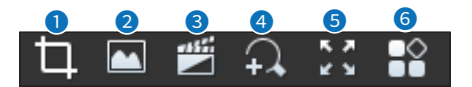

- **2 スナップショット** ……………… クリックしたときの映像がパソコンに保存されます。
- 3 パソコンへの録画開始/停止 …… クリックするごとに、映像の録画と停止を切り替えます。
- ④ デジタルズームを有効/無効 ····· クリックするごとに、ズームの有効と無効を切り替えます。
- **6 コントロールパネル** ………… クリックするごとに、コントロールパネルの表示と非表示を切り替えます。

■ 一般パラメータ

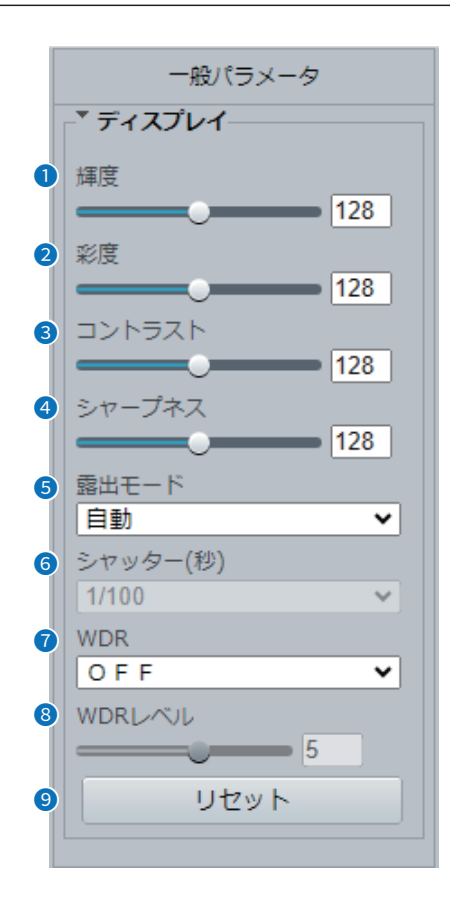

| ● 輝度     | 画像の明るさを設定します。                                                                                                    |
|----------|----------------------------------------------------------------------------------------------------|
| 2 彩度     | 色に含まれる色相の量を設定します。                                                                                                    |
| 3 コントラスト | 最も白い部分と最も黒い部分の差異を設定します。<br>数値が大きいほど、差異を大きくします。                                                                                                    |
| ④ シャープネス | 輪郭の強弱を調整します。                                                                                                    |
| ⑤ 露出モード  | 露出効果の設定をします。                                                                                                    |
|          | <ul> <li>         ・自動         環境に応じて露出を自動的に調整します。     </li> <li>         のカスタム         必要に応じて露出を設定します。     </li> <li>         ②屋内50Hz/屋内60Hz     </li> </ul> |

屋内に設置している場合、蛍光灯の周波数に合わせて設定します。 通常、東日本は屋内50Hz、西日本は屋内60Hzに設定します。

#### ◎手動

[シャッター(秒)](6)欄を手動で設定して、画質を微調整します。

◎低モーションブラー

動体を録画した場合のブレを減らすために、シャッター速度を制御します。

■ 一般パラメータ(つづき)

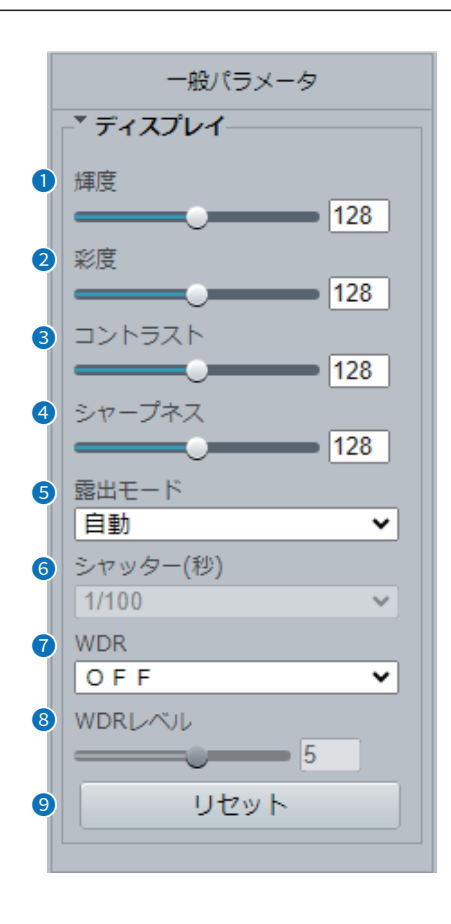

| 6 シャッター(秒) | レンズに入る光を制御するために使用されます。シャッターを速く設定した<br>場合は、動きの速いシーン、シャッターを遅く設定した場合は、ゆっくりと変<br>化するシーンに設定します。<br>※ [露出モード] (⑤)欄が「カスタム」、「手動」、または「低モーションブラー」<br>に設定されている場合のみ設定できます。           |
|------------|----------------------------------------------------------------------------------------------------|
| 🕜 WDR      | 同じ画像の明るい部分と暗い部分を区別するかを設定します。                                                                                                    |
| 8 WDRレベル   | WDRレベルを調整して画像を改善できます。<br>※ [WDR] (⑦)欄を「ON」または「自動」に設定した場合のみ設定できます。<br>※シーンの明るい部分と暗い部分のコントラストが高い場合は、レベル7以上<br>を使用してください。低いコントラストの場合は、WDRを無効にするか、<br>レベル1~6を使用することをおすすめします。 |
| 9 リセット     | 一般パラメータの設定をリセットします。                                                                                                    |

## 「再生」画面

microSDカードに保存されている録画映像を再生します。

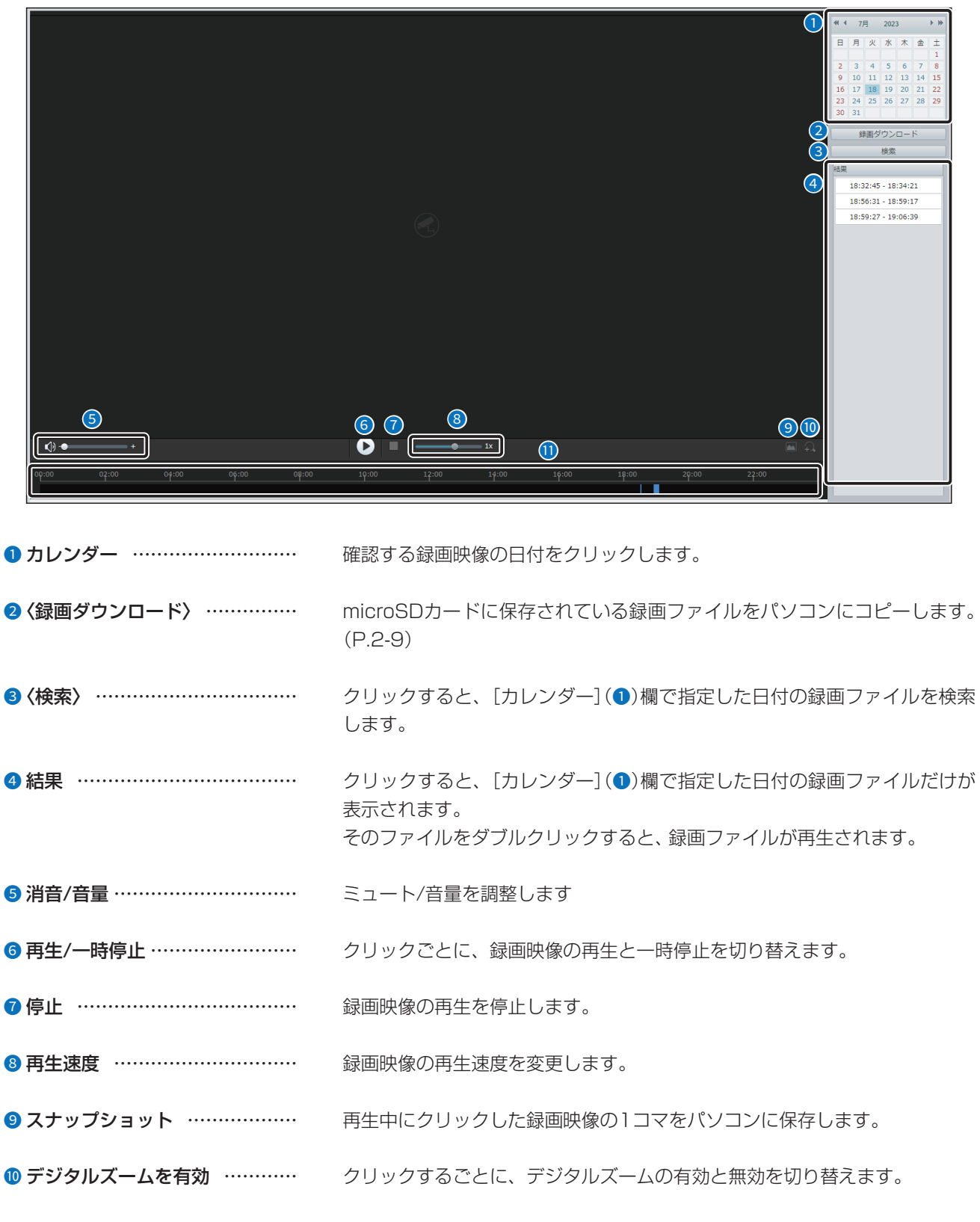

**① 再生スクロールバー** …………… クリックした位置から録画映像の再生を開始します。

## 「再生」画面

#### ■ 録画ダウンロード

microSDカードに保存されている録画ファイルをパソコンへコピーします。

| 録画時 録画ダ | 間<br>ウンロード | 2023-07-18          | 23-07-18 [] 検索 ファイル選択 |
|---------|------------|---------------------|-----------------------|
|         | 番号         | 開始時刻                | 終了時刻                  |
| 0       | 1          | 2023-07-18 18:32:45 | 2023-07-18 18:34:21   |
| 0       | 2          | 2023-07-18 18:56:31 | 2023-07-18 18:59:17   |
| 0       | 3          | 2023-07-18 18:59:27 | 2023-07-18 19:06:39   |
| 0       | 4          | 2023-07-18 19:17:15 | 2023-07-18 19:18:17   |
| 0       | 5          | 2023-07-18 19:18:33 | 2023-07-18 19:21:45   |
|         |            |                     |                       |

| 1 録画時間     | 保存する録画ファイルの日付を選択します。<br>〈検索〉をクリックすると、指定した日付の録画ファイルを検索します。                     |
|------------|-------------------------------------------------------------------------------|
| 2 録画ダウンロード | 録画ファイルをコピーするフォルダを選択します。<br>〈ファイル選択〉をクリックして、表示された画面で録画ファイルを保存する<br>フォルダを選択します。 |
| ❸ 録画リスト    | 保存する録画ファイルを選択します。                                                             |
| ❹〈ダウンロード〉  | クリックすると、[録画リスト] (3)欄で選択した録画ファイル(拡張子:ts)<br>が保存されます。                           |

## 「写真」画面

microSDカードに保存されているスナップショットの確認やパソコンに保存します。

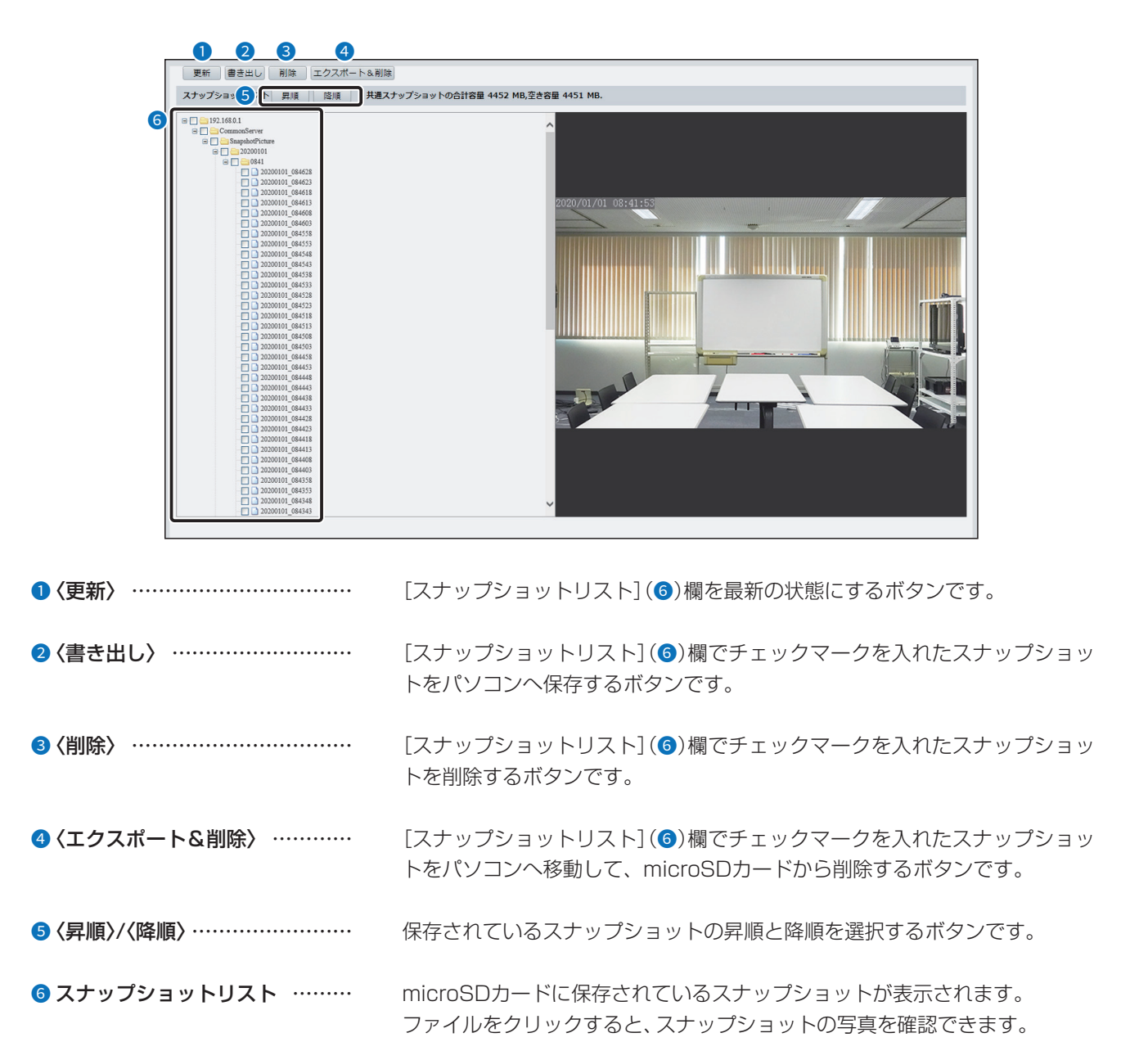

## 「基本情報」画面

共通 > 基本情報 > 基本情報

#### ■ 基本情報

型番、ネットワークの情報などが表示されます。

| 基本情報         |                           |
|--------------|---------------------------|
| 型番           | POLLE-PORCH               |
| IPv4ネットワーク情報 | HE38633020120120100030611 |
| Macアドレス      | et il dechelle de         |

#### ■ バージョン情報

ファームウェアのバージョン情報などが表示されます。

| パージョン情報      |                           |  |
|--------------|---------------------------|--|
| ファームウェア バージ… | 099-40235-3-4-08025-29128 |  |
| ハードウェア バージョン | A                         |  |
| ブート バージョン    | 201                       |  |
| シリアル番号       | 1362518v(122900982        |  |

#### ■ 状態

本製品の内部時計と稼働時間が表示されます。

| 状態     |                    |
|--------|--------------------|
| システム時間 | 2023/7/12 08:41:09 |
| 稼働時間   | 0日2時51分            |

## 「基本情報」画面

#### 共通 > 基本情報 > 基本情報

#### ■ 共通設定

各アイコンをクリックすると、「共通」メニューにある設定画面に移動します。

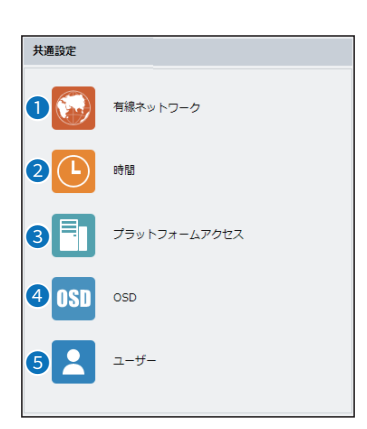

## 「ローカルパラメータ」画面

共通 > ローカルパラメータ > ローカルパラメータ

#### ■ ビデオ

「ライブビュー」画面(P.2-4)で映像を確認するときの、画質、遅延、配信時のプロトコルについて設定します。

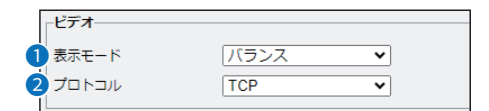

#### ◎遅延最小

遅延を最小化して映します。

ネットワークの状態が良好のときに設定します。

◎バランス

ネットワークの状態に合わせてバランスよく映します。

#### ◎なめらか

映像の遅延時間を短くしたいときに設定します。

◎カスタム

手動(6~25)で設定します。

値が大きいほど映像が滑らかになりますが、遅延時間が長くなります。

## 「ローカルパラメータ」画面

共通 > ローカルパラメータ > ローカルパラメータ

#### ■ 録画・スナップショット

「ライブビュー」画面の〈スナップショット〉(P.2-5)、〈パソコンへの録画開始〉(P.2-5)、「再生」画面の〈スナップ ショット〉(P.2-8)で保存されるファイルの設定をします。

| (           | 時間分割設定時     |                                        |
|-------------|-------------|----------------------------------------|
| Γ           | 録画・スナップショット |                                        |
| 0           | 録画          | 時間分割                                   |
| 2           | 分割時間 (分)    | 30                                     |
| 3           | 録画容量不足の場合   | ● 上書き ○ 録音を停止します                       |
| 4           | 総容量(GB)     | 10                                     |
| 5           | ローカル録画      | TS V                                   |
| 6           | フォルダ        | C:\ WebPlugin_IPC\IPCNB ファイル違択 開く      |
|             |             |                                        |
|             |             |                                        |
| >           | ※上図は、[録画]   | (①)欄で「時間分割」を選択したときの画面です。               |
|             |             |                                        |
| (           | サイズ分割設定時    |                                        |
| 6           | 録画・スナップショット |                                        |
| 0           | 録画          | サイズ分割                                  |
|             | 分割サイズ(MB)   | 100                                    |
| L<br>}      |             |                                        |
|             |             |                                        |
|             |             |                                        |
|             |             |                                        |
| ① 録画        | 録[          | <b>画ファイルの分割方法を設定します。</b>               |
|             |             |                                        |
|             | OF          | 時間分割                                   |
|             | Ī           | 設定した時間ごとに録画ファイルを保存します。                 |
|             |             |                                        |
|             | $\bigcirc$  |                                        |
|             | Ē           | 設定したサイズごとに録画ファイルを保存します。                |
|             |             |                                        |
| 2 分割時間(分)   | 15          | つの録画ファイルにつき何分まで保存するか設定します。             |
|             |             |                                        |
|             | E 446       |                                        |
| 3 録画容重个足の場合 |             | 浴童(GB)」(④)欄で設定した容重を超えた場合の録画処理について設定    |
|             | しま          | ます。                                    |
|             |             |                                        |
|             | $\bigcirc$  | F書き                                    |
|             | - W         |                                        |
|             | E           | 玩仔い球回ノアイルを削防して、新しい球២ノアイル用の谷重を作ります。<br> |
|             | Of          | 録音を停止します                               |

録音を停止します。

## 「ローカルパラメータ」画面

共通 > ローカルパラメータ > ローカルパラメータ

■ 録画・スナップショット(つづき)

| (         | 時間分割設定時     |                                     |  |
|-----------|-------------|-------------------------------------|--|
| Γ         | 録画・スナップショット |                                     |  |
| 1         | 録画          | 時間分割     ▼                          |  |
| 2         | 分割時間(分)     | 30                                  |  |
| 3         | 録画容量不足の場合   | ● 上書き ○ 録音を停止します                    |  |
| 4         | 総容量(GB)     | 10                                  |  |
| 6         | ローカル録画      | TS V                                |  |
| 6         | フォルダ        | C:\ WebPlugin_IPC\IPCNB'] ファイル選択 開く |  |
| 7         | 保存          |                                     |  |
| •         | ※上図は、[録画]   | (1)欄で「時間分割」を選択したときの画面です。            |  |
|           |             |                                     |  |
| サイズ分割設定時) |             |                                     |  |
|           | 録画・スナップショット |                                     |  |

|   | 録画・スナップショット |                           |
|---|-------------|---------------------------|
| 1 | 録画          | サイズ分割                     |
|   | 分割サイズ(MB)   | 100                       |
|   | *上図は、[録画]   | (1)欄で「サイズ分割」を選択したときの画面です。 |

| ④ 総容量(GB) | [フォルダ](6)欄で設定したフォルダに保存するファイルの総容量を設定し<br>ます。                                                      |
|-----------|--------------------------------------------------------------------------------------------------|
| ⑤ ローカル録画  | 録画ファイルの保存形式が表示されます。                                                                              |
| ⑥ フォルダ    | 録画を保存する場所を設定します。<br>〈ファイル選択〉をクリックして、保存する場所を選択します。<br>〈開く〉をクリックすると、テキストボックスに表示されているフォルダを開<br>きます。 |
| ⑦ 〈保存〉    | 「ローカルパラメータ」タブで設定した内容を保存します。                                                                      |
### 有線ネットワーク

共通 > 有線ネットワーク > 有線ネットワーク

#### ■「有線ネットワーク」タブ

本製品のIPアドレスなどの通信設定を変更します。

※[IPアドレスを取得] (1)欄を「固定IP」に設定した画面を例に説明しています。

※「ネットワーク」メニューの「基本設定」画面にある「有線ネットワーク」タブと同じ設定項目です。

| Pアドレスを取得    | 固定IP          |
|-------------|---------------|
| Pアドレス       | 192.168.1.13  |
| ナブネットマスク    | 255.255.255.0 |
| 『フォルトゲートウェイ | 192.168.1.1   |
| Pv6         |               |
| - K         | 手動            |
| E所          |               |
| プリフィクス長     | 64            |
| 『フォルトゲートウェイ |               |
| <b>基本</b>   |               |
| ITU         | 1500          |
| ペートタイプ      | FEポート         |
| 操作モード       | オート           |

| ● IPアドレスを取得   | IPアドレス(IPv4)の取得方法を設定します。                                                                                                    |
|---------------|----------------------------------------------------------------------------------------------------|
|               | <ul> <li>◎ 固定IP</li> <li>DHCPサーバーから取得しないとき、[IPアドレス](2)欄で入力したIPアドレスを使用します。</li> <li>◎ DHCP</li> <li>IPアドレスをDHCPサーバーから自動取得します。</li> </ul>                         |
| ❷ IPアドレス      | 本製品のIPアドレス(IPv4)を入力します。<br>本製品を現在稼働中のネットワークに接続するときなど、そのLANに合わせ<br>たネットワークアドレスに変更してください。<br>※[IPアドレスを取得](1)欄を「固定IP」に設定している場合のみ設定できま<br>す。                        |
| ❸ サブネットマスク    | 本製品のサブネットマスク(同じネットワークで使用するIPアドレスの範囲)<br>を設定します。<br>※本製品を現在稼働中のネットワークに接続するときなど、そのLANに合わ<br>せたサブネットマスクに変更してください。<br>※[IPアドレスを取得](①)欄を「固定IP」に設定している場合のみ設定できま<br>す。 |
| ❹ デフォルトゲートウェイ | 本製品のIPアドレスとネットワーク部が異なる接続先と通信する場合、パ<br>ケット転送先機器のIPアドレスを入力します。<br>※本製品と同じIPアドレスは登録できません。<br>※[IPアドレスを取得](1)欄を「固定IP」に設定している場合のみ設定できま<br>す。                         |

「有線ネットワーク」画面

共通 > 有線ネットワーク > 有線ネットワーク

■「有線ネットワーク」タブ(つづき)

| - |             |               |
|---|-------------|---------------|
|   | -IPv4       |               |
| Ď | IPアドレスを取得   | 固定IP V        |
| 2 | IPアドレス      | 192.168.1.13  |
| 3 | サブネットマスク    | 255.255.255.0 |
| 4 | デフォルトゲートウェイ | 192.168.1.1   |
| Ī |             |               |
|   | IPv6        |               |
| 5 | モード         | 手動            |
| 5 | 住所          |               |
| Ż | プリフィクス長     | 64            |
| Ī | デフォルトゲートウェイ |               |
|   |             |               |
|   | 基本          |               |
| 3 | MTU         | 1500          |
|   | ポートタイプ      | FEポート V       |
|   |             | +- b v        |

#### ◎手動

IPアドレスを手動で入力します。

- **⑦ プリフィックス長 ……………** ネットワークアドレスの長さ(3~127)を指定します。

●〈保存〉 ………………………………………「有線ネットワーク」タブで設定した内容を保存します。

### 「時間」画面

共通 > 時間 > 時間

### ■「時間」タブ

本製品の内部時計を設定します。

※「システム」メニューの「時間」画面にある「時間」タブと同じ設定項目です。

|         | 1 時刻同期   | サーバーと時刻同期                                                 |
|---------|----------|-----------------------------------------------------------|
|         | 2 タイムゾーン | (UTC+09:00)東京、大阪、ソウル、ヤクーツク ✓                              |
|         | 3 システム時間 | 2023-07-12 09:41:37                                       |
|         | 4 時間を設定  | 2023-07-12 18:40:53 正 PCと時刻同期                             |
|         |          |                                                           |
| 1時刻同期   |          | ・・・・時刻を同期する方法を選択します。                                      |
|         |          | ◎システム設定と同期                                                |
|         |          | [時間を設定](④)欄で設定した時刻と同期します。                                 |
|         |          | ◎NTPサーバーと同期                                               |
|         |          | NTPサーバーの時刻と同期します。                                         |
|         |          | ◎ONVIFアクセス時間と同期する                                         |
|         |          | 管理サーバーの時刻と同期します。                                          |
|         |          | ◎サーバーと時刻同期                                                |
|         |          | 管理しているNVBの時刻と同期します。                                       |
|         |          |                                                           |
|         |          |                                                           |
|         |          | クラフトリーハーの時刻と同期しより。                                        |
| 2 タイムゾー | -ン       | <ul> <li>本製品の内部時計で使用するタイムゾーンを設定します。</li> </ul>            |
| 3 システム間 | 時間       | - 本製品に設定されている時刻が表示されます。                                   |
| ④ 時間を設え | È        | ・ 本製品の内部時刻を設定します。<br>〈PCと時刻同期〉をクリックすると、パソコンに設定されている時刻と同期」 |
|         |          | ます。                                                       |
|         |          | ※[時刻同期](1)欄を「サーバーと時刻同期」、または「システム設定と同期                     |

に設定している場合のみ設定できます。

### [時間]画面

共通 > 時間 > 時間

#### ■ NTPサーバー

※「システム」メニューの「時間」画面にある「時間」タブと同じ設定項目です。

| 1 N <sup>1</sup><br>2 ポ<br>3 更 | <b>TPサーバー</b><br>IPサーバーアドレス<br>ート<br>新間隔(秒) | 0.0.0.0 123 600           | ) <del>7</del> 21) |                      |          |     |
|--------------------------------|---------------------------------------------|---------------------------|--------------------|----------------------|----------|-----|
| ❶ NTPサーバーアドレス                  | NTPサー,<br>〈テスト〉な<br>ます。                     | バーのアドレスを設定<br>をクリックすると、設定 | します。<br>EしたNT      | <sup>-</sup> Pサーバーに扌 | 妾続できるかテス | .トし |
| ❷ポート                           | NTPサー,                                      | バーのポート番号(1~               | 65535              | )を設定します              | -<br>•   |     |
| 3 更新間隔(秒)                      | NTPサー,                                      | バーと同期する間隔を                | 設定しま               | す。                   |          |     |

### 共通 > 時間 > サマータイム

#### ■「サマータイム」タブ

設定した期間内だけ時刻を進めます。 ※「システム」メニューの「時間」画面にある「サマータイム」タブと同じ設定項目です。

**① サマータイム** ………………… サマータイム機能をON/OFFします。

| 制始時刻    | 4月  | ♥ 第1 | ✓ 02 | ∨ 時    |
|---------|-----|------|------|--------|
| 冬了時刻    | 10月 | ∨ 最終 | ∨ 02 | ∨ 時    |
| マータイム調整 | 60分 |      |      | $\sim$ |

| 2 開始時刻     | サマータイム機能を開始する日時を設定します。<br>※ [サマータイム] (❶) 欄を「ON」に設定しているときだけ設定できます。     |
|------------|-----------------------------------------------------------------------|
| ③ 終了時刻     | サマータイム機能を終了する日時を設定します。<br>※ [サマータイム] (❶) 欄を「ON」に設定しているときだけ設定できます。     |
| ④ サマータイム調整 | 本製品の内部時計からどのくらい進めるかを設定します。<br>※ [サマータイム] (①) 欄を「ON」に設定しているときだけ設定できます。 |
| 5 〈保存〉     | [サマータイム]項目で設定した内容を保存します。                                              |

## 「プラットフォームアクセス」画面

共通 > プラットフォームアクセス > P2P

### ■ [P2P]タブ

P2P通信の情報を表示します。

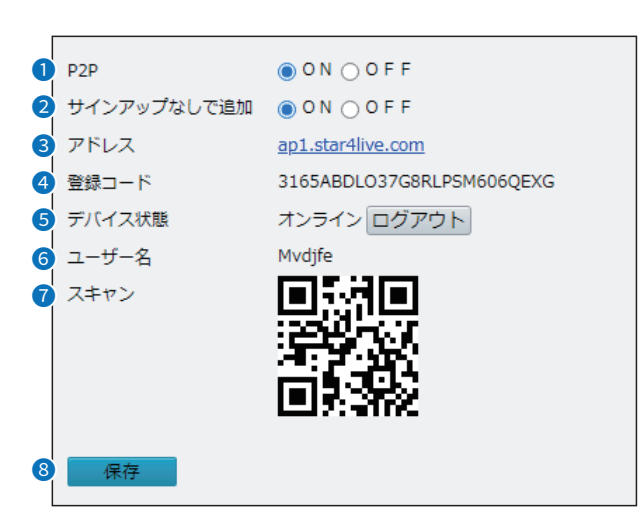

| 1 P2P         | P2P通信の有効/無効を切り替えます。           |
|---------------|-------------------------------|
| 2 サインアップなしで追加 | サインアップなしでP2P通信を行います。          |
| ③アドレス         | P2P通信で使用する本製品のアドレスを表示します。     |
| ④ 登録コード       | P2P通信で使用する登録コードを表示します。        |
| ⑤ デバイス状態      | 本製品の接続状態を表示します。               |
| 6 ユーザー名       | 本製品のユーザー名を表示します。              |
| ⑦スキャン         | スマートフォンなどからスキャンするQRコードを表示します。 |
| 8 〈保存〉        | 「P2P」タブで設定した内容を保存します。         |

# 「OSD」画面

共通 > OSD > ライブビュー

### ■「ライブビュー」タブ

映像に表示されるテキストの位置と種類を選択します。 ※「画像」メニューの「OSD」画面にある「ライブビュー」タブと同じ設定項目です。

|                     | _0_ | _2_  | 3            | 4                    |                   |
|---------------------|-----|------|--------------|----------------------|-------------------|
| area1/2023 12:00:00 | 有効  | 番号   | オーバーレイOSD    | X章由                  | Yētt              |
|                     |     | 1    | <日付・時間>      | ✔ 2                  | 3                 |
|                     |     | 2    |              | 75                   | 3                 |
|                     |     | 3    |              | 2                    | 75                |
|                     |     | 4    |              | 0                    | 0                 |
|                     | 表示形 | 式    |              |                      |                   |
|                     | 効果  |      | 背景付き 🗸       |                      |                   |
|                     | フォン | トサイズ | <b>•</b> •   |                      |                   |
|                     | フォン | ト色   | #0000-1      | 3                    |                   |
|                     | 最小マ | ージン  | なし 🗸         |                      |                   |
|                     | 日付形 | 定    | DD/MM/YYYY 🗸 | DD=日; DDDD=曜日; M     | M=月; YYYY=年       |
|                     | 時刻形 | Ĵ    | HH:mm:ss 🗸   | h/H=12/24時; tt=A.M./ | /P.M.; mm=分; ss=秒 |

| ● 有効        | チェックマークを入れると、設定しているOSDを映像に表示させます。<br>左の映像から、設定しているOSDの位置を変更できます。 |
|-------------|------------------------------------------------------------------|
| 2番号         | 設定しているOSDの番号が表示されます。                                             |
| 3 オーバーレイOSD | 映像に表示させるテキストを設定します。<br>「カスタム」を選択すると、入力した文字が表示されます。               |
| ④ X軸        | 映像に表示させるテキストのX軸の位置を設定します。                                        |
| ⑤ 丫軸        | 映像に表示させるテキストのY軸の位置を設定します。                                        |

## 「OSD」画面

共通 > OSD > ライブビュー

### ■ 表示形式

※「画像」メニューの「OSD」画面にある「ライブビュー」タブと同じ設定項目です。

| ┌表示形式──       |                                                                                                   |
|---------------|---------------------------------------------------------------------------------------------------|
| 1 効果          | 背暴付き ▼                                                                                            |
| 2 フォントサイズ     | <b>中 ▼</b>                                                                                        |
| 3 フォント色       | #0000-1                                                                                           |
| 4 最小マージン      | なし                                                                                                |
| 5 日付形式        | DD/MM/YYYY VDD=日; DDDD=曜日; MM=月; YYYY=年                                                           |
| 6 時刻形式        | HH:mm:ss h/H=12/24時; tt=A.M./P.M.; mm=分; ss=秒                                                     |
| ❶ 効果          | 表示させる OSDの背景について設定します。<br>② <b>背景付き</b><br>OSDに背景をつけて表示します。<br>③ <b>ノーマル</b><br>OSDに背景をつけずに表示します。 |
| 2 フォントサイズ     | 映像に表示させる項目の文字サイズを設定します。                                                                           |
| ❸ フォント色       | 映像に表示させる項目の文字色を設定します。                                                                             |
| ④ 最小マージン      | 画面の余白を設定します。                                                                                      |
|               | © <b>な</b> し                                                                                      |
|               | ー ー ー 一 両 と 0 S D の 全 ロ を あ け き せん                                                                |
|               |                                                                                                   |
|               | ◎半月                                                                                               |
|               | 画面とOSDの余白を半角あけます。                                                                                 |
|               | ◎ <b>全</b> 角                                                                                      |
|               | ● 二· 一<br>画面とOSDの余白を全角あけます。                                                                       |
| <b>⑤</b> 日付形式 | 映像に表示する日付の形式を設定します。                                                                               |
| 6 時刻形式        | 映像に表示する時刻の形式を設定します。                                                                               |

## 「ユーザー」画面

共通 > ユーザー > ユーザー

#### ■「ユーザー」タブ

ユーザーの追加や削除、パスワードの変更をします。

※「セキュリティ」メニューの「ユーザー」画面にある「ユーザー」タブと同じ設定項目です。

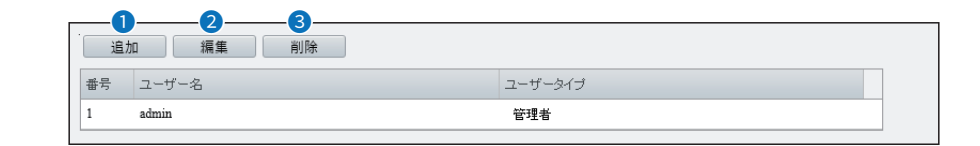

| ●〈追加〉 | <br>本製品にログインできるユーザーを追加します。<br>※追加したユーザーでログインする場合、一部表示されない画面や設定項目<br>があります。          |
|-------|-------------------------------------------------------------------------------------|
| 2〈編集〉 | <br>選択したユーザーのバスワードを変更します。(P.2-24)                                                   |
| ③〈削除〉 | <br>登録した内容を取り消すときは、該当する欄を選択して、〈削除〉をクリックします。<br>※「ユーザータイプ」欄が「管理者」のユーザーを取り消すことはできません。 |

#### 不正アクセス防止のアドバイス

本製品に設定するすべてのパスワードは、容易に推測されないものにしてください。 数字、アルファベット(大文字/小文字)、特殊文字を組み合わせた長く複雑なものにされることをおすすめします。

#### ご注意

管理者パスワードを忘れた場合、設定画面にアクセスするには、工場出荷時(初期値)の状態に戻す必要があります。 ※初期化するときは、3-4ページにしたがって、本製品の〈RESET〉ボタンを操作してください。

## 「ユーザー」画面

共通 > ユーザー > ユーザー

#### ■ 編集

ユーザーのパスワードを変更します。

「ユーザー」タブにある〈編集〉(P.2-23)をクリックしたときに表示される画面です。

|           | 編集 ×                                      |
|-----------|-------------------------------------------|
| 0         | ユーザー名 admin                               |
| 2         | ユーザータイプ 管理者 v                             |
| 3         | 古いパスワード                                   |
| 4         | パスワード:                                    |
|           |                                           |
|           | 弱中登                                       |
| 5         | 確認                                        |
| 6         | ×-1L                                      |
| _         |                                           |
|           |                                           |
|           |                                           |
|           |                                           |
|           |                                           |
|           |                                           |
|           |                                           |
|           | 確認 キャンヤル                                  |
| l         |                                           |
|           |                                           |
|           | ハスワートを変更するユーサー名の表示されます。                   |
|           |                                           |
| 2 ユーザータイプ | 編集しているユーザーのタイプが表示されます。                    |
|           |                                           |
|           | ※ユーリーダイノか 一板ユーリー」でログイノした場合は、一部の機能や設       |
|           | 定項目が表示されません。                              |
|           |                                           |
|           | 日本のパフロードを入力します                            |
|           | 境社のバベノードで八月します。                           |
|           |                                           |
| ④ パスワード   | 新しいパスワードを、半角9文字以上、32文字以内の任意の英数字/特殊文字      |
|           | (12 ** \$ % など)でひわします                     |
|           |                                           |
|           | ※ 数字、 アルファベット、 特殊又字をそれぞれ」 又字以上含める必要かめります。 |
|           |                                           |
| 5 確認      | 「パスワード](4)欄で入力したパスワードを入力します。              |
| יטעןבויז  |                                           |
|           |                                           |
| ⑤メール      | ユーザーのメールアドレスが表示されます。                      |
|           |                                           |
| ⑦ (確認)    | 「編集]頂日内で設定した内容を登録します                      |
|           | 「霊木」ぶロト」へ又たし/ニトン甘た足気しみw。                  |
|           |                                           |
| ⑧〈キャンセル〉  | [編集]項目の設定内容を登録せずに、[編集]項目を閉じるボタンです。        |

## 「基本設定」画面

ネットワーク > 基本設定 > 有線ネットワーク

#### ■「有線ネットワーク」タブ

本製品のIPアドレスなどの通信設定を変更します。

※「共通」メニューの「有線ネットワーク」画面にある「有線ネットワーク」タブと同じ設定項目です。 設定の説明については、2-16ページをご覧ください。

| IPv4        |               |  |
|-------------|---------------|--|
| IPアドレスを取得   | ■ 固定IP        |  |
| IPアドレス      | 192.168.1.13  |  |
| サブネットマスク    | 255.255.255.0 |  |
| デフォルトゲートウェイ | 192.168.1.1   |  |
| -IPv6       |               |  |
| モード         | 手動 🗸          |  |
| 住所          |               |  |
| プリフィクス長     | 64            |  |
| デフォルトゲートウェイ |               |  |
| 基本          |               |  |
| MTU         | 1500          |  |
| ポートタイプ      | FEポート ♥       |  |
| 操作モード       | <u>√</u>      |  |
| 促方          |               |  |

### 「基本設定」画面

ネットワーク > 基本設定 > Wi-Fi

### ■ 「Wi-Fi」タブ

Wi-Fiモードや適応ストリーム機能の設定です。

| 1<br>₩i-Fi モード | Wi-Fi   | ~        |
|----------------|---------|----------|
| 2適応ストリーム       | ON OF F | $\frown$ |
| 3 保存           |         |          |

| <b>1</b> Wi-Fiモード | Wi-Fiモードを選択します。                                                                                        |
|-------------------|----------------------------------------------------------------------------------------------------|
| 2 適応ストリーム         | 適応ストリーム機能をON/OFFします。<br>「ON」に設定すると、回線速度に応じてビットレートを変更します。<br>※ [Wi-Fiモード] (❶) 欄で「Wi-Fi」を設定した場合のみ設定できます。 |
| 3〈保存〉             | 「Wi-Fi」タブで設定した内容を保存します。                                                                                |

#### ■ ネットワーク状態

本製品に接続しているネットワークの状態を表示します。 ※「Wi-Fi」タブの[Wi-Fiモード]欄を「Wi-Fi」に設定したときだけ表示されます。

| 「ネットワーク状態   |         |
|-------------|---------|
| 状態          | 切断      |
| SSID        | なし      |
| IPアドレス      | 0.0.0.0 |
| サブネットマスク    | 0.0.0.0 |
| デフォルトゲートウェイ | 0.0.0.0 |
| 信号強度        | all     |
|             |         |

## 「基本設定」画面

ネットワーク > 基本設定 > Wi-Fi

#### ■ Wi-Fiネットワーク

付近にある無線アクセスポイントが表示されます。

表示されている無線アクセスポイントをクリックすると、[Wi-Fi]項目に[パスワード]欄以外の項目が自動で入力されます。

※「Wi-Fi」タブの[Wi-Fiモード]欄(P.2-26)を「Wi-Fi」に設定したときだけ表示されます。

| 文形         3         4         5         6         7         8           SID 2         チャネル Macアドレス         認証         踏号化         信号強度         信号強度         信号強度 |
|----------------------------------------------------------------------------------------------------|
| SID 2 チャネル Macアドレス 認証 暗号化 信号強度 信号強度(dBm                                                                                                    |
|                                                                                                    |
| VIRELESSLAN-0 9 OPEN tal, all -84                                                                                                    |

| ●〈検索〉                                       | クリックすると、付近にある無線アクセスポイントを検索します。   |
|---------------------------------------------|----------------------------------|
| 2 SSID                                      | 無線アクセスポイントに設定されたSSIDを表示します。      |
| ③ チャンネル                                     | 接続されているチャンネルを表示します。              |
| ④ MACアドレス                                   | 無線アクセスポイントに設定されているMACアドレスを表示します。 |
| ⑤ 認証                                        | 無線アクセスポイントに設定している認証方式を表示します。     |
| 6 暗号化                                       | 無線アクセスポイントに設定している暗号方式を表示します。     |
| ⑦ 信号強度 ···································· | 無線アクセスポイントの信号強度を6段階で表示します。       |
| 8 信号強度(dBm)                                 | 無線アクセスポイントの信号強度を数値で表示します。        |

### 「基本設定」画面

ネットワーク > 基本設定 > Wi-Fi

#### 📕 Wi-Fi

本製品に接続する無線アクセスポイントを設定します。

※説明のため、[認証] (2)欄を「SHARED」、[IPアドレスを取得] (6)欄を「固定IP」に設定した画面を使用しています。 ※「Wi-Fi」タブの[Wi-Fiモード]欄(P.2-26)を「Wi-Fi」に設定した場合のみ表示されます。

| ſŗ           | Wi-Fi              |                  |                          |
|--------------|--------------------|------------------|--------------------------|
|              | SSID               |                  |                          |
| 0            | 認証                 | SHARED V         |                          |
|              | パスワード:             |                  |                          |
| 4            | 確認                 |                  |                          |
| 6            | 暗号化                | なし 🗸             |                          |
| 6            | IPアドレスを取得          | <br>固定IP ✓       |                          |
| 0            | MTU                | 1500             |                          |
| 8            | IPアドレス             |                  |                          |
| 9            | サブネットマスク           |                  |                          |
| 0            | デフォルトゲートウェイ        |                  |                          |
|              |                    |                  |                          |
|              |                    |                  |                          |
| 1 SSID       | 無線アクセス             | ポイントに設定されたSSID   | を入力します。                  |
|              |                    |                  |                          |
| 2 認証         | 無線アクセン             | スポイントに設定された認     | 証方式を「OPEN」、「SHARED」、     |
|              | [WPA-PSK/          | WPA2-PSK」から選択します | t.                       |
|              |                    |                  |                          |
| 3パスワード       | 無線アクセス             | ポイントに設定されたパスワ    | ード(無線LANの暗号キー)を入力        |
|              | します。               |                  |                          |
|              | ※[認証](2)           | 欄で「OPEN」に設定した場合  | は、表示されません。               |
|              |                    |                  |                          |
| ▲ 広告         |                    | (の) 烟で えもしたパフロード | た 】 カレ ます                |
| ● 11年15公     |                    |                  | で入りします。                  |
| ● 啦日化        | 価約フクトフ             | ポノントに見合ナわた価値     |                          |
| 9 暗弓化        | 無線アクセス             | 、小イントに設定されに無縁は   |                          |
|              |                    |                  | 5/IKIP^]から選択します。         |
|              | ★[認証](2)           | 欄で「OPEN」に設定した場合  | は、表示されません。               |
|              |                    |                  |                          |
| ⑥ IPアドレスを取得  | 本製品のIPア            | 'ドレスを取得する方法を設定   | !します。                    |
|              |                    |                  |                          |
|              | ◎固定IP              |                  |                          |
|              | DHCPサ-             | -バーから取得しないとき、[I  | Pアドレス](⑧)欄で入力したIPア       |
|              | ドレスを使              | 用します。            |                          |
|              | © DHCP             |                  |                          |
|              | ⇒ = = -<br>太製品の IF | PアドレスをDHCPサーバーt  | いら自動取得します。               |
|              |                    |                  |                          |
| <b>7</b> MTH | ネットワーク             | を通じて送信するフレームサ    | イブの上限を設定します              |
|              | ホットノーク             | で通して区向するノレームリ    | TI NVILPIX COXAE U O Y 0 |

### 「基本設定」画面

#### ネットワーク > 基本設定 > Wi-Fi

#### ■ Wi-Fi(つづき)

※説明のため、[認証] (2)欄を「SHARED」、[IPアドレスを取得] (6)欄を「固定IP」に設定した画面を使用しています。 ※「Wi-Fi」タブの[Wi-Fiモード]欄(P.2-26)を「Wi-Fi」に設定した場合のみ表示されます。

| <b>⊳</b> N    | /i-Fi       |          |
|---------------|-------------|----------|
| <b>1</b> s    | SID         |          |
| 2 🛙           | SIE         | SHARED V |
| 3 J           | (スワード:      |          |
| 4 硝           | 認           |          |
| 5 暗           | 号化          | なし 🗸     |
| <b>6</b> ] IF | アドレスを取得     | 固定IP V   |
| 7 м           | ITU         | 1500     |
| 8 IF          | アドレス        |          |
| 9 4           | †ブネットマスク    |          |
| 0 7           | 『フォルトゲートウェイ |          |
|               |             |          |

| 8 IPアドレス      | 本製品のIPアドレスを入力します。<br>本製品を現在稼働中のネットワークに接続するときなど、そのLANに合わせ<br>たネットワークアドレスに変更してください。<br>※「ネットワーク」タブにある[IPアドレス]欄(P.2-16)で設定したIPアドレ<br>スと同じIPアドレスを設定した場合は、設定内容が保存されません。 |
|---------------|----------------------------------------------------------------------------------------------------|
| 9 サブネットマスク    | 本製品のサブネットマスク(同じネットワークで使用するIPアドレスの範囲)<br>を設定します。<br>※本製品を現在稼働中のネットワークに接続するときなど、そのLANに合わ<br>せたサブネットマスクに変更してください。                                                     |
| 🕲 デフォルトゲートウェイ | 本製品のIPアドレスとネットワーク部が異なる接続先と通信する場合、パ<br>ケット転送先機器のIPアドレスを入力します。<br>※本製品と同じIPアドレスは登録できません。                                                                             |

### 「基本設定」画面

ネットワーク > 基本設定 > DNS

#### ■ [DNS]タブ

| 1<br>優先DNS サーバー | 8.8.8.8 |
|-----------------|---------|
| 2代替DNS サーバー     | 8.8.4.4 |
| 3 保存            |         |
| 1               |         |

● 優先DNSサーバー …………… 本製品がアクセスする DNSサーバーのアドレスを入力します。

## 「基本設定」画面

ネットワーク > 基本設定 > DDNS

### ■ 「DDNS」タブ

| 1 DDNS サービス | ○ ON ● OF F    |
|-------------|----------------|
| 2 DDNS タイプ  | DynDNS 🗸       |
| 3サーバーアドレス   | www.dyndns.com |
| 4 ドメイン名     |                |
| 5 ユーザー名     |                |
| 6パスワード:     |                |
| 7 確認        |                |
| <b>8</b> 保存 |                |

| 1 DDNSサービス | DDNSサービスの有効/無効を切り替えます。         |
|------------|--------------------------------|
| 2 DDNSタイプ  | DDNSタイプを選択します。                 |
| ③ サーバーアドレス | 本製品がアクセスするDDNSサーバーのアドレスを表示します。 |
| ④ ドメイン名    | DDNSサーバーのドメイン名を入力します。          |
| ⑤ ユーザー名    | DDNSサーバーのユーザー名を入力します。          |
| ⑥パスワード     | DDNSサーバーへ認証するときのパスワードを設定します。   |
| ⑦確認        | [パスワード](⑥)欄で入力したパスワードを入力します。   |
| ⑧〈保存〉      | 「DDNS」タブで設定した内容を保存します。         |

### 「基本設定」画面

ネットワーク > 基本設定 > ポート

### ■「ポート」タブ

※[HTTPポート](①)欄~[RTSPポート](③)欄で設定するポート番号がそれぞれ重複しないように設定してください。

|                        | HTTPボート 80<br>HTTP5ボート 443<br>RTSPボート 554<br>メモ: RTSPボート番号を変更すると、再起動します<br>保存                       |
|------------------------|----------------------------------------------------------------------------------------------------|
| <b>1</b> HTTPポート       | 本製品へのHTTPプロトコルによるアクセスのポート番号を設定します。<br>設定できる範囲は、「1 ~65535」です。<br>そのほか、本製品が使用する一部のポートで利用できないものがあります。  |
| <b>②</b> HTTPSポート      | 本製品へのHTTPSプロトコルによるアクセスのポート番号を設定します。<br>設定できる範囲は、「1 ~65535」です。<br>そのほか、本製品が使用する一部のポートで利用できないものがあります。 |
| <b>3</b> RTSPポート ····· | 本製品へのRTSPプロトコルによるアクセスのポート番号を設定します。<br>設定できる範囲は、「1~65535」です。<br>そのほか、本製品が使用する一部のポートで利用できないものがあります。   |
| ④〈保存〉                  | 「ポート」タブで設定した内容を保存します。                                                                               |

### 「基本設定」画面

ネットワーク > 基本設定 > ポートマッピング

### ■「ポートマッピング」タブ

上位ルーターのポートマッピングに関する設定をします。 ※[ポートマッピング](1)欄で「ON」、[マッピングタイプ](2)欄で「UPnP」に設定した画面を使用しています。

| 1 ポートマッピング  | ● O N ()    | OFF     |    |  |
|-------------|-------------|---------|----|--|
| 2 マッピングタイプ  | UPnP        | ~       |    |  |
| 3 UPnPマッピング | <u> 1-k</u> | ~       |    |  |
| 4           | 5           | 6       |    |  |
| ボートタイプ      | 外部ボート       | グローバルIP | 状態 |  |
| HTTPポート     | 80          | 0.0.0   | 無効 |  |
| RTSPポート     | 554         | 0.0.0   | 無効 |  |
| HTTPSポート    | 443         | 0.0.0   | 無効 |  |
|             |             |         |    |  |
| 8 保存        |             |         |    |  |

| 1 ポートマッピング  | ポートマッピング機能をON/OFFします。                                                                                                    |
|-------------|----------------------------------------------------------------------------------------------------|
| 2 マッピングタイプ  | ルーターのポート開放にUPnPを使用するか設定します。<br>ルーターにUPnP機能がないときは、「手動」を設定します。                                                                                                    |
| 3 UPnPマッピング | ポートタイプごとに[外部ポート] (⑤)欄で設定したポート番号と対応するグ<br>ローバルIPアドレスを自動設定するかを選択します。                                                                                                    |
|             | <ul> <li>◎オート         [外部ポート](⑤)欄のポート番号が占有されているとき、自動で占有されていないポート番号に変更されます。     </li> <li>◎ 手動         [外部ポート](⑤)欄のポート番号が占有されているとき、[状態](⑦)欄に「無効」が表示され、設定できません。     </li> </ul> |
| ❹ ポートタイプ    | ポートマッピングをする名前が表示されます。                                                                                                    |
| ❺ 外部ポート     | 使用するポート番号を設定します。<br>※ [UPnPマッピング] (③) 欄を「手動」に設定している場合のみ設定できま<br>す。<br>※設定するポート番号が重複しないように設定してください。                                                                            |
| ◎ グローバルIP   | ポートごとに割り当てられたグローバルIPアドレスが表示されます。                                                                                                    |
| ✔ 状態        | [外部ポート] (⑤) 欄で設定したポート番号が使用できるか表示されます。<br>設定したポートが占有されている場合、「無効」が表示されます。                                                                                                    |
| ⑧〈保存〉       | 「ポートマッピング」タブで設定した内容を保存します。                                                                                                    |

### 「基本設定」画面

ネットワーク > 基本設定 > ポートマッピング

■ 「ポートマッピング」タブ(つづき)

ルーターがUPnPに対応していない場合、設定したポート番号に本製品側でポート変換します。 ※[ポートマッピング](①)欄で[ON]、[マッピングタイプ](2)欄で「手動」に設定した画面を使用しています。 ※[HTTPポート](③)欄~[HTTPSポート](①)欄で設定するポート番号がそれぞれ重複しないように設定してください。

| 1 ポートマッピング | ● O N ○ O F F |
|------------|---------------|
| 2 マッピングタイプ | 手動 🖌          |
| 9 нттрж– ト | 80            |
| 10 RTSPポート | 554           |
| 1 нттрѕポート | 443           |
|            |               |

- HTTPポート …………………… HTTPのポート番号を設定します。
- ◎ RTSPポート ………………… RTSPのポート番号を設定します。

### 「サービス設定」画面

ネットワーク > サービス設定 > Eメール

#### ■ 送信者

電子メールの送信側を設定します。

アラームが作動した場合、設定した電子メールアドレスを使用して送信します。

| Г  |               |               |        |
|----|---------------|---------------|--------|
|    | 送信者           |               |        |
| Ó  | 送信者名          |               | ]      |
| 2  | アドレス          |               | ]      |
| 3  | SMTP サーバー     |               | ]      |
| 4  | SMTP ポート      | 25            | ]      |
| 5  | TLS/SSL       | O N 🖲 O F F   |        |
| 6  | スナップショットの間隔(… | 2 🗸           | ✔ 添付画像 |
| 7  | サーバー認証        | ● 0 N ○ 0 F F |        |
| 8  | ユーザー名         |               | ]      |
| 9  | パスワード:        |               | ]      |
| 10 | 確認            |               |        |
|    |               |               |        |

- ●送信者名 …………………………送信者の名前を設定します。
- **③ SMTPサーバー** ……………… メール送信用のサーバーアドレスを設定します。
- ④ SMTPポート …………… メール送信用サーバーのポート番号を設定します。
- **5 TLS/SSL** TLS/SSL機能をON/OFFします。
   「ON」に設定すると、電子メールをTLS、またはSSLを使用して暗号化します。
- ⑤ スナップショットの間隔(秒) … 撮影する間隔を設定します。
   「添付画像」にチェックマークを入れることで、スナップショットの間隔ごとに撮影した3枚のスナップショットを電子メールに添付します。
- **♂ サーバー認証** ………………………… サーバー認証機能をON/OFFします。
- ◎ パスワード ………………… SMTPサーバーへ認証するときのパスワードを設定します。

## 「サービス設定」画面

ネットワーク > サービス設定 > Eメール

#### ■ 受信者

電子メールの受信側を設定します。

アラームが作動すると、設定した電子メールアドレスに送信します。

| [ | 受信者   |              |
|---|-------|--------------|
| 0 | 送信者名1 |              |
| 2 | アドレス1 |              |
| 0 | 送信者名2 |              |
| 2 | アドレス2 | <u> テスト </u> |
| 0 | 送信者名3 |              |
| 2 | アドレス3 | テスト          |
|   |       |              |
| 3 | 保存    |              |

| ● 送信者1/2/3         | 送信する相手先の名前を設定します。                                                                                 |
|--------------------|---------------------------------------------------------------------------------------------------|
| <b>2</b> アドレス1/2/3 | 送信する相手先の電子メールアドレスを設定します。<br>〈テスト〉をクリックすると、[アドレス1/2/3] (①) 欄で入力したメールアド<br>レスすべてにメールを送信できるのかテストします。 |
| 3〈保存〉              | 「Eメール」タブで設定した内容を保存します。                                                                            |

## 「サービス設定」画面

### ■ [SNMP]タブ

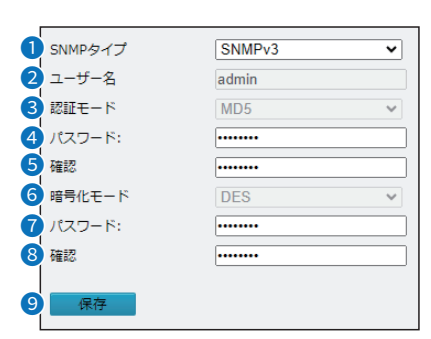

| <b>1</b> SNMPタイプ | SNMPタイプを選択します。                 |
|------------------|--------------------------------|
| 2 ユーザー名          | SNMPによる制御をする際のユーザー名を表示します。     |
| ③ 認証モード          | SNMPの認証モードを表示します。              |
| ❹ パスワード          | SNMPのパスワードを入力します。              |
| 5 確認             | [パスワード] (④) 欄で入力したパスワードを入力します。 |
| 6 暗号化モード         | 暗号化モードを表示します。                  |
| ♂パスワード           | 暗号化モードに対するパスワードを入力します。         |
| 8 確認             | [パスワード] (7) 欄で入力したパスワードを入力します。 |
| 9〈保存〉            | 「SNMP」タブで設定した内容を保存します。         |

## 「サービス設定」画面

ネットワーク > サービス設定 > QoS

### ■ [QoS]タブ

データ送信の優先順位を設定し、データの通信速度などを一定に保ちます。 設定したDSCP値(10進数)が大きいほど、データ送信の優先順位を高くします。

|             | <ul> <li>音声と映像</li> <li>アラームレボート</li> <li>設定管理</li> <li>FTP</li> <li>保存</li> </ul> | 46         0         0         4 |
|-------------|------------------------------------------------------------------------------------|----------------------------------|
| 1 音声と映像     | 映像のデー                                                                              | 夕送信の優先順位を設定します。                  |
| 2 アラームとレポート | アラームと                                                                              | レポートの優先順位を設定します。                 |
| 3 設定管理      | 設定管理の                                                                              | 優先順位を設定します。                      |
| 4 FTP       | FTPのデー                                                                             | 夕送信の優先順位を設定します。                  |
| 5〈保存〉       | 「QoS」画面                                                                            | で設定した内容を保存します。                   |

## 「プラットフォームアクセス」画面

ネットワーク > プラットフォームアクセス > P2P

### ■ [P2P]タブ

P2P通信の情報を表示します。

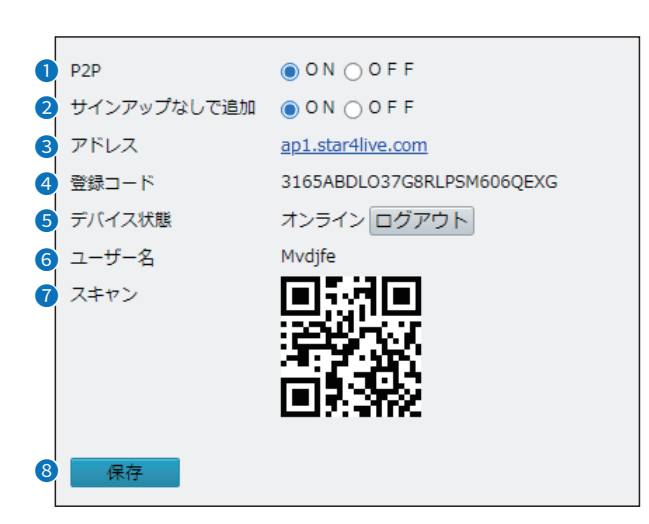

| 1 P2P         | P2P通信の有効/無効を切り替えます。           |
|---------------|-------------------------------|
| 2 サインアップなしで追加 | サインアップなしでP2P通信を行います。          |
| ③ アドレス        | P2P通信で使用する本製品のアドレスを表示します。     |
| ④ 登録コード       | P2P通信で使用する登録コードを表示します。        |
| ⑤ デバイス状態      | 本製品の接続状態を表示します。               |
| 6 ユーザー名       | 本製品のユーザー名を表示します。              |
| ⑦スキャン         | スマートフォンなどからスキャンするQRコードを表示します。 |
| 8 〈保存〉        | 「P2P」タブで設定した内容を保存します。         |

## 「ビデオ」画面

ビデオと音声 > ビデオ > ビデオ

### ■「ビデオ」タブ

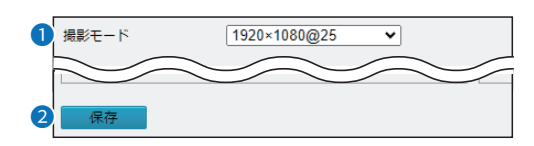

| 1 撮影モード | メインストリームの[解像度]欄(P.2-41)を変更します。<br>※設定を変更すると、[フレームレート(fps)]欄(P.2-41)、[ビットレート<br>(Kbps)]欄(P.2-41)、[Iフレーム間隔]欄(P.2-42)が出荷時の状態に<br>戻ります。 |
|---------|----------------------------------------------------------------------------------------------------|
| 2〈保存〉   | 「ビデオ」タブで設定した内容を保存します。                                                                                                    |

### 「ビデオ」画面

ビデオと音声 > ビデオ > ビデオ

#### ■ メインストリーム/サブストリーム

ストリームに対する設定をします。

サブストリームを使用する場合は、「有効」にチェックマークを入れます。 ※本書では「メインストリーム」の設定項目で説明しています。

| _メインストリーム    |                    |
|--------------|--------------------|
| ビデオ圧縮        | H.265 🗸            |
| 解像度          | 1920×1080(1080P) ¥ |
| フレームレート(fps) | 25 🗸               |
| ビットレート(Kbps) | 2048               |
| ビットレートタイプ    | 固定ビットレート 🖌         |
| 画質           | ビットレート 品質          |
| Iフレーム間隔      | 50                 |
| GOP          | IP ¥               |
| 平滑化          | 削除 スムーズ            |
| SVC          | ○ 0 N () 0 F F     |
| マートエンコード     | OFF 🗸              |

- 3 フレームレート(fps) …………… 画像をエンコードするためのフレームレートを設定します。
- ④ビットレート(Kbps) ……………
   ⇒ [ビデオ圧縮](●)欄を「MJPEG」に設定している場合は、設定できません。
   ※ [解像度](2)欄の設定を変更すると、値が変更されます。

# ⑤ビットレートタイプ …………… ビットレートで使用する種類を選択します。 ※[ビデオ圧縮](●)欄を「MJPEG」に設定している場合は、設定できません。

#### ◎固定ビットレート

一定のデータレートでデータを送信します。

◎可変ビットレート

画質に応じたビットレートでデータを送信します。

> スライダーを[ビットレート]の方向に動かすと、ビットレートが低下し、画質 に影響する場合があります。スライダーを[品質]の方向に動かすと、ビット レートが上がり、画質が向上します。

> ※[ビットレートタイプ](⑤)欄を「可変ビットレート」に設定している場合の み設定できます。

## 「ビデオ」画面

ビデオと音声 > ビデオ > ビデオ

■ メインストリーム/サブストリーム(つづき)

※本書では「メインストリーム」項目の設定画面で説明しています。

|            | メインストリーム         |                    |                        |
|------------|------------------|--------------------|------------------------|
|            |                  | H.265 🗸            |                        |
|            | 2 解像度            | 1920×1080(1080P) 🗸 |                        |
|            | 3フレームレート(fps)    | 25 🗸               |                        |
|            | ④ ビットレート(Kbps) 2 | 2048               |                        |
|            | 5 ビットレートタイプ [    | 固定ビットレート <         |                        |
|            | 6 画質             | ビットレート 品質          |                        |
|            | 7 Iフレーム間隔 [      | 50                 |                        |
|            | 8 GOP            |                    |                        |
|            | 9 平滑化            |                    |                        |
|            | SVC              | O N 💿 O F F        |                        |
|            | 10 א-בעבא-קג (   | OFF ¥              |                        |
|            |                  | 」レナわて即原た訊          |                        |
| 100-ム间隔    |                  | 」―トこれる间隔を設ん        |                        |
|            | リレーム間隔を          | 短く9 ると、画質はIP       | 可上しま9か、帝或幅を多く消賀しま9。    |
|            | ※[ビデオ圧縮]         | (①)欄を MJPEG]       | 、[スマートエンコード] (10)欄を 基本 |
|            | モード」、また          | _は「アドバンスモー         | ド」に設定している場合は、設定できま     |
|            | せん。              |                    |                        |
|            | 2.00             |                    |                        |
|            | MDFCビデオエン        | リコーディングの両偽         | グループが表示されます            |
| 0 00F      |                  |                    |                        |
|            | イントラフレーム         | ム(リレーム)とイン         | ターフレームか配直される順序を指定し     |
|            | ます。              |                    |                        |
|            | ※[スマートエン         | /コード] (❶) 欄を[0     | FF」に設定している場合のみ表示されま    |
|            | ਰੋ.              |                    |                        |
|            | 9 0              |                    |                        |
| ▲ 亚海ル      | 吨梅大亚温化士ス         |                    |                        |
| 9 平宥化      | 映像を平消化9る         | の範囲を設定します。         |                        |
|            | スライダーを「削         | 除」の方向へ移動する         | ると、平滑化が無効になります。        |
|            | スライダーを「ス         | ムーズ」の方向に動た         | いすと、平滑化のレベルが上がりますが、    |
|            | 面質に影響します         | す。                 |                        |
|            | ☆[ビデオ⊏姲]         | /の)                | 「フフ」トエンフ」 ド] (の) 撋を「甘木 |
|            | ※[Cノノ/工袖]        |                    |                        |
|            | モード」、また          | _は アドバンスモー         | ド」に設定している場合は、設定できま     |
|            | せん。              |                    |                        |
|            |                  |                    |                        |
| ⑩スマートエンコード | 画質を保持した状         | 、態で、ビットレートを        | 圧縮する機能を設定します。          |
|            | [ビデオ圧縮](         | D)欄を[H.265]に       | 設定しているときに使用すると、Ultra   |
|            | 265の圧縮方式         | になります。             |                        |
|            | 2000戸110530      |                    | 「設守」ている埋今け、設守できません     |
|            |                  |                    | - 設定している場口は、設定してよせれ。   |
|            |                  |                    |                        |
|            |                  |                    |                        |
|            | スマートエン           | コードを使用しませA         | Vo                     |
|            | ◎基本モード           |                    |                        |
|            | 実際のビット           | ノートを、設定された         | ビットレートの約3/4にします。       |
|            | ◎アドバンフド          | F-K                |                        |
|            |                  |                    |                        |
|            | 実際のヒット           | ノートを、設定された         | ニヒットレートの約1/2にします。      |

## 「スナップショット」画面

ビデオと音声 > スナップショット > スナップショット

### ■「スナップショット」タブ

スナップショット機能の設定です。

| 1 スナップショット   | ● O N ○ O F F |   |
|--------------|---------------|---|
| 2 解像度        | 1920×1080     | ~ |
| 3 最大サイズ (KB) | 300           |   |
|              |               |   |
| 4 保存         |               |   |

| <ol> <li>スナップショット・・・・・・・・・・・・・・・・・・・・・・・・・・・・・・・・・・・・</li></ol> | スナップショット機能を設定します。          |
|-----------------------------------------------------------------|----------------------------|
| 2 解像度                                                           | 撮影した画像の解像度が表示されます。         |
| ③ 最大サイズ(KB)                                                     | 画像ファイルの最大容量を設定します。         |
| ④〈保存〉                                                           | 「スナップショット」タブで設定した内容を保存します。 |

## 「スナップショット」画面

ビデオと音声 > スナップショット > スナップショット

■ スナップショットスケジュール

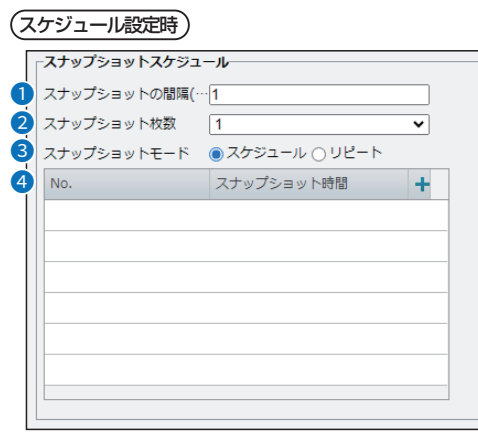

※上図は、[スナップショットモード] (3)欄で「スケジュール」を選択したときの画面です。

#### (リピート設定時)

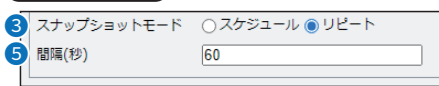

※上図は、[スナップショットモード] (3)欄で「繰り返し」を選択したときの画面です。

| ❶ スナップショット間隔(秒) ・・・・・・・                          | スナップショットを連続で撮影する間隔を設定します。                                                                                                    |
|--------------------------------------------------|----------------------------------------------------------------------------------------------------|
| 2 スナップショット枚数・・・・・・・・・・・・・・・・・・・・・・・・・・・・・・・・・・・・ | スナップショットを撮影する枚数を設定します。                                                                                                    |
| 8 スナップショットモード                                    | スナップショットを自動で撮影する方法を設定します。                                                                                                    |
|                                                  | ◎ <b>スケジュール</b><br>スナップショットを撮影する時間を設定します。<br>◎ <b>リピート</b><br>スナップショットを繰り返し撮影します。                                                 |
| ❹ スケジュール・・・・・・・・・・・・・・・・・・・・・・・・・・・・・・・・・・・・     | スナップショットを撮影する時間を設定します。<br>「➡」をクリックすると、登録できます。<br>「■」をクリックすると、登録した内容を削除します。<br>※ [スナップショットモード] (③)欄を「スケジュール」に設定している場合の<br>み設定できます。 |
| 5 間隔(秒)                                          | [スナップショット枚数] (2)欄で設定した枚数の撮影が終わった場合、次のスナッ<br>プショットを撮影するまでの間隔を設定します。<br>※ [スナップショットモード] (3)欄を「リピート」に設定している場合のみ設<br>定できます。           |

# 「音声」画面

ビデオと音声 > 音声 > 音声

#### ■「音声」タブ

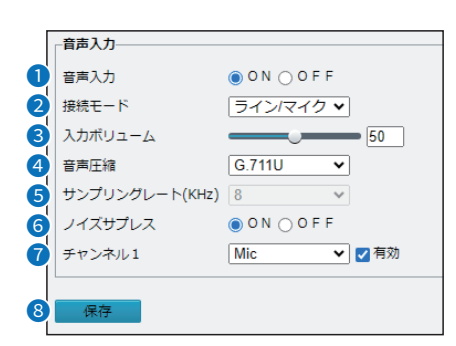

| ① 音声入力           | 音声入力の有効/無効を切り替えます。               |
|------------------|----------------------------------|
| 2 接続モード          | 音声入力の接続方法を選択します。                 |
| ③ 入力ボリューム        | 音声入力の音量(0~100)を設定します。            |
| ④ 音声圧縮           | 音声圧縮の符号化形式(G.711A/G.711U)を設定します。 |
| ⑤ サンプリングレート(KHz) | 本製品の設定しているサンプリングレートを表示します。       |
| ⑥ ノイズサプレス        | 雑音を抑制します。                        |
| 🕜 チャンネル1         | チャンネル(Mic)の有効/無効を切り替えます。         |
| ⑧〈保存〉            | 「音声」タブで設定した内容を保存します。             |

## 「ROI」画面

ビデオと音声 > ビデオ > ROI

### ■ [ROI]タブ

ROI(関心領域)の画質範囲を設定します。

設定した範囲内を高画質、範囲外を低画質にしてデータ量を抑えて効率のよい映像を映します。 ※最大2つまで追加できます。

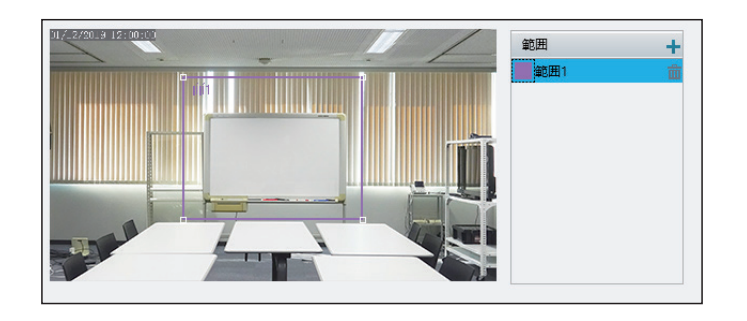

[範囲]欄にある「→」をクリックすると、左の映像にROIの画質範囲を追加します。 範囲の大きさや位置を変更することで、ROIの画質範囲と位置を変更します。 「■」をクリックすると、登録されているROIの画質範囲を削除します。

## 「メディアストリーム」画面

ビデオと音声 > メディアストリーム > メディアストリーム

### ■「メディアストリーム」タブ

どの装置に向けてデータを出しているのかを確認できます。

| ストリームプロファ プロトコル 宛先卫      | 宛先ポート 永続的 状態 🕂       |
|--------------------------|----------------------|
| メインストリーム TCP 192.168.0.1 | 52726 無効 ストリーミング 前 8 |

| ❶ ストリームプロファイル ・・・・・・・・・                     | 使用しているストリームが表示されます。                               |
|---------------------------------------------|---------------------------------------------------|
| 2 プロトコル                                     | 使用している通信プロトコルが表示されます。                             |
| ⑥ 宛先IP                                      | 使用しているIPアドレスが表示されます。                              |
| ④ 宛先ポート・・・・・・・・・・・・・・・・・・・・・・・・・・・・・・・・・・・・ | 使用しているポート番号が表示されます。                               |
| <b>⑤</b> 永続的                                | 本製品の再起動後に自動的に構成したメディアストリームをデバイスで確立する<br>かが表示されます。 |
| 6 状態                                        | 現在データを流しているデバイスの映像状態が表示されます。                      |
| ☞ 追加 ·····                                  | 「メディアストリーム」タブに設定内容を登録します。(P.2-48)                 |
| ⑧削除                                         | 登録した内容を取り消すときは、該当する欄の「늛」をクリックします。                 |

## 「メディアストリーム」画面

ビデオと音声 > メディアストリーム > メディアストリーム

#### ■ メディアストリーム追加

カメラを管理していないNVRにデータを送る場合に設定します。 「メディアストリーム」タブの「➡」をクリックしたときに表示される画面です。

| メディアストリーム追加   | >         |
|---------------|-----------|
| 1 ストリームプロファイル | メインストリーム  |
| 2<br>宛先IP     |           |
| 3 宛先ポート       |           |
|               | TS/UDP    |
| 5 永続的         | ○ 有効 ● 無効 |
|               |           |
|               |           |
|               |           |
|               | 6 7       |
|               | 確認 キャンセル  |

| ● ストリームプロファイル                               | 送信するストリームを選択します。                                           |
|---------------------------------------------|------------------------------------------------------------|
| 2 宛先IP                                      | 送信するIPアドレスを設定します。                                          |
| 3 宛先ポート・・・・・・・・・・・・・・・・・・・・・・・・・・・・・・・・・・・・ | 送信するポート番号を設定します。<br>※ [プロトコル] (④) で「RTMP」に設定した場合は、表示されません。 |
| ④ プロトコル                                     | 使用する通信プロトコルを、「TS/UDP」、「ES/UDP」、「RTMP」から設定しま<br>す。          |
| <b>⑤</b> 永続的                                | 本製品の再起動後に自動的に構成したメディアストリームをデバイスで確立する<br>かを設定します。           |
| 6〈確認〉                                       | [メディアストリーム追加]項目で設定した内容を登録します。                              |
| ⑦〈キャンセル〉                                    | [メディアストリーム追加]項目の設定内容を登録せずに、 [メディアストリーム追<br>加]項目を閉じます。      |

## 「メディアストリーム」画面

ビデオと音声 > メディアストリーム > RTSPマルチキャストアドレス

### ■ 「RTSPマルチキャストアドレス」タブ

|   | メインストリーム    |         |
|---|-------------|---------|
| 1 | マルチキャストアドレス | 0.0.0.0 |
| 2 | ポート         | 0       |
|   | サプストリーム     |         |
|   | マルチキャストアドレス | 0.0.0.0 |
|   | ポート         | 0       |
|   |             |         |
| 3 | 保存          |         |

- **マルチキャストアドレス** …………
   RTSPを送信するマルチキャストアドレスを設定します。
   **2 ポート**………
   RTSPを送信するポート番号を設定します。

## 「画像」画面

画像 > 画像 > 画像

| ■ シーン      |                    |                                |                 |            |               |  |  |
|------------|--------------------|--------------------------------|-----------------|------------|---------------|--|--|
|            |                    |                                |                 |            |               |  |  |
|            |                    |                                |                 |            | 7             |  |  |
|            | 2                  | 3                              |                 |            |               |  |  |
| 〒一 現1丁 1 ● | ソーフ名 目<br><共通> V   | 初切替<br>設定<br>王<br>万            | リトシーン           |            |               |  |  |
|            | <共通> ✓ □           |                                | 5               |            |               |  |  |
| 3 〇        | <共通> ✓             | <b>010</b><br>10 <sup>10</sup> | *               |            |               |  |  |
| 4 〇        | <共通> ✓ □           | 670<br>10 <sup>7</sup>         | ×               |            |               |  |  |
| 5 0        | <共通> ✔ □           | a B                            | *               |            |               |  |  |
| 照明: 47 🔿   |                    |                                |                 |            |               |  |  |
| 6 自動切替有効   |                    |                                |                 |            |               |  |  |
| ❶ 現行 ····· | 使用する、ま             | たは設定す                          | るシーンを設          | 定します。      |               |  |  |
| 2 シーン名     | 本製品の設置             | 場所に合わ                          | っせて設定しま         | す。         |               |  |  |
|            | ◎共通                |                                |                 |            |               |  |  |
|            | ● <b>六旭</b> ■長以で値田 | すろときに                          | 「設定します          |            |               |  |  |
|            |                    | 90000                          |                 |            |               |  |  |
|            |                    | オスレキバ                          | 「弐中」 土才         |            |               |  |  |
|            |                    | 9 つくさい<br>サンマンギャク              | - 政止しより。        |            |               |  |  |
|            |                    |                                |                 |            |               |  |  |
|            | 数字や文字              | かさまれる                          | )映像を1休仔し        | パンとさい      | 史用しまり。        |  |  |
|            | ◎カスタム              |                                |                 |            |               |  |  |
|            | 必要に応じ              | てシーン名                          | 名を設定します         | 0          |               |  |  |
| ③ 自動切替     | チェックマー             | クを入れる                          | ると、シーンを         | ₽自動で切り     | 替える場合の候補に入れま  |  |  |
|            | ਰ_                 |                                |                 |            |               |  |  |
|            | ※「デフォル             | >設定](5                         | )欄で設定した         | ・シーンは. 首   | 自動で候補に入っています。 |  |  |
|            |                    |                                |                 |            |               |  |  |
| ④ スケジュール   | シーンの自動             | 切替をする                          | っ場合にどの期         | 間で切り替え     | えるのかを設定します。   |  |  |
|            | また、照明の             | 数値を設定                          | =することで、         | 設定した期間     | 間中に照明の数値が満たさ  |  |  |
|            | れた場合のみ             | 、切り替え                          | ます。             |            |               |  |  |
|            | ※昭明の開始             | 値と終了値                          | 」のす。<br>すが両方とも「 | 0 I に設定され  | れている場合は 昭明の設  |  |  |
|            | 定は無効に              | たります.                          |                 |            |               |  |  |
|            |                    | 0 0 0 0 0                      |                 |            |               |  |  |
| ⑤ デフォルト設定  | 通常使用する             | シーンを選                          | 【択します。          |            |               |  |  |
| 6 自動切替有效   | チェックマー             | クを入れる                          | ると、[自動切         | 替] (④) 欄でき | チェックマークを入れてい  |  |  |
|            | るシーンに自             | 動で切り着                          | えます。            |            |               |  |  |
|            | 「スケジュー             | ル](4)欄                         | で設定したス          | ケジュールマ     | ごとにシーンを切り替えま  |  |  |
|            | す。                 | / 1012                         |                 |            |               |  |  |

## 「画像」画面

画像 > 画像 > 画像

## ■ 画像補正

| □~ 両條補            | и <b>д</b>                          |
|-------------------|-------------------------------------|
| 揮度                | [128]                               |
| 2 彩度              | [128]                               |
| 3 =2/1-52         | 128                                 |
| <b>4</b> シャープ     | ネス 128                              |
| 5 2D/17           | <b>间</b> 以成 [128]                   |
| <b>ि</b> उग्र/नर् | 削減 128                              |
|                   |                                     |
|                   |                                     |
| ❶ 輝度              | 画像の明るさを設定します。                       |
| 2 彩度              | 色に含まれる色相の量を設定します。                   |
| 3 コントラスト          | 最も白い部分と最も思い部分の差異を設定します。             |
|                   | 数値が大きいほど、差異を大きくします。                 |
|                   |                                     |
| ④ シャープネス          | 輪郭の強弱を調整します。                        |
|                   |                                     |
| 5 2Dノイズ削減         | 画像のノイズを減らします。                       |
|                   | この設定によって、画像がぼやける場合があります。            |
|                   |                                     |
| ⑥ 3Dノイズ削減         | 画像のノイズを減らします。                       |
|                   | この設定によって、モーションブラー(または一部のアプリではゴースト)を |
|                   | 引き起こす可能性があります。                      |
|                   |                                     |
| ⑦ 画像回転 ······     | 画像の回転設定をします。                        |
|                   |                                     |
|                   | ◎ノーマル                               |
|                   | 通常の画像にします。                          |
|                   |                                     |
|                   | 画像を垂直に反転した状態にします。                   |
|                   | ◎ <b>水平反転</b>                       |
|                   | 画像を水平に反転した状態にします。                   |
|                   | © 180°                              |
|                   | ◎ ・                                 |
|                   |                                     |
## 「画像」画面

画像 > 画像 > 画像

#### ■ 露出

| I*             | [ <b>A</b> 3]   |     |
|----------------|-----------------|-----|
| 露出モート          |                 | ~   |
| シャッター(秒)       | 1/100           | ~   |
| 感度             | 0               |     |
| スローシャッター       | O O N () O F F  |     |
| スローシャッター(最遅設定) | 1/12            | ~   |
| 補正             |                 |     |
| 測光制御           | 中央重点平均測光        | ~   |
| デイ/ナイトモード      | ◉ 自動 ○ デイ ○ ナイト |     |
| デイ/ナイト感度       | 中               | ~   |
| デイ/ナイト切替(秒)    | 3               |     |
| WDR            | 自動              | ~   |
| WDRレベル         |                 | - 5 |
| WDRストライプ抑制     | ● 0 N ○ 0 F F   |     |
| WDRオン感度        |                 | 5   |
|                |                 |     |

露出効果の設定をします。

#### ◎自動

環境に応じて露出を自動的に調整します。

#### ◎カスタム

必要に応じて露出を設定します。

#### ◎屋内50Hz/屋内60Hz

屋内に設置している場合、蛍光灯の周波数に合わせて設定します。 通常、東日本は屋内50Hz、西日本は屋内60Hzに設定します。

#### ◎手動

[シャッター(秒)](①)欄、[感度](2)欄、[スローシャッター](3)欄を手 動で設定して、画質を微調整します。

#### ◎低モーションブラー

動体を録画した場合のブレを減らすために、シャッター速度を制御します。

#### 

- ※ [露出モード] (①) 欄が「カスタム」、「手動」、または「低モーションブラー」 に設定されている場合のみ設定できます。
- ※[スローシャッター](④)欄が「OFF」に設定されている場合、シャッタース ピードの逆数はフレームレートよりも大きく設定してください。

# 「画像」画面

画像 > 画像 > 画像 ■ 露出(つづき)

| ▼ 露出                            |                 |   |
|---------------------------------|-----------------|---|
| 露出モード                           | 自動              | ~ |
| シャッター(秒)                        | 1/100           | ~ |
| 感度                              | 0               |   |
| スローシャッター                        | ○ O N () O F F  |   |
| スローシャッター(最遅設定)                  | 1/12            | ~ |
| 補正                              |                 | 0 |
| 測光制御                            | 中央重点平均測光        | ~ |
| デイ/ナイトモード                       | ◉ 自動 ○ デイ ○ ナイト |   |
| デイ/ナイト感度                        | <b></b>         | ~ |
| デイ/ナイト切替(秒)                     | 3               |   |
| WDR                             | 自動              | ~ |
|                                 |                 | 5 |
| WDRレベル                          |                 |   |
| WDRレベル<br>WDRストライプ抑制            | ON OFF          |   |
| WDRレベル<br>WDRストライブ抑制<br>WDRオン感度 | • ON () OF F    | 5 |

| 3 感度               | 本製品が光の状態に応じて標準のビデオ信号を出力するように、画像信号を<br>制御します。                                                                                                    |
|--------------------|----------------------------------------------------------------------------------------------------|
|                    | ※[露出モード](1)欄が「手動」、または「カスタム」に設定されている場合の<br>み設定できます。                                                                                                    |
| ④スローシャッター          | スローシャッター機能をON/OFFします。                                                                                                    |
| ❺ スローシャッター(最遅設定) … | 本製品が露光中に使用できる最も遅いシャッター速度を設定します。<br>※「スローシャッター」(④)欄が「ON」に設定されている場合のみ設定できま<br>す。                                                                                                    |
| ⑤ 補正               | 必要な補正値を調整して、目的の効果になるように設定します。<br>※「露出モード] (❶) 欄が「手動」に設定されている場合は、設定できません。                                                                                                    |
| ⑦ 測光制御 ······      | 光の強度を測定する方法を設定します。<br>※「露出モード] (❶)欄が「手動」に設定されている場合は、設定できません。                                                                                                    |
|                    | <ul> <li>○中央重点平均測光<br/>おもに画像の中央部分の光を測定します。</li> <li>○評価測定(BLC)<br/>画像のカスタマイズされた領域の光を測定します。</li> <li>○スポット測光<br/>画像の露出オーバー領域の明るさを無視します。</li> <li>この設定にした場合、画像の全体的な明るさが低下します。</li> </ul> |
|                    | この設定にした場合、画像の全体的な明るさか低下します。                                                                                                    |

## 「画像」画面

画像 > 画像 > 画像 ■ 露出(つづき)

| ▼ 露出                |                 |          |
|---------------------|-----------------|----------|
| 露出モー <mark>ド</mark> | 自動              | ~        |
| シャッター(秒)            | 1/100           | ~        |
| 感度                  | 0               |          |
| スローシャッター            | ○ O N () O F F  |          |
| スローシャッター(最遅設定)      | 1/12            | ~        |
| 補正                  |                 | • 0      |
| 測光制御                | 中央重点平均測光        | ~        |
| デイ/ナイトモード           | ◉ 自動 ○ デイ ○ ナイト |          |
| デイ/ナイト感度            | <b></b>         | ~        |
| デイ/ナイト切替(秒)         | 3               |          |
| WDR                 | 自動              | ~        |
| WDRレベル              |                 | <b>5</b> |
| WDRストライプ抑制          | ● O N ○ O F F   |          |
| WDRオン感度             |                 | 5        |
| WDRオフ感度             |                 | 5        |

8 デイ/ナイトモード …………… デイ/ナイトモードの切り替えを設定します。

#### ◎自動

光の状態に応じてデイモード、またはナイトモードに切り替えます。
 デイ
 カラー画像を表示します。
 プイト
 白黒画像を表示します

 デイ/ナイト感度 ………………
 デイモードとナイトモードを切り替えるための設定をします。
 感度を高く設定すると、光の変化に対してより敏感になり、デイモードとナイトモードが切り替わりやすくなります。
 ※「デイ/ナイトモード」(3)欄が「自動」に設定されている場合のみ設定できます。
 ます。

※「デイ/ナイトモード」(3)欄が「自動」に設定されている場合のみ設定でき ます。

# 「画像」画面

画像 > 画像 > 画像 ■ 露出(つづき)

| ▼ 露出           |                 |     |
|----------------|-----------------|-----|
| 露出モード          | 自動              | ~   |
| シャッター(秒)       | 1/100           | ~   |
| 感度             | 0               |     |
| スローシャッター       | ○ 0 N () 0 F F  |     |
| スローシャッター(最遅設定) | 1/12            | ~   |
| 補正             |                 | - 0 |
| 測光制御           | 中央重点平均測光        | ~   |
| デイ/ナイトモード      | ◉ 自動 ○ デイ ○ ナイト |     |
| デイ/ナイト感度       | <b></b>         | ~   |
| デイ/ナイト切替(秒)    | 3               |     |
| WDR            | 自動              | ~   |
| WDRレベル         |                 | 5   |
| WDRストライプ抑制     | ON OFF          |     |
| WDRオン感度        |                 | 5   |
|                |                 |     |

| 1) WDR                 | 同じ画像の明るい部分と暗い部分を区別するかを設定します。<br>※「露出モード] (①) 欄が「手動」に設定されている場合は、設定できません。                                                                                            |
|------------------------|----------------------------------------------------------------------------------------------------|
| ⑫ WDRレベル               | WDRレベルを調整して画像を改善できます。<br>※ [WDR] (❶)欄を「ON」に設定した場合のみ設定できます。<br>※シーンの明るい部分と暗い部分のコントラストが高い場合は、レベル7以<br>上を使用してください。低いコントラストの場合は、WDRを無効にするか、<br>レベル1 ~6を使用することをおすすめします。 |
| ⑧ WDRストライプ抑制           | 有効にすると、光の周波数に応じて低速シャッター周波数を自動的に調整し、<br>画像に現れるしま模様を最小限に抑えます。                                                                                                    |
| WDRオン感度                | WDRオン時の感度を設定します。<br>※ [WDR] (⑪) 欄を「自動」に設定した場合のみ設定できます。                                                                                                    |
| <mark>⑮</mark> WDRオフ感度 | WDRオフ時の感度を設定します。<br>※ [WDR] (❶)欄を「自動」に設定した場合のみ設定できます。                                                                                                    |

## 「画像」画面

画像 > 画像 > 画像

### ■ スマート照明

赤外線(IR)照明を照射するときの強さと露出を調整して、映像の明るさを設定します。

| - <sup>▼</sup> スマート | 照明                                                                                                    |                                                                                                    |
|---------------------|----------------------------------------------------------------------------------------------------|----------------------------------------------------------------------------------------------------|
| 1 スマート照             | 明                                                                                                    | ● ON () OF F                                                                                                    |
| 2 イルミネー             | ションモード                                                                                                    | 「赤外線                                                                                                    |
| 3<br>3<br>-><br>    | ルモード                                                                                                    | グローバル・                                                                                                    |
| 4<br>照明レベル          |                                                                                                    | 0                                                                                                    |
| ● スマート照明            | スマート照明                                                                                                    | 月機能をON/OFFします。                                                                                                    |
| 2 イルミネーションモード       | 使用している<br>※設定を変更                                                                                                    | 5照明タイプ(赤外線)が表示されます。<br>更することはできません。                                                                                                    |
| 3コントロールモード          | 赤外線(IR)照                                                                                                    | 祭明と露出を設定します。                                                                                                    |
|                     | <ul> <li>グローバル<br/>赤外線(IR)<br/>す。設定す<br/>監視範囲と</li> <li>露出オーバ<br/>赤外線(IR)<br/>ると、一共<br/>おすすめし</li> <li>カスタムレ<br/>赤外線(IR)</li> </ul> | <ul> <li>り照明と露出を調整して、バランスのとれた画像効果を実現しますると、一部の領域が露出オーバーになる場合があります。</li> <li>と画像の明るさを最優先する場合におすすめします。</li> <li>(一抑制)</li> <li>(1)と露出を調整して、局所的な露出オーバーを防ぎます。設定するの領域が暗くなる場合があります。</li> <li>や部分の明瞭さと露出オーバーコントロールを最優先する場合にします。</li> <li>(一ベル)</li> <li>)照明の強度を手動で設定します。</li> </ul> |
| ④ 照明レベル             | 照明のレベル<br>※[コントロ·                                                                                                    | レを0~1000の範囲から設定します。<br>ールモード] (3) 欄を「カスタムレベル」に設定している場合のみ                                                                                                    |

設定できます。

## 「画像」画面

画像 > 画像 > 画像

■ ホワイトバランス

| * ホワイトバランス ―― |     |    |
|---------------|-----|----|
| 1 ホワイトバランス    | オート | ~  |
| 2 赤オフセット      |     | 14 |
| 3 青オフセット      |     | 14 |

#### ◎オート/自動2

本製品は、光の状態に応じて赤と青のオフセットを自動的に調整します。 (色は青になる傾向があります)

※画像がまだ不自然に赤または青である場合は、自動2を試してください。

#### ◎屋外

色温度範囲が比較的広い屋外環境に適しています。

#### ◎微調整

赤と青のオフセットを手動で設定します。

#### ◎ナトリウムランプ

光の状態に応じて赤と青のオフセットを自動的に調整します。(色は赤に なる傾向があります)

#### ◎保護

現在の色温度を変更せずに保護します。

す。

# 「画像」画面

画像 > 画像 > 画像

## ■ 詳細設定

| ▶ 詳細設定    |     |   |
|-----------|-----|---|
| 1 デフォグ    | OFF | ~ |
| 2 デフォグ 強度 |     | 5 |

| 1 デフォグ |    | 映像の鮮明度を調整するのかを設定します。<br>※[露出]項目の[WDR]欄(P.2-55)を「OFF」に設定している場合のみ設定<br>できます。                                                                                                    |
|--------|----|----------------------------------------------------------------------------------------------------|
| 2 デフォグ | 強度 | 映像の鮮明度を設定します。<br>デフォグ強度レベル6~9は光学的デフォグを表し、デフォグ強度がレベル<br>5から6に設定されると、画像はカラーから白黒に変化します。<br>レベル9は最大の霧除去効果を達成し、レベル1は最小の霧除去効果を達成<br>します。<br>※[デフォグ](1)欄を[ON]または「自動」に設定している場合のみ設定でき<br>ます。 |

# 「OSD」画面

画像 > OSD > ライブビュー

## ■「ライブビュー」タブ

※「共通」メニューの「OSD」画面と同じ設定内容です。 設定の説明については、2-21ページをご覧ください。

| area1/2023 12:00:00          | 有効  | 番号            | オーバーレイOSD X軸 Y軸                           |
|------------------------------|-----|---------------|-------------------------------------------|
|                              |     | 1             | <日付·時間> ✓ 2 3                             |
| anananan and on anangers and |     | 2             | 75 3                                      |
|                              |     | 3             | 2 75                                      |
|                              |     | 4             | 0 0                                       |
|                              | 表示形 | <del>تر</del> |                                           |
|                              | 効果  |               | 背暴付き                                      |
|                              | フォン | トサイズ          | <b>中</b>                                  |
|                              | フォン | ト色            | #0000-1                                   |
|                              | 最小マ | ージン           | なし                                        |
|                              | 日付形 | ΞĴ            | DD/MM/YYYY 		 DD=日; DDDD=曜日; MM=月; YYYY=年 |
|                              | 時刻形 | ΞĴ,           | HH:mm:ss                                  |

# 「プライバシーマスク」画面

画像 > プライバシーマスク > プライバシーマスク

## ■「プライバシーマスク」タブ

プライバシー保護のため、映像にマスク領域を設定します。 ※マスク領域は、最大4つまで追加できます。

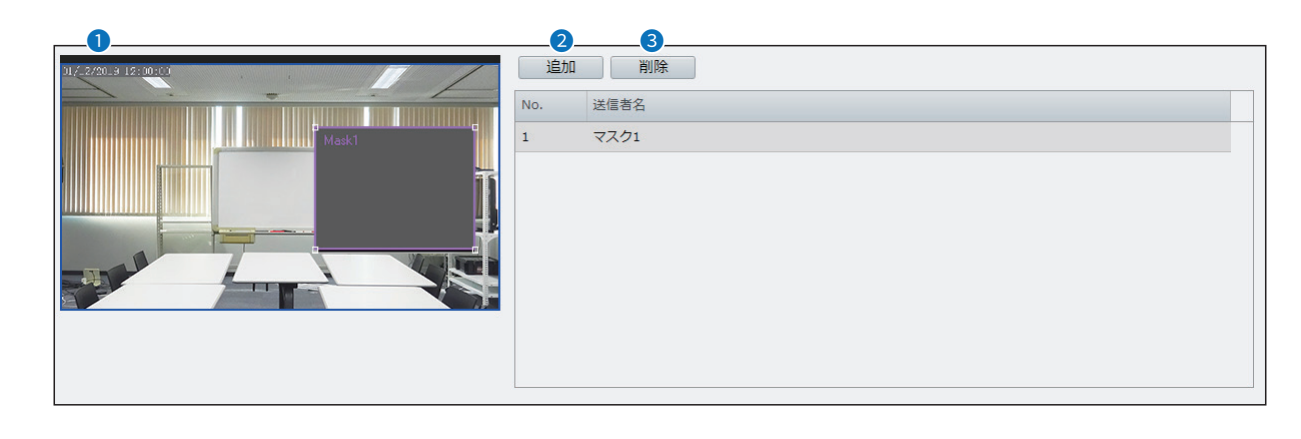

| ❶ 映像 ····· | 表示されているマスク領域の大きさや位置を変更します。                            |
|------------|-------------------------------------------------------|
| 2〈追加〉      | マスク領域を追加します。<br>〈追加〉をクリックすると、[映像] (❶) 欄にマスク領域が表示されます。 |
| 3〈削除〉      | 登録した内容を取り消すときは、該当するマスク領域を選択して、〈削除〉ク<br>リックします。        |

## 「スマート」画面

### インテリジェント > スマート > 人体検出

### ■「人体検出」タブ

指定した範囲に人やものなどが侵入した場合にアラームを作動する設定をします。 ※設定できる検出範囲は1つです。

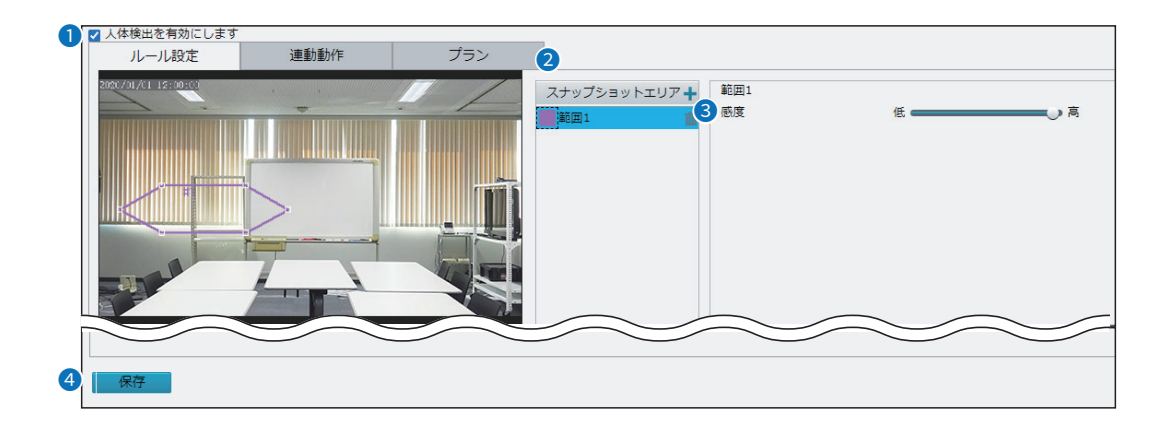

● 人体検出を有効にします ………
 チェックマークを入れると、侵入検知機能が有効になります。
 ② スナップショットエリア ………
 検知範囲を設定します。

 「・」をクリックすると、左の映像に検出範囲を追加します。
 表示されている範囲にある□をドラッグすると、検知範囲を変更できます。
 線をドラッグすると、範囲全体を移動できます。

## 「スマート」画面

インテリジェント > スマート > 人体検出

### ■ 連動動作

侵入検知機能でアラームが作動した場合に、動作する内容を設定します。

| 従来型         | ストレージ          |
|-------------|----------------|
| □ FTPアップロード | ☑ 記録エッジストレージ   |
| □ メール送信     | □ イメージエッジストレージ |

#### ◎FTPアップロード

アラームが作動したときに、指定されたFTPサーバーにスナップショット を自動的にアップロードします。

※この機能を使用する前に、FTPとスナップショットの設定が完了している ことを確認してください。

設定については、2-43ページと2-73ページをご覧ください。

#### ◎メール送信

- アラームが作動したときに、指定されたメールアドレスにスナップショッ
- トを自動的に送信します。
- ※この機能を使用する前に、メールの設定を完了してください。 設定については、2-35ページをご覧ください。

#### ◎記録エッジストレージ

アラームが作動したときに、自動で録画、microSDカードに保存します。

### ◎イメージエッジストレージ

アラームが作動したときに、自動でスナップショットを撮影し、microSD カードに保存します。

※この機能を使用する前に、スナップショットの設定を完了してください。 設定については、2-43ページをご覧ください。

## 「スマート」画面

インテリジェント > スマート > 人体検出

## ■ プラン

侵入検知機能を使用するスケジュールを設定します。

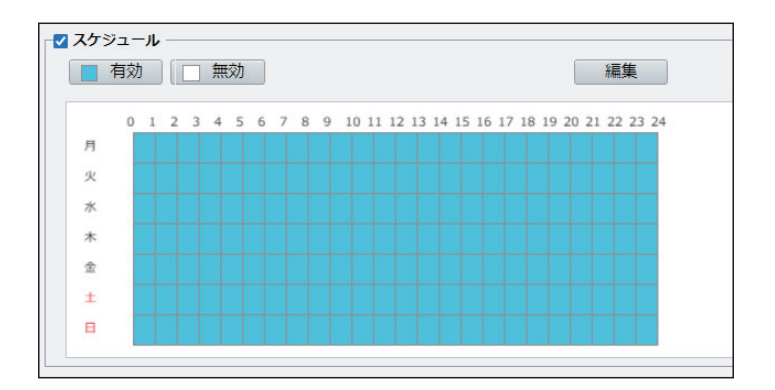

スケジュール・・・・・

機能を使用する日時を設定します。

「スケジュール」にチェックマークを入れると、スケジュール機能が有効にな ります。

〈有効〉、または〈無効〉をクリックし、使用する日時を設定します。 〈編集〉をクリックすると、時間を細かく設定できます。(P.2-64)

## 「スマート」画面

### インテリジェント > スマート > 人体検出

### ■ 編集

[スケジュール]欄にある〈編集〉をクリックしたときに表示される画面です。

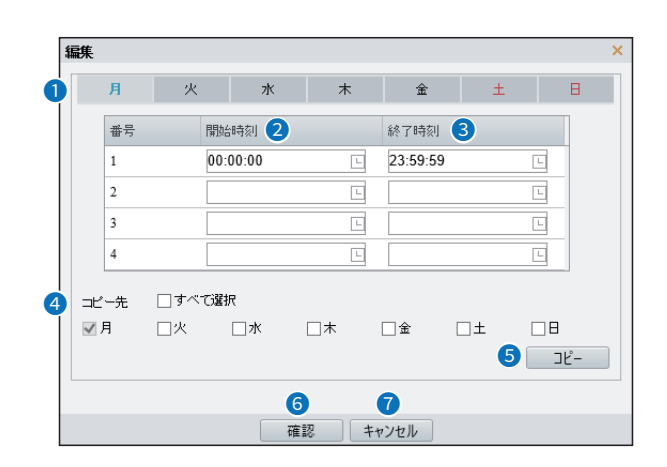

| 1曜日 | <br>時間を設定する曜日を選択します。 |
|-----|----------------------|
|     |                      |

## 「標準アラーム」画面

#### イベント > 標準アラーム > 動体検知

#### ■「動体検知」タブ

指定した範囲にいる人やものなどが動いた場合にアラームを作動する設定をします。 ※検知範囲は、最大4つまで追加できます。

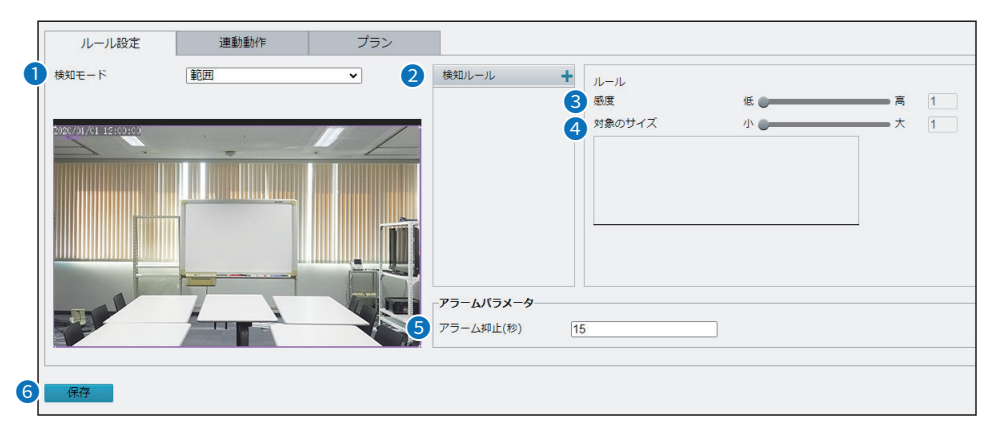

動体検知をする範囲の作成方法を設定します。

#### ◎範囲

範囲の大きさや場所を自由に変更します。

表示されている範囲の□をドラッグすると、大きさを変更できます。 線をドラッグすると、範囲全体を移動できます。

#### ◎グリッド

表示されるマス目から、検知範囲を選択します。 線で囲まれている範囲から検知します。

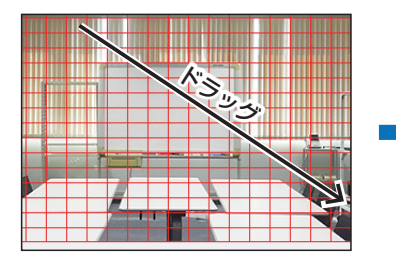

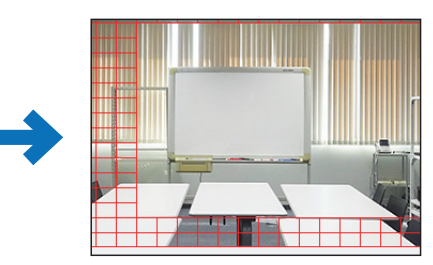

2 検知ルール ……………

範囲の追加や削除をします。 「➡」をクリックすると、左の映像に検知範囲を追加します。 「■」をクリックすると、該当する欄の検知範囲を削除します。 ※ [検知モード] (①)欄で「範囲 |を設定した場合のみ設定できます。

- ④ 対象のサイズ ……………

人やものなどがどのぐらい動いた場合にアラームを作動するか設定します。 小さいほど少しの動きでアラームが作動します。 ※[検知モード](①)欄で「範囲」を設定した場合のみ設定できます。

- **⑤ アラーム抑止(秒)** …………… アラームが作動している場合、同じアラームを作動させない時間を設定します。
- **6〈保存〉**……………………………「動体検知」タブ内で設定した内容を保存します。

## 「標準アラーム」画面

イベント > 標準アラーム > 動体検知

### ■ 連動動作

動体検知機能でアラームが作動した場合、動作する内容を設定します。 設定の説明については、2-62ページをご覧ください。

| 従来型        | ストレージ          |
|------------|----------------|
| □FTPアップロード | ☑ 記録エッジストレージ   |
| □ メール送信    | □ イメージエッジストレージ |

## ■ スケジュール

動体検知機能を使用する日時を設定します。 設定の説明については、2-63ページをご覧ください。

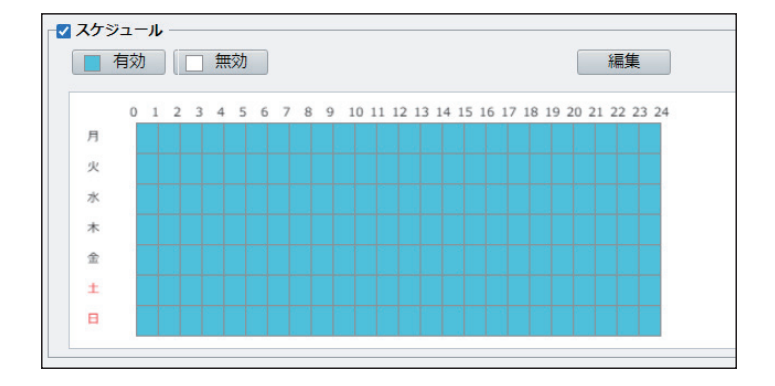

## 「標準アラーム」画面

イベント > 標準アラーム > 改ざんアラーム

### ■ 「改ざんアラーム」タブ

レンズが一定時間ブロックされた場合にアラームを作動する設定をします。

| 1      | <ul> <li>□ ひざんアラームを有効</li> <li>ルール設定</li> </ul> | 連動動作      | プラン |
|--------|-------------------------------------------------|-----------|-----|
| 2<br>3 | 感度<br>持続期間(秒)                                   | 50<br>[1] |     |
| 4      | 保存                                              |           |     |

| ● 改ざんアラームを有効 | チェックマークを入れると、タンパリング機能が有効になります。            |
|--------------|-------------------------------------------|
| 2 感度         | 検出する感度を設定します。<br>感度が高いほど、遠くからのブロックを検出します。 |
| ❸ 持続期間(秒)    | レンズがブロックされた場合に、どのぐらいでアラームを作動するか設定し<br>ます。 |
| ④〈保存〉        | 「改ざんアラーム」タブで設定した内容を保存します。                 |

### ■ 連動動作

タンパリング機能でアラームが作動した場合、動作する内容を設定します。 設定の説明については、2-62ページをご覧ください。

| 従来型         | ストレージ          |
|-------------|----------------|
| □ FTPアップロード | ☑ 記録エッジストレージ   |
| □ メール送信     | □ イメージエッジストレージ |

### ■ スケジュール

タンパリング機能を使用する日時を設定します。 設定の説明については、2-63ページをご覧ください。

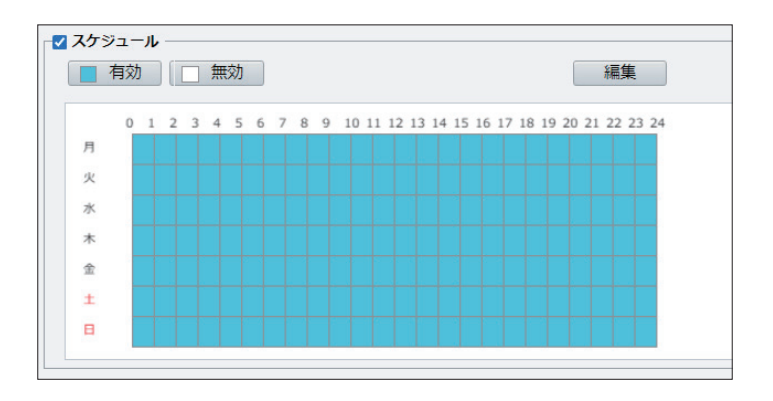

# 「標準アラーム」画面

イベント > 標準アラーム > 音声検知

### ■ 音声検知

| 音声検知  | ● ON ○ OF F |     |         |        |
|-------|-------------|-----|---------|--------|
| ルール設定 | 連動動作        | プラン |         |        |
| 400   |             |     | 2 検知タイプ | 突然の上昇・ |
|       |             |     | 3 相違    | 100    |
|       |             |     |         |        |
|       |             |     |         |        |
| 200   |             |     | -       |        |
|       |             |     |         |        |
| -     |             |     |         |        |
| -     |             |     |         |        |
| 0     |             | 停止  |         |        |
|       |             |     |         |        |
|       |             |     |         |        |
|       |             |     |         |        |
| 保仔    |             |     |         |        |

| 1 音声検知     | チェックマークを入れると、音声検知機能が有効になります。                                                              |
|------------|-------------------------------------------------------------------------------------------|
| 2 検知タイプ    | 検知する音量変化のタイプを設定します。                                                                       |
| ❸ 相違(しきい値) | [検知タイプ] (2)欄で選択した検知タイプの音量変化の値を設定します。<br>※ [検知タイプ] (2)欄を「しきい値」に設定している場合は、「しきい値」を設<br>定します。 |
| ④〈保存〉      | 「音声検知」タブで設定した内容を保存します。                                                                    |

## 「標準アラーム」画面

イベント > 標準アラーム > 音声検知

### ■ 連動動作

動体検知機能でアラームが作動した場合、動作する内容を設定します。 設定の説明については、2-62ページをご覧ください。

| 従来型        | ストレージ          |
|------------|----------------|
| □FTPアップロード | ☑ 記録エッジストレージ   |
| □ メール送信    | □ イメージエッジストレージ |

### ■ スケジュール

動体検知機能を使用する日時を設定します。 設定の説明については、2-63ページをご覧ください。

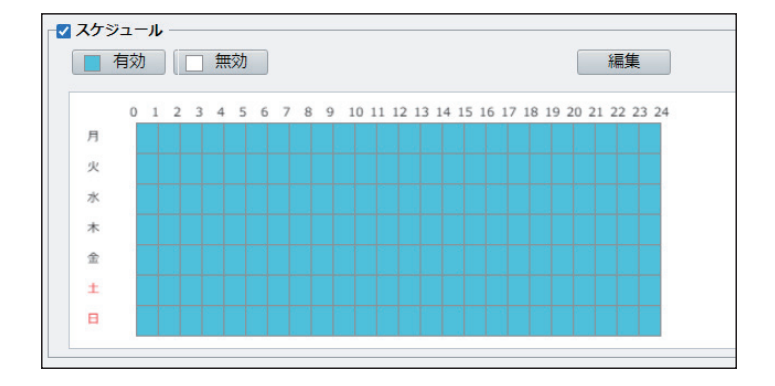

# 「ストレージ」画面

ストレージ > ストレージ > ストレージ

### ■ 容量割り当て

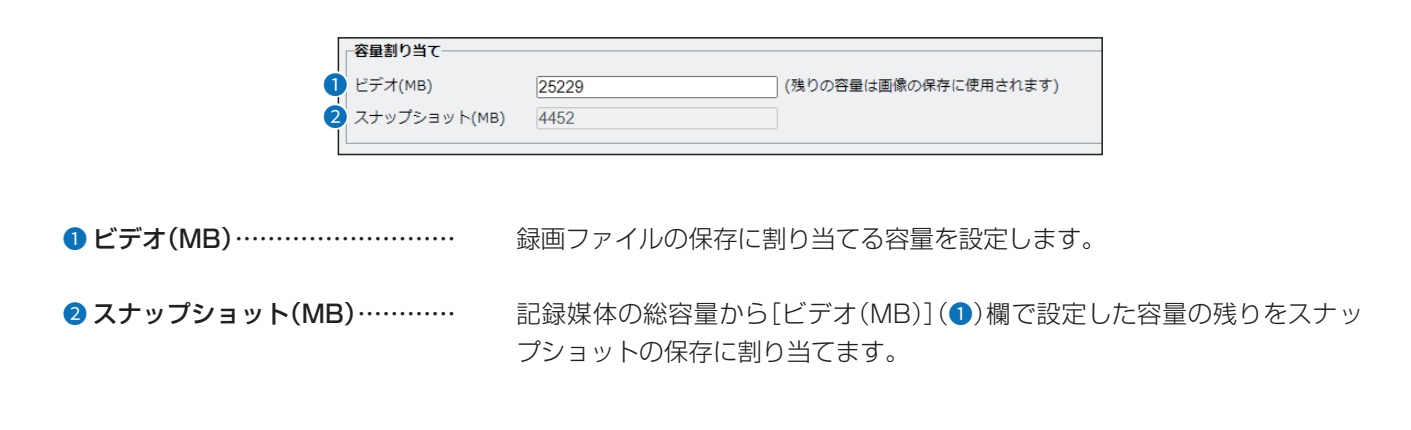

# 「ストレージ」画面

ストレージ > ストレージ

### ■ 映像ストレージ情報

microSDカードに録画映像を保存するときの設定をします。

| ┌─映像スト      | レージ情報                                                               |
|-------------|---------------------------------------------------------------------|
|             | ジボリシー <ul> <li>         ・マニュアル録画 ()スケジュール録画 ()ANR録画     </li> </ul> |
| 2 ストリー      | ム メインストリーム                                                          |
| 3 録画容量      | 不足の場合                                                               |
| 4 事後録画      | 時間(秒) 60                                                            |
|             |                                                                     |
| ● ストレージポリシー | microSDカードに録画ファイルを保存する方法を設定します。                                     |
|             | ◎マニュアル録画                                                            |
|             | 常に録画ファイルをmicroSDカードに保存します。                                          |
|             | ◎スケジュール録画                                                           |
|             | 指定した期間に録画したファイルをmicroSDカードに保存します。                                   |
|             |                                                                     |
|             | ◎「いい」」<br>回線陪実時にバックアップデータとして利用できるとうに映像をmicroSD                      |
|             | 回線岸吉崎にバジング シング シとして利用できるように映像を11101030                              |
|             | リートに体存します。                                                          |
| 2 ストリーム     | 録画で使用するストリームを設定します。                                                 |
|             | ストリームの設定については、2-41ページをご覧ください。                                       |
|             |                                                                     |
| 3 録画容量不足の場合 | microSDカードに録画ファイルを保存する容量がない場合の処理を設定しま                               |
|             | d.                                                                  |
|             |                                                                     |
|             | ○ ト書キ                                                               |
|             |                                                                     |
|             | 一街口い歌画ファイルを削除して、新しい歌画ファイル用の谷里を1Fりよ                                  |
|             | 9 °                                                                 |
|             |                                                                     |
|             | 録画を停止します。                                                           |
|             |                                                                     |
| ④ 事後録画時間(秒) | アラームが設定されている録画の場合、アラームが終了してから録画が継続                                  |
|             | する時間の長さを設定します。                                                      |

#### ご注意

microSDカードには寿命があり、長期間使用すると書き込みや消去などができなくなる場合があります。 書き込みや消去などができなくなったときは寿命ですので、新しいmicroSDカードをご用意ください。 重要なデータなどは、パソコンなどにバックアップすることをおすすめします。 パソコンへ録画ファイルを保存する場合は2-9ページ、スナップショットを保存する場合は2-10ページをご覧ください。

# 「ストレージ」画面

ストレージ > ストレージ

## ■ プラン

microSDカードに録画ファイルを保存する期間を設定します。

設定の説明については、2-63ページをご覧ください。

※[映像ストレージ情報]項目の[ストレージポリシー]欄(P.2-71)を「スケジュール録画」に設定している場合のみ表示されます。

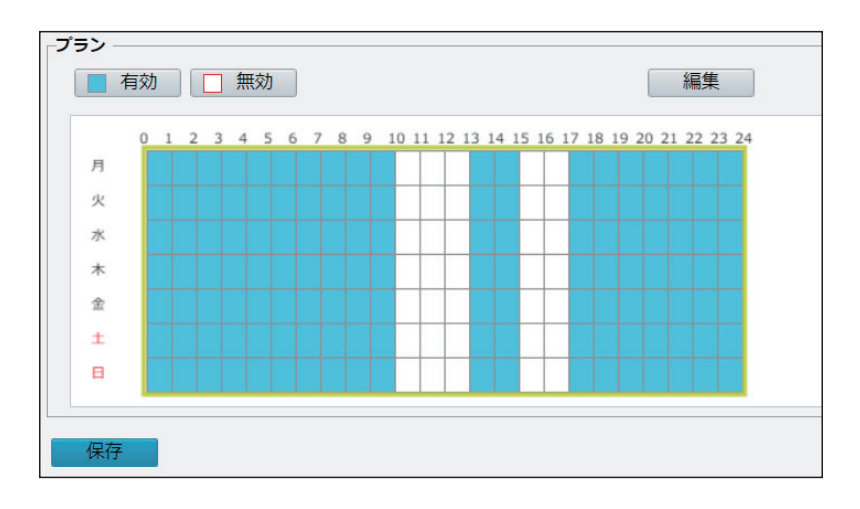

# 「FTP」画面

ストレージ > FTP > FTP

■ サーバーパラメーター

| サーバーバラメーター      |               |              |      |
|-----------------|---------------|--------------|------|
| <b>1</b> サーバーIP | 192.168.0.150 | 5 画像アップロード   |      |
| 2ポート番号          | 21            | 6 上書き        |      |
| 3ユーザー名          |               | ⑦ 上書き(画像保存数) | 1000 |
| 4<br>パスワード      | ••••••        | 8 721        |      |

| ●サーバーIP      | FTPサーバーのIPアドレスを設定します。                                                        |
|--------------|------------------------------------------------------------------------------|
| 2 ポート番号      | FTPサーバーのポート番号を設定します。                                                         |
| 3 ユーザー名      | FTPサーバーへ認証するときのユーザー名を設定します。                                                  |
| ❹ パスワード      | FTPサーバーへ認証するときのパスワードを設定します。                                                  |
| ⑤ 画像アップロード   | 画像をアップロードするか設定します。                                                           |
| ❺ 上書き        | 画像を上書きして保存するか設定します。<br>※チェックマークを入れた場合は、[ファイル名]欄(P.2-74)で「写真番号」<br>を選択してください。 |
| ♂ 上書き(画像保存数) | 画像を上書きして保存する枚数を設定します。                                                        |
| ⑧〈テスト〉       | [サーバーIP] (❶) 欄で設定した IPアドレスの FTPサーバーへログインできる<br>かテストします。                      |

## 「FTP」画面

# ストレージ > FTP > FTP

## ■ スナップショットイメージ

FTPサーバーにスナップショットを送信するフォルダとファイル名を設定します。

|   | (無効 ▼ ¥¥ (無効 ▼ ¥¥ (無効 ▼ ¥¥ (無効 ▼<br>ファイル名: |
|---|--------------------------------------------|
| 2 | 区대武号 - ✓ 番号 ③ 命名要素                         |
|   |                                            |
|   | 2                                          |
|   | 4                                          |
|   | 5                                          |
|   | 6                                          |
| - | ★モ:現在のディレクトリにト書きされます                       |
| 4 | 保存<br>保存                                   |

| 2区切記号  | <br>FTPサーバーに送信するスナップショットのファイル名を設定する場合、<br>[命名要素](3)欄の区切りで使用する記号を設定します。 |
|--------|------------------------------------------------------------------------|
| 3 命名要素 | <br>FTPサーバーにスナップショットを送信するファイル名を設定します。                                  |

# 「ユーザー」画面

セキュリティ > ユーザー > ユーザー

### ■「ユーザー」タブ

ユーザーの追加、削除やパスワードの変更をします。 ※「共通」メニューの「ユーザー」画面と同じ設定項目です。 設定の説明については、2-23ページをご覧ください。

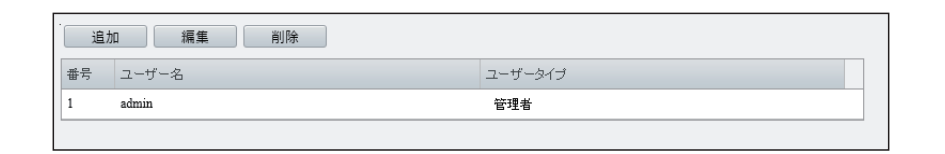

# 「ネットワークセキュリティ」画面

セキュリティ > ネットワークセキュリティ > HTTPS

## ■ [HTTPS]タブ

設定画面へのアクセスで、HTTPS機能とSSL証明を使用するときの設定です。

| HTTPS SSL証明 | ○ ON ● OF F<br>ファイル選択 アップロード                                                                                   |
|-------------|----------------------------------------------------------------------------------------------------|
| I HTTPS     | HTTPS機能をON/OFFします。                                                                                             |
| 2 SSL証明     | 本製品で使用するSSL証明を設定します。<br>〈ファイル選択〉をクリックして、(拡張子:pem)を保存する場所を選択します。<br>〈アップロード〉をクリックすることで、使用するSSL証明をアップロードし<br>ます。 |
| 3〈保存〉       | 「HTTPS」タブで設定した内容を保存します。                                                                                        |

セキュリティ > ネットワークセキュリティ > 認証

### ■「認証」タブ

ONVIF対応の機器で本製品の映像を確認する場合、RTSP、HTTPの認証方式を設定します。

|                 | 1 RTSP 認証<br>2 HTTPP2語<br>3 保存 |
|-----------------|--------------------------------|
| ❶ RTSP認証 ······ | RTSP認証の認証方式を設定します。             |
| 2 HTTP認証 ·····  | HTTP認証の認証方式を設定します。             |
| 3〈保存〉           | 「認証方式」タブで設定した内容を保存します。         |

# 「ネットワークセキュリティ」画面

セキュリティ > ネットワークセキュリティ > ARP保護

### ■「ARP保護」タブ

ARP(Address Resolution Protocol)攻撃から本製品を保護します。

パソコンが別のネットワークから本製品にアクセスする前に、ゲートウェイとMACアドレスを適切に設定する必要があります。 誤ったMACアドレスが設定されている場合、同じLAN上のパソコンだけがアクセスできます。

| 1 ARP保護        | ○ 0 N () 0 F F |
|----------------|----------------|
| 2 ゲートウェイ       | 192.168.1.1    |
| 3 ゲートウェイMACアドレ | スロ             |
| 4 保存           |                |

| ● ARP保護         | ARP保護機能をON/OFFします。                                             |
|-----------------|----------------------------------------------------------------|
| 2 ゲートウェイ        | 「ネットワーク」画面の[デフォルトゲートウェイ] 欄(P.2-16) で設定した<br>ゲートウェイアドレスが表示されます。 |
| ♂ ゲートウェイMACアドレス | [ゲートウェイ] (2)欄のMACアドレスを設定します。                                   |
| ④〈保存〉           | 「ARP保護」タブで設定した内容を保存します。                                        |

## 「ネットワークセキュリティ」画面

セキュリティ > ネットワークセキュリティ > IPアドレスフィルタリング

## ■ 「IPアドレスフィルタリング」タブ

指定したIPアドレスのアクセスを許可、または禁止します。

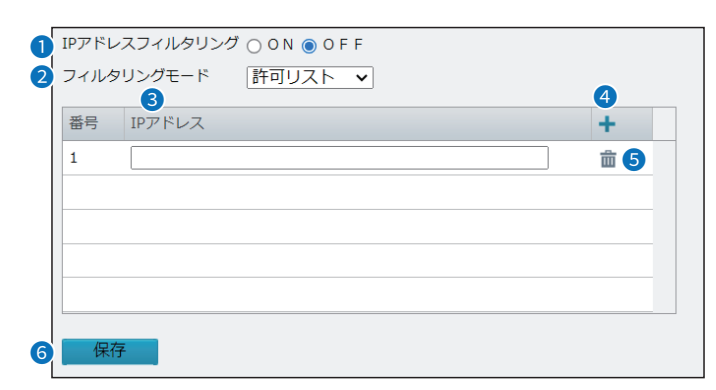

- IPアドレスフィルタリング ····· IPアドレスフィルタリング機能をON/OFFします。
- **2 フィルタリングモード** ………… [IPアドレス] (3)欄で登録した IPアドレスのアクセスを許可、または禁止するかを設定します。

### ◎許可リスト

登録したIPアドレスのアクセスを許可します。

### ◎アクセス拒否

登録したIPアドレスのアクセスを禁止します。

セキュリティ > ネットワークセキュリティ > アクセス方式

■「アクセス方式」タブ

| 1 | MAC認証       | ON ○ OF F     |
|---|-------------|---------------|
| 2 | 不正なログインをロック | ● O N ○ O F F |
| 3 | 保存          |               |

| ❶ MAC認証 ······ | MACアドレスを利用してアクセスを制限します。                                    |
|----------------|------------------------------------------------------------|
| ❷ 不正なログインをロック  | 「ON」に設定した場合、ログインに5回失敗すると、ロックされます。<br>5分間経過後に、再度ログインしてください。 |
| ❸〈保存〉          | 「アクセス方式」タブで設定した内容を保存します。<br>2-78                           |

## 「登録情報」画面

セキュリティ > 登録情報 > 登録情報

### ■「登録情報」タブ

Webインターフェースで本製品のベンダー情報を非表示に設定できます。

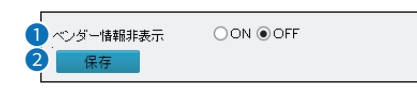

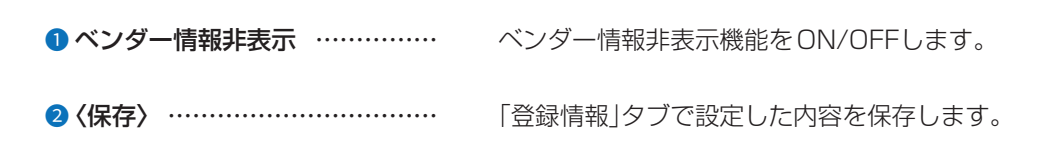

「ウォーターマーク」画面

セキュリティ > ウォーターマーク > ウォーターマーク

■「ウォーターマーク」タブ

| <b>1</b> ウォーターマーク | ○ 0 N () 0 F F |
|-------------------|----------------|
| 2 ウォーターマーク内容      |                |
| 3 保存              |                |

- ウォーターマーク …………… 著作権の保護のために背景に透かしを設定します。
- 2 ウォーターマーク内容 ………… 透かしで表示する文字列を入力します。
- 3 〈保存〉 ………………………………………………………………」「ウォーターマーク」タブで設定した内容を保存します。

## 「時間」画面

システム > 時間 > 時間

### ■「時間」タブ

本製品の内部時計を設定します。

※[時刻同期]欄を「NTPサーバーと同期」に設定したときに表示される画面を使用しています。

※「共通」メニューの「時間」画面にある「時間」タブと同じ設定項目です。

設定の説明については、2-18ページをご覧ください。

| 時刻同期                | NTPサーバーと同期                       |
|---------------------|----------------------------------|
| タイムゾーン              | (UTC+09:00)東京、大阪、ソウル、ヤクーツク 🗸     |
| システム時間              | 2020-01-01 12:00:00              |
| 時刻を設定<br>_NTP#t ーバー | 2020-01-01 12:00:00 🕒 🛛 Р Сと時刻同期 |
| NTPサーバーアドレス         | 0.0.0.0 <b>テ</b> スト              |
| 更新間隔(秒)             | 600                              |
| 保存                  |                                  |

システム > 時間 > サマータイム

### ■ サマータイム

設定した期間だけ時刻を進めます。 ※「共通」メニューの「時間」画面にある「サマータイム」タブと同じ設定項目です。 設定の説明については、2-19ページをご覧ください。

| OFF               | サマータイム   |
|-------------------|----------|
| ✓ 第1 ✓ 日 ✓ 02 ✓ 時 | 開始時刻     |
| ✔ 最終 ✔ 日 ✔ 02 ✔ 時 | 終了時刻     |
| $\checkmark$      | サマータイム調整 |
| ~                 | サマータイム調整 |

# 「メンテナンス」画面

システム > メンテナンス > メンテナンス

### ■ ファームウェア更新

ファームウェアの更新をします。

| ſ | ファームウェア更新     |                                  |
|---|---------------|----------------------------------|
| 0 | ローカル更新        | ファイル選択 アップグレード ロブートプログラムをアップグレード |
| 2 | クラウド更新        | 検知                               |
|   | 注:アップグレードにはしば | らく時間がかかります。 電源を切らないでください。        |

| <ol> <li>ローカル更新</li> </ol> | 〈ファイル選択〉をクリックして、表示された画面から、パソコンに保存してい<br>る本製品のファームウェアファイル(拡張子:zip)を選択して、〈開く(O)〉を<br>クリックします。<br>選択したファイルとその階層が、[ローカル更新]欄のテキストボックスに自<br>動入力されたことを確認します。<br>〈アップグレード〉をクリックすると、テキストボックスに表示された保存先<br>のファームウェアファイルを本製品に書き込みます。<br>[ブートプログラムをアップグレート]にチェックマークを入れてファーム<br>ウェアを更新すると、設定が初期化され、ブートプログラムを本製品と同時に<br>アップデートします。 |
|----------------------------|----------------------------------------------------------------------------------------------------|
| 2 クラウド更新                   | クラウド上のファームウェアを確認し、新しいバージョンがあればファーム<br>ウェアを更新します。                                                                                                    |

# 「メンテナンス」画面

### システム > メンテナンス > メンテナンス

### ■ 設定管理

設定内容の初期化、書き出し、読み出しをします。

※保存した設定ファイル(拡張子:tgz)は、本製品以外の製品では使用できません。

※設定ファイル(拡張子:tgz)のファイル名に[config]が含まれていない場合、設定内容を読み込めません。

※読み出しには数分かかる場合があります。

※IPアドレスと管理者用のパスワードが不明な場合などの初期化については、3-4ページをご覧ください。

|     | 設定管理    |                                  |  |
|-----|---------|----------------------------------|--|
| 1   | 工場出荷設定  | □ ネットワーク、ユーザ情報を含めて、すべて工場出荷値に戻します |  |
| 2   | 設定の読み出し | ファイル選択 読み出し                      |  |
| 3   | 設定の書き出し | ファイル選択 書き出し                      |  |
| - 1 |         |                                  |  |

| 1 〈工場出荷設定〉 | <br>本製品に設定された内容から一部の設定内容(P.3-5)以外を出荷時の状態<br>に戻します。                                                                                                    |
|------------|----------------------------------------------------------------------------------------------------|
|            | クマークを入れると、すべての設定内容を出荷時の状態に戻します。                                                                                                    |
|            | ※DHCPサーバーがないネットワーク環境で初期化すると、本製品のIPアド<br>レスは[192.168.1.13](出荷時の設定)になります。<br>初期実行後、本製品にアクセスできなくなった場合は、パソコンのIPアド<br>レスを変更してください。                                                                                                    |
| 2 設定の読み出し  | <br>[設定の書き込み](③)欄の操作で保存した設定ファイル(拡張子:tgz)の内容<br>を本製品に読み出しするとき使用します。<br>設定ファイルの保存先を指定するため、〈ファイル選択〉をクリックします。<br>表示された画面から、目的の設定ファイルを選択して、〈開く(O)〉をクリック<br>すると、選択した設定ファイルの参照先がテキストボックスに表示されます。<br>〈読み出し〉をクリックすると、本製品に選択した設定内容を読み込みます。<br>※読み出しを完了すると、本製品は自動的に再起動します。<br>※市販のソフトウェアなどで編集したものは、誤動作の原因になりますので、<br>本製品に登録しないでください。 |
| ❸ 設定の書き出し  | <br>本製品すべての設定内容をパソコンに保存することで、本製品の設定をバックアップできます。<br>〈ファイル選択〉をクリックして、設定ファイル名「config.tgz」を保存する場所を選択します。                                                                                                    |
|            | 保存したファイルは、[設定の読み出し](2)欄の操作で、本製品に書き込みできます。                                                                                                    |

#### 設定ファイルについてのご注意

本製品以外の機器へ書き込み、改変による障害、および書き込みに伴う本製品の故障、誤動作、不具合、破損、データの消失、また は停電などの外部要因により通信、通話などの機会を失ったために生じる損害や逸失利益、または第三者からのいかなる請求 についても当社は一切その責任を負いかねますのであらかじめご了承ください。

# 「メンテナンス」画面

システム > メンテナンス > メンテナンス

### ■ 診断情報

情報ログとシステム構成を書き出したファイルを生成します。

| 診断情報         |          |      |
|--------------|----------|------|
| ROMINETA     |          |      |
| 診断情報の書き出し    | ファイル選択   | 書き出し |
|              | 27 17021 | вещо |
| □ 画像デバッグ情報収集 |          |      |
|              |          |      |
|              |          |      |

診断情報の書き出し…………

情報ログとシステム構成を書き出します。

〈ファイル選択〉をクリックして、ファイル(拡張子:tgz)を保存する場所を選択します。 〈書き出し〉をクリックすることで、ファイルを保存します。

[画像デバッグ情報収集]をクリックすると、デバッグ情報を含む映像を同時 に表示します。

### ■ デバイス再起動

〈再開〉をクリックすると、本製品を再起動します。

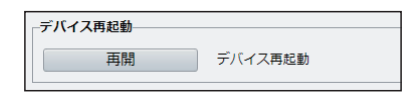

保守について

### この章では、

本製品の設定内容の保存、ファームウェアを更新する手順について説明しています。

| 1. | 設定内容の保存                  | 3-2 |
|----|--------------------------|-----|
|    |                          |     |
| 2. | 保存された設定の読み出し             | 3-3 |
| З. | 設定を出荷時の状態に戻すには           | 3-4 |
|    | ■ 〈RESET〉ボタンを使用する ······ | 3-4 |
|    | ■ 設定画面を使用する              | 3-5 |
| 4. | ファームウェアを更新する             | 3-6 |
|    | ■ ファームウェアについて            | 3-6 |
|    | ■ ファームウェアを更新する           | 3-7 |

# 1. 設定内容の保存

### システム > メンテナンス > メンテナンス

本製品の設定画面で変更された内容を設定ファイル(拡張子:tgz)としてパソコンに保存できます。 ※保存した設定ファイル(拡張子:tgz)は、本製品以外の製品では使用できません。 ※設定ファイル(拡張子:tgz)のファイル名に「config」が含まれていない場合、設定内容を読み込めません。 ※設定を保存しておくと、誤って設定内容が失われたときなどに利用できます。

| 1 | 「システム」メニュー、「メンテナンス」の順にクリックします。 |
|---|--------------------------------|
|   |                                |
| - |                                |

2 [設定の書き出し]項目の〈ファイル選択〉をクリックします。 設定ファイルを保存する場所を選択します。

| 設定管理    |                                  |      |
|---------|----------------------------------|------|
| 工場出荷設定  | □ ネットワーク、ユーザ情報を含めて、すべて工場出荷値に戻します |      |
| 設定の読み出し | ファイル選択 読み出し                      |      |
| 設定の書き出し | ファイル選択                           | クリック |

### 3 〈書き出し〉をクリックします。

選択した場所に設定ファイル名「config.tgz」が保存されます。

| 設定管理    |                                  |  |
|---------|----------------------------------|--|
| 工場出荷設定  | □ ネットワーク、ユーザ情報を含めて、すべて工場出荷値に戻します |  |
| 設定の読み出し | ファイル選択 読み出し                      |  |
| 設定の書き出し | C:\ファイル選訴 書き出し                   |  |

## 2. 保存された設定の読み出し

### システム > メンテナンス > メンテナンス

本製品の設定画面からパソコンに保存した設定ファイル(P.3-2)を本製品に読み込む手順を説明します。 ※設定ファイル(拡張子:tgz)のファイル名に「config」が含まれていない場合、設定内容を読み込めません。

| <ul> <li>2 認定の読み出し欄のくファイル選択)をクリックします。</li> <li>第人」画面(別画面)が表示されます。</li> <li>ジロック・ユーザ痛聴を含めて、すべて工場出海爆に戻します</li> <li>ジロの読み出し</li> <li>アイル選択</li> <li>アイル選択</li> <li>アイル選択</li> <li>アイル選択</li> <li>アイル選択</li> <li>アイル運動</li> <li>アイル運動</li> <li>アイル運動</li> <li>アイル運動</li> <li>アイル(拡張子: tgz)を指定して、〈開く(の)〉をクリックしま<br/>(設定の読み出し)欄のテキストボックスに、読み込む設定ファイルが表示されます。</li> <li>4 (読み出し)をクリックします</li> <li>※設定を読み込むために本製品が再起動します。</li> <li>ジロックロを認知のである</li> </ul> | クリック |
|----------------------------------------------------------------------------------------------------|------|
|                                                                                                    | クリック |
| <ul> <li>3 「開く」画面(別画面)から、設定ファイル(拡張子:tgz)を指定して、〈開く(0)〉をクリックしま<br/>(設定の読み出し)欄のテキストボックスに、読み込む設定ファイルが表示されます。</li> <li>4 〈読み出し〉をクリックします         <ul> <li>※設定を読み込むために本製品が再起動します。</li> <li></li></ul></li></ul>                                                                                                    |      |
| <ul> <li>4 (読み出し)をクリックします</li> <li>※設定を読み込むために本製品が再起動します。</li> <li></li></ul>                                                                                                    | す。   |
|                                                                                                    |      |
|                                                                                                    | クリック |
|                                                                                                    |      |
| Web ハーンからのメツゼージ X<br>2 設定ファイルを注み出し、シバテルを再お助します。注けますかか?                                                                                                    |      |
|                                                                                                    |      |

### 設定ファイルについてのご注意

本製品以外の機器へ書き込み、改変による障害、および書き込みに伴う本製品の故障、誤動作、不具合、破損、データの消失、また は停電などの外部要因により通信、通話などの機会を失ったために生じる損害や逸失利益、または第三者からのいかなる請求 についても当社は一切その責任を負いかねますのであらかじめご了承ください。
# 3 保守について

### 3. 設定を出荷時の状態に戻すには

ネットワーク構成を変更するときなど、既存の設定データをすべて消去して、設定をはじめからやりなおすときは、本製品の設定内容を出荷時の状態に戻せます。 そのときの状況に応じて、次の2とおりの方法があります。

### ■ 〈RESET〉ボタンを使用する

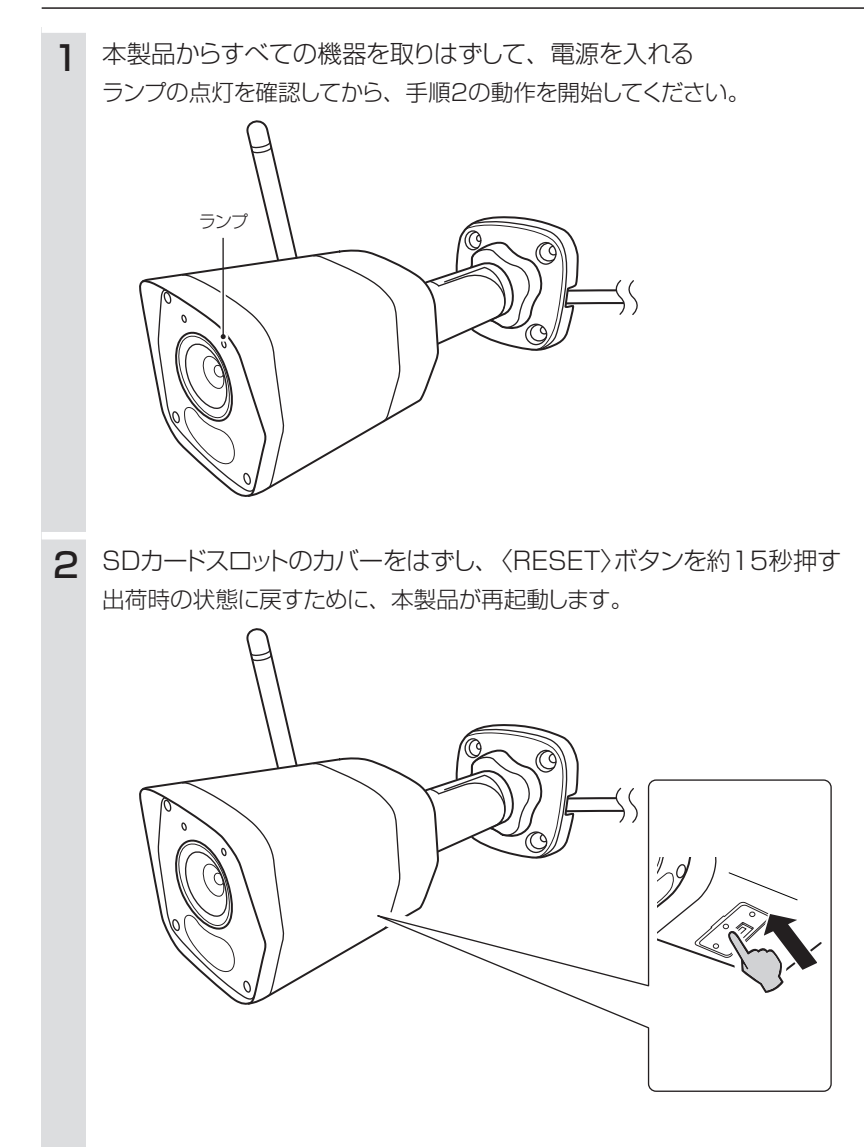

#### ご注意

DHCPサーバーがないネットワーク環境で初期化すると、本製品のIPアドレスは、「192.168.1.13」(初期設定)になります。 初期化実行後、本製品にアクセスできなくなった場合は、パソコンのIPアドレスを変更してください。

## 3. 設定を出荷時の状態に戻すには

#### システム > メンテナンス > メンテナンス

本製品に設定されたIPアドレスと管理者パスワードがわかっていて、そのIPアドレスで設定画面にアクセスできるときは、本製品の設定画面から、すべての設定を出荷時の状態に戻せます。

IPアドレスと管理者パスワードが不明な場合などの初期化については、3-4ページをご覧ください。

#### ■ 設定画面を使用する

| 1 | 「システム」メニュー、「メンテナンス」の順にクリックします。            |
|---|-------------------------------------------|
| 2 | 〈工場出荷設定〉をクリックします。                         |
|   | 設定管理          工場出荷設定                      |
| З | 〈OK〉をクリックします。<br>出荷時の状態に戻すために、本製品が再起動します。 |
|   | Web ページからのメッセージ ×                         |
|   | ? 再起動し、工場出荷設定に戻します。続けますか?                 |
|   | <u> </u>                                  |

| <ul> <li>初期化の条件について</li> <li>◎「ネットワーク、ユーザ情報を含めて、すべて工場出荷値に戻します」にチェックマークを入れた場合</li> <li>本製品に設定されたすべての内容を出荷時の状態に戻します。</li> <li>DHCPサーバーがないネットワーク環境で初期化すると、本製品のIPアドレスは、「192.168.1.13」(初期設定)になりまで</li> <li>初期化実行後、本製品にアクセスできなくなった場合は、パソコンのIPアドレスを変更してください。</li> </ul>                                                                                | す。  |
|----------------------------------------------------------------------------------------------------|-----|
| <ul> <li>◎「ネットワーク、ユーザ情報を含めて、すべて工場出荷値に戻します」にチェックマークを入れていない場合<br/>下記の設定項目以外を出荷時の状態に戻します。</li> <li>●管理者用のパスワード</li> <li>●「ネットワーク」タブにある[IPアドレスを取得]欄、[IPアドレス]欄、[サブネットマスク]欄、[デフォルトゲートウェイ]<br/>(P.2-16)</li> <li>●「時間」タブにある[システム時間]欄(P.2-18)</li> <li>●「Wi-Fi」タブ(P.2-26)</li> <li>●「DNS」画面(P.2-30)</li> <li>●「ストレージ」タブにある[ビデオ(MB)]欄(P.2-70)</li> </ul> | ] 欄 |

# 3 保守について

### 4. ファームウェアを更新する

本製品の設定画面からファームウェアを更新できます。

#### 共通 > 基本情報 > 基本情報

#### ■ ファームウェアについて

ファームウェアは、本製品を動作させるために、出荷時から本製品のフラッシュメモリーに書き込まれているプログラムです。

このプログラムは、機能の拡張や改良のため、バージョンアップすることがあります。

更新を実行する前に、本製品の設定画面にアクセスして、[基本情報]項目に表示されるバージョン情報を確認してください。

ファームウェアを更新すると、機能の追加など、本製品を最良の状態にできます。

| バージョン情報      |                           |        |
|--------------|---------------------------|--------|
| ファームウェア バージ… | 0991-00225-0-008325-29128 | バージョン情 |
| ハードウェア バージョン | A                         |        |
| ブート バージョン    | 201                       |        |
| シリアル番号       | 13/12/21/20/2012/00/0012  |        |

## 4. ファームウェアを更新する

システム > メンテナンス > メンテナンス

#### ■ ファームウェアを更新する

ファームウェアの更新を実行する前に、現在の設定内容を保存されることをおすすめします。(P.3-2)

※更新後、既存の設定内容が初期化されるファームウェアファイルがありますので、ダウンロードするときは、弊社ホームページに記載の内容をご確認ください。

※日常、管理者以外の端末から更新できないように、設定画面へのアクセス制限の設定をおすすめします。(P.2-23)

| 1 | 「システム」メニュー、「メンテナンス」の順にクリックします。                                                                                        |              |
|---|----------------------------------------------------------------------------------------------------|--------------|
| 2 | 下記のように、弊社ホームページよりダウンロードしたファームウェアファイル(拡張子:zip)の保存<br>新します。                                                             | き先を指定して、更    |
|   | ファームウェア更新     ファイル選択     アップグレード     ブートブログラムをアップグレード       クラウド更新     検知       注:アップグレードにはしばらく時間がかかります。電源を切らないでください。 | <u>①クリック</u> |
|   | ファームウェア更新     11定した設定ファイル(拡張<br>子:zip)を表示します。       ローカル更新<br>クラウド更新     (C:\                                         | -<br>②クリック   |
| 3 | 注:アップグレードにはしばらく時間がかかります。電源を切らないでください。<br>〈OK〉をクリックします。                                                                |              |
|   | ファームウェアの更新後に本製品が再起動します。<br>※ファームウェア更新中は、本製品が再起動するまで電源を切らないでください。<br>Web ページからのメッセージ X                                 |              |
|   | <ul> <li>アフトウェアを更新しますか?</li> <li>OK</li> <li>ウリック</li> </ul>                                                          |              |

# 第4章

#### この章では、

困ったときの対処法、設定画面の構成、仕様などを説明しています。

| 1. | 困ったときは      | 4-2 |
|----|-------------|-----|
| 2. | 設定画面の構成について | 4-3 |
| З. | 定格について      | 4-5 |
|    | ■ 一般仕様      | 4-5 |
|    | ■ ネットワーク部   | 4-5 |
|    | ■ カメラ部      | 4-6 |
|    | ■ 寸法図       | 4-6 |

### 1. 困ったときは

下記のような現象は、故障ではありませんので、修理を依頼される前にもう一度お調べください。 それでも異常があるときは、弊社サポートセンターまでお問い合わせください。

#### 本製品が起動しない

- ●ACアダプターが本製品に接続されていない → 本製品のACアダプター、およびDCプラグの接続を確認する
- ●ACアダプターをパソコンなどの電源と連動したコンセントに接続している → 本製品のACアダプターを壁などのコンセントに直接接続する

#### 本製品の画面が正しく表示されない

- ●WWWブラウザーのJavaScript機能、およびCookieを無効に設定している → JavaScript機能、およびCookieを有効に設定する
- ●Microsoft Internet Explorer 10以前を使用している → Microsoft Edgeを使用する

#### 本製品の画面にアクセスできない

●IPアドレスのネットワーク部が、本製品とパソコンで異なっている → パソコンに設定されたIPアドレスのネットワーク部を本製品と同じにする

- ●ご使用のWWWブラウザーにプロキシサーバーが設定されている
- → スタートメニューから「設定」をクリックし、「ネットワークとインターネット」、「プロキシ」の順に操作して、「プロキシサーバーを使う」 がオフになっていることを確認する

#### ランプが点滅している

### ●LANケーブルが本製品と正しく接続されていない

→ 本製品の[LAN]ポート、またはLANケーブルを確認する

●ネットワークに接続されていない
 → ネットワークの設定がされているか確認する

#### ランプがつかない

- ●ACアダプターが本製品に接続されていない
   → 本製品のACアダプター、およびDCプラグの接続を確認する
- ●ナイトモードに設定されていない → 設定画面からナイトモードに設定する(P.2-54)

#### IPアドレスがわからない

#### ●DHCPサーバー機能を設定して使用している

→ Guard Station(監視ソフトウェア)を起動して、「デバイス管理」に表示されている IPアドレスを確認する

#### ローカル録画とスナップショットが使用できない

#### ●Microsoft Edgeを管理者権限で起動していない

→ 管理者権限でMicrosoft Edgeを起動し、本製品の画面にアクセスする(P.1-6)

## 2. 設定画面の構成について

本製品の全設定を初期化したとき、WWWブラウザーに表示される設定画面の構成です。

| 設定メニュー | 設定画面          | 設定タブ/設定項目      |
|--------|---------------|----------------|
| 共通     | 基本情報          | 基本情報           |
|        |               | 基本情報           |
|        |               | バージョン情報        |
|        |               | 状態             |
|        | ローカルパラメータ     | ローカルパラメータ      |
|        |               | ビデオ            |
|        |               | 録画・スナップショット    |
|        | 有線ネットワーク      | 有線ネットワーク       |
|        |               | IPv4           |
|        |               | IPv6           |
|        |               | 基本             |
|        | 時間            | 時間             |
|        |               | NTPサーバー        |
|        |               | サマータイム         |
|        | _プラットフォームアクセス | P2P            |
|        | OSD           | ライブビュー         |
|        |               | 表示形式           |
|        | ユーザー          | ユーザー           |
| ネットワーク | 基本設定          | 有線ネットワーク       |
|        |               | IPv4           |
|        |               | IPv6           |
|        |               | 基本             |
|        |               | Wi-Fi          |
|        |               | ネットワーク状態       |
|        |               | Wi-Fiネットワーク    |
|        |               | Wi-Fi          |
|        |               | DNS            |
|        |               | DDNS           |
|        |               | ポート            |
|        |               | ポートマッピング       |
|        | サービス設定        |                |
|        |               | 送信者            |
|        |               | 受信者            |
|        |               | SNMP           |
|        |               | QoS            |
| ヒデオと音声 | ヒデオ           |                |
|        |               |                |
|        |               | サブストリーム        |
|        | スナップショット      |                |
|        |               | ステップジョットスケジュール |
|        | 首严            |                |
|        |               |                |
|        |               |                |
|        | メナイアストリーム     |                |
|        |               |                |
|        |               | メイノ人トリーム       |
|        |               | サノストリーム        |

# 2. 設定画面の構成について

| 設定メニュー   | 設定画面         | 設定タブ/設定項目     |
|----------|--------------|---------------|
|          | 画像           | 画像            |
|          |              | シーン           |
|          |              |               |
|          |              |               |
|          |              | スマート照明        |
|          |              | ホワイトバランス      |
|          |              | 詳細設定          |
|          | OSD          | ライブビュー        |
|          |              | 表示形式          |
|          | プライバシーマスク    | プライバシーマスク     |
| インテリジェント | スマート         | 人体検出          |
|          |              | ルール設定         |
|          |              |               |
|          |              | プラン           |
| イベント     | 標準アラーム       | 動体検知          |
|          |              | ルール設定         |
|          |              |               |
|          |              | プラン           |
|          |              | 改ざんアラーム       |
|          |              | ルール設定         |
|          |              |               |
|          |              | プラン           |
|          |              |               |
|          |              | ルール設定         |
|          |              |               |
|          |              | プラン           |
| ストレージ    | ストレージ        | ストレージ         |
|          |              | 容量割り当て        |
|          |              |               |
|          | FTP          | FTP           |
|          |              | サーバーパラメーター    |
|          |              | スナップショットイメージ  |
| セキュリティ   | ユーザー         | ユーザー          |
|          | ネットワークセキュリティ | HTTPS         |
|          |              | 認証            |
|          |              | ARP保護         |
|          |              | IPアドレスフィルタリング |
|          |              |               |
|          |              | 登録情報          |
|          | ウォーターマーク     | ウォーターマーク      |
| システム     | 時間           | 時間            |
|          |              | NTPサーバー       |
|          |              |               |
|          | メンテナンス       | メンテナンス        |
|          |              | ファームウエア更新     |
|          |              |               |
|          |              |               |
|          |              |               |
|          |              |               |

# 3. 定格について

### ■ 一般仕様

| 電 |     |       | <b>源</b> : DC12V±25% [DCプラグ極性:⊖-€-⊕]             |
|---|-----|-------|--------------------------------------------------|
|   |     |       | ※ACアダプター(別売品)は、AC100V±10%                        |
| 消 | 費   | 電     | <b>カ</b> :最大4.0W                                 |
| 使 | 用   | 環     | 境:温度−30~+60℃、湿度5~95%(結露状態を除く)                    |
| 刁 |     |       | <b>法</b> : 172(W)×76(H)×72(D)mm(突起物を除く)          |
| 重 |     |       | 量:約250g(付属品を除く)                                  |
| イ | ンター | フェー   | <b>ス</b> : ランプ(LAN)                              |
|   |     |       | ボタン(RESET)                                       |
| X | モリー | - カ ー | ド: microSDカード/microSDHCカード/microSDXCカード(128GBまで) |

■ ネットワーク部

| イ | ンターフェー  | <b>ス</b> :有線LAN    | : [LAN]ポート(RJ-45型)×1            |
|---|---------|--------------------|---------------------------------|
|   |         |                    | :10BASE-T/100BASE-TX準拠          |
|   |         | 無線LAN              | :IEEE802.11b/g/n準拠              |
|   |         |                    | WEP(64/128bit)、WPA-PSK/WPA2-PSK |
| 圧 | 縮方      | 式: Ultra 265       | 5、H.265、H.264、MJPEG             |
| 解 | 像       | 度:メインストリ           | Uーム:1080p @ 30fps               |
|   |         | サブストリ              | ーム: 720p @ 30fps                |
| ビ | ットレー    | ▶: 128Kbps         | $\sim$ 6Mbps                    |
| 最 | 大フレームレー | - <b>ト</b> : 30fps |                                 |

# 3. 定格について

### ■ カメラ部

| 撮 |   | 像 | 素     | 子: 1/2.9 型 2MpixelプログレッシブスキャンCMOSイメージセンサー |
|---|---|---|-------|-------------------------------------------|
| 焦 |   | 点 | 距     | <b>離</b> :2.8mm                           |
| 絞 |   |   |       | <b>b</b> : F2.0                           |
| 対 |   | 角 | 画     | <b>角</b> :水平:101.1°/垂直:55.0°/対角:111.0°    |
| Ι | R | 照 | 射 距   | <b>離</b> :30m                             |
| 最 | 低 | 被 | 写 体 照 | <b>度:</b> 0.01 Lux(カラー)、O Lux(IR-on)      |

## ■ 寸法図

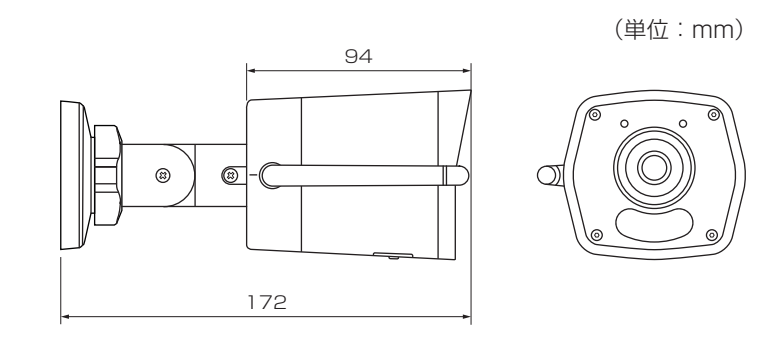

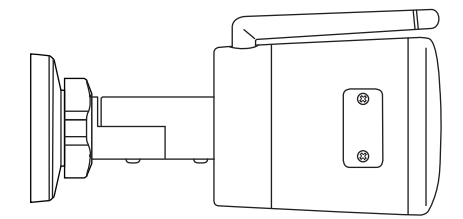

定格・仕様・外観等は、改良のため予告なく変更する場合があります。

高品質がテーマです。